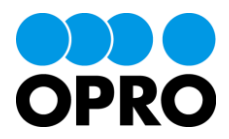

# docutize セットアップガイド

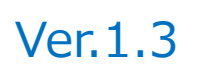

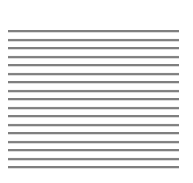

株式会社オプロ

## 改訂履歴

| Ver. | 改訂日        | 改訂内容                              |  |
|------|------------|-----------------------------------|--|
| 1.0  | 2019/05/01 | 新規発行                              |  |
| 1.1  | 2019/07/02 | D3Worker 連携機能について追記               |  |
| 1.2  | 2019/08/27 | 1.2 注意事項と制限事項に「カスタムオブジェクトについて」を追記 |  |
| 1.3  | 2020/03/25 | 帳票生成を行うユーザに必要な権限について追記            |  |

本書に記載されている会社名、製品名、サービス名などは、提供各社の商標、登録商標、商品名です。 なお、本文中に TM マーク、©マークは明記しておりません。 本書は株式会社オプロが提供する「docutize」のセットアップガイドです。

本書をご利用いただくことで、docutizeの動作環境を設定する手順を理解し、各設定情報を参照・編集できることを目的としています。

帳票設定(レイアウト/出力ボタン/アドイン)については、別途資料「docutize 帳票設定ガイド」を参照してください。 帳票のデータ登録/出力/送信については、別途資料「docutize ユーザガイド」を参照してください。

## 本書の表記

本書では、以下の表記で記載しています。

| 表記方法  | 内容                                  |  |
|-------|-------------------------------------|--|
| 注意    | 操作上の注意事項について記載しています。                |  |
| Point | 操作するうえで知っていると便利なポイントについて記載しています。    |  |
| 参照    | 本書における参照先を記載しています。                  |  |
| []    | ボタン名やタブ名、キーボードのキーなどの表記で使用します。       |  |
| [ ]   | システム名、メニュー名、画面名、項目名、参照先などの表記で使用します。 |  |

## 目次

| 1. | はじ         | じめに .         |                        | 6         |
|----|------------|---------------|------------------------|-----------|
|    | 1.1        | 概要            | <u>I</u>               | 6         |
|    | 1.2        | 注意            | 事項と制限事項                | 6         |
| 2. | イン         | シストー          | ·ル                     | 8         |
|    | 2.1        | docı          | utize 単体利用の場合          | 9         |
|    | 2.2        | Sale          | esforce の拡張機能として利用する場合 | 12        |
|    | 2.3        | ライも           | 2ンスの割り当て               | 18        |
|    | 2.4        | カスタ           | 7厶設定                   | 20        |
|    | 2.4        | 4.1           | 設定値の登録                 | 20        |
|    | 2.4        | 1.2           | D3WorkerのAPI URLの設定    | 23        |
| 3. | 追加         | 加機能           | との連携                   | 25        |
|    | 3.1        | OPF           | ROARTS                 | 26        |
|    | 3.1        | 1.1           | 認証情報の登録                | 26        |
|    | 3.1        | 1.2           | 管理者ライセンスの登録            | 27        |
|    | 3.1        | 1.3           | 一般ユーザライセンスの登録          | 29        |
|    | 3.2        | Арр           | sME                    | 32        |
|    | 3.2        | 2.1           | AppsME 接続設定            | 32        |
|    | 3.2        | 2.2           | AppsME ユーザ設定           | 32        |
|    | 3.2        | 2.3           | AppsME 七八イル設定          | 32        |
|    | 3.3        | D3V           | vorker                 | 33        |
|    | 3.3        | 3.1<br>> ->   | 総計<br>「報の<br>空球<br>    | 33<br>54  |
|    | ა.ა<br>ნი  | ).Z           | DSWOIKE 的設定            | )4<br>)5  |
| 4. | Sa         | iestor<br>بىر | Ce の境現設と               | <b>50</b> |
|    | 4.1        | 云1            |                        | 30        |
|    | 4.2        |               |                        | 39        |
|    | 4.3        | ユー1           | ゲ<br>情報の設定<br>         | 19        |
|    | 4.3        | 3.1           | 新現登録4<br>悠工            | 19        |
|    | 4.3<br>1 1 | 3.Z<br>百日     | 19上                    | 54<br>56  |
|    | н.н<br>ЛЛ  | - 央口          | 新期作成                   | 56        |
|    | 4.4        | +. 1<br>1 2   | 修正                     | 50<br>62  |
| 5  | do         | cutize        | って 一                   | 67        |
|    | 5 1        | ±-די          |                        | <br>7     |
| 6  | do.        | - ···         | の共有設定                  | 70        |
| υ. | 6 1        | ·uuzt<br>沃什   | , ッハロ政へ                | 71        |
|    | v. i<br>م  | 小小小           | ッパールップで日政に             | 70        |
|    | 0.1        | 1.1           | 和出和8. (ノルーノッ) (ドロX     | 12        |

| 6.1.2 | 組織               | 76 |
|-------|------------------|----|
| 6.1.3 | 担当者              | 79 |
| 6.1.4 | 添付ファイルアクセスマスタの設定 | 80 |

## . はじめに

ここでは docutize の概要や操作上の注意事項・制限事項について説明します。

### 1.1 概要

docutize の概要について説明します。

- docutize(ドキュタイズ)は帳票ポータルサービスです。
- 帳票の作成/出力/送信など、帳票に関わる作業を一元管理できます。
- docutize 単体でも、Salesforce の拡張機能としてもご利用いただけます。
- 付属の帳票オブジェクトをカスタマイズし、請求書・契約書・経歴書・アンケートなどの帳票を作成できます。
- 用途に合わせて出力形式(Word/Excel/VFPDF/PDF)を選べます。
   ※PDFは、別途 OPROARTSの契約が必要です。
- 出力情報の履歴管理、メール/FAX での自動送信機能、顧客との情報共有機能も付いており、帳票業務を全面的にサポートします。
- 弊社が提供するドキュメントフレームワーク「OPROARTS」やモバイルフォームソリューション「AppsME」と連携することで、 例えば、契約業務におけるペーパーレス化を実現し、印紙代/郵送費をコストカットするなどといった多様なソリューションの構築が期待できます。

## 1.2 注意事項と制限事項

docutize を操作する際の注意事項と制限事項について説明します。

■ 動作環境

docutize は Salesforce の Lightning Experience に対応しています。 Salesforce Classic での動作サポートは行っておりません。

■ 推奨ブラウザ

推奨ブラウザは「Microsoft Edge」「Google Chrome」「Mozilla Firefox」「Apple Safari」です。 最新バージョンを使用してください。 ※Internet Explorer は動作サポート対象外です。

カスタムオブジェクトについて

カスタムオブジェクトと docutize を共存して利用する場合、カスタムオブジェクトの API 参照名が、docutize 標準オブジェクトの API 参照名の一部と同一にならないようにする必要があります。 具体的には、docutize 標準オブジェクトの API 参照名で「\_\_\_」で挟まれている部分と同じ API 参照名を避けていただく 必要があります。

例えば、docutize には「docutize\_\_CareerSkill\_\_c」というオブジェクトがありますが、「CareerSkill」という名称のカス タムオブジェクトと併用することはできません。 docutize 標準のオブジェクト一覧は以下にございます。

1. [1] ボタンをクリックし、「設定」をクリックします。

| Gocutize     docutize 設定/マス ホーム 機帯 参付ファイルアクセスマスイ          | <ul> <li>アベて ▼ Q Salesforce を検索</li> <li>ア 取引先 ∨ 品目 ∨ 担後グループ ∨ 抽象 ∨ 担当者 ∨ カデゴ</li> </ul> | J ~                                 | ⊡ - E ? Q . ®                                                         |
|-----------------------------------------------------------|------------------------------------------------------------------------------------------|-------------------------------------|-----------------------------------------------------------------------|
| 四半期パブオーマンス<br>売了落み ¥0 減行年(x70%) ¥0 目載 - ♪<br>500%<br>400x | 9日100955の時点 (グ)                                                                          | <b>アシスタント</b><br>現在、注意要項はありません。レぼらく | 480075-0-2008年<br>文 サービスの設定<br>発発者コンソール<br>構成ページ<br>してがらもう一度確認してください。 |

2. [オブジェクトマネージャ]タブを選択します。

| () () () () () () () () () () () () () (                                                                                                    | Q. [10元]を終来<br>マネージャ <b>ン</b>                                                                                   |                                                       | ·· 🖬 ? 🌣 🖡 🐻                                                                           |
|----------------------------------------------------------------------------------------------------|----------------------------------------------------------------------------------------------------|-------------------------------------------------------|----------------------------------------------------------------------------------------|
| <ul> <li>Q. クイック検索</li> <li>設定のホーム</li> </ul>                                                                                                    | <sup>802</sup><br>ホーム                                                                                           | 211255 M I 17 MARCHINE - DAGEN I 771265 M I           | 作成 🕶                                                                                   |
| Lighthing Experience 移行アシスタント<br>ト<br>Lighthing 和用状況<br>智理<br>> ユーザ<br>> データ<br>> スージ                                                              |                                                                                                    |                                                       |                                                                                        |
| <ul> <li>&gt; スール</li> <li>ブラットフォームツール</li> <li>&gt; アプリケーション</li> <li>&gt; ● BRSまた</li> <li>&gt; Enstein</li> <li>&gt;&gt; コブジークトおとび四日</li> </ul> | Mobile Publisher<br>Mobile Publisher<br>Mobile Publisher を使用して、独自のプランドが放きされたモバイルアプリケーショ<br>ンを作成します。<br>算確はこちら ゴ | <b>モバイル対応</b><br>ユーダのためにモバイルプリケーションを事業します。<br>使用を知知する | AppExchange にアクセス<br>ナンバーフンのビジネスアリゾーションマーケットプレイスを使用して Salestonce<br>を定意します。<br>使用を認知する |

#### 3.以下が一覧です。

|                                                                              | ~                                     | 〇、 [設定]を検索                                    |            |           | *• # ? #       | 9 🜲 🕞 |
|------------------------------------------------------------------------------|---------------------------------------|-----------------------------------------------|------------|-----------|----------------|-------|
| <ul> <li>         びた<br/>オプジェクトマネージャ         82 件の項目(表示ラベル境)     </li> </ul> |                                       | HENE - HUSSAN - ZZZZESANA I ASSANCHIME - HUSS |            | Q. クイック検索 | Schema Builder | 作成 🗸  |
| 表示ラベル                                                                        | API 参照名                               | 説明                                            | 最終更新       | リリース済み    | カスタム           | -     |
| AppsME Connect Setting                                                       | docutizeAppsMEConnectSettingc         |                                               | 2019/07/24 | ~         | ~              | •     |
| DocutizeCommonPage                                                           | docutizeDocutizeCommonPagec           |                                               | 2019/07/24 | ~         | ~              | •     |
| Download                                                                     | docutizeDownloadc                     |                                               | 2019/07/24 | ~         | ~              | •     |
| Mobile Available Object Setting                                              | docutizeMobileAvailableObjectSettingc |                                               | 2019/07/24 | ~         | ~              | •     |
| Mobile Layout Setting                                                        | docutizeMobileLayoutSettingc          |                                               | 2019/07/24 | ~         | ~              | •     |
| Mobile Section/Field Setting                                                 | docutizeMobileSectionFieldSettingc    |                                               | 2019/07/24 | ~         | ~              | •     |
| OPROARTS (docutize)                                                          | docutizeOproartsc                     |                                               | 2019/07/24 | ~         | ~              | •     |
| OPROARTS User (docutize)                                                     | docutizeOproartsUserc                 |                                               | 2019/07/24 | ~         | ~              | •     |
| ReportEngineHelper                                                           | docutizeReportEngineHelperc           |                                               | 2019/07/24 | ~         | ~              | •     |
| SchedulerBatchData                                                           | docutizeSchedulerBatchDatac           |                                               | 2019/07/24 | ~         | ~              | •     |

※docutize 単体ではオブジェクトの追加はできません。 オブジェクトの追加にはライセンスが必要ですので別途お問い合わせください。

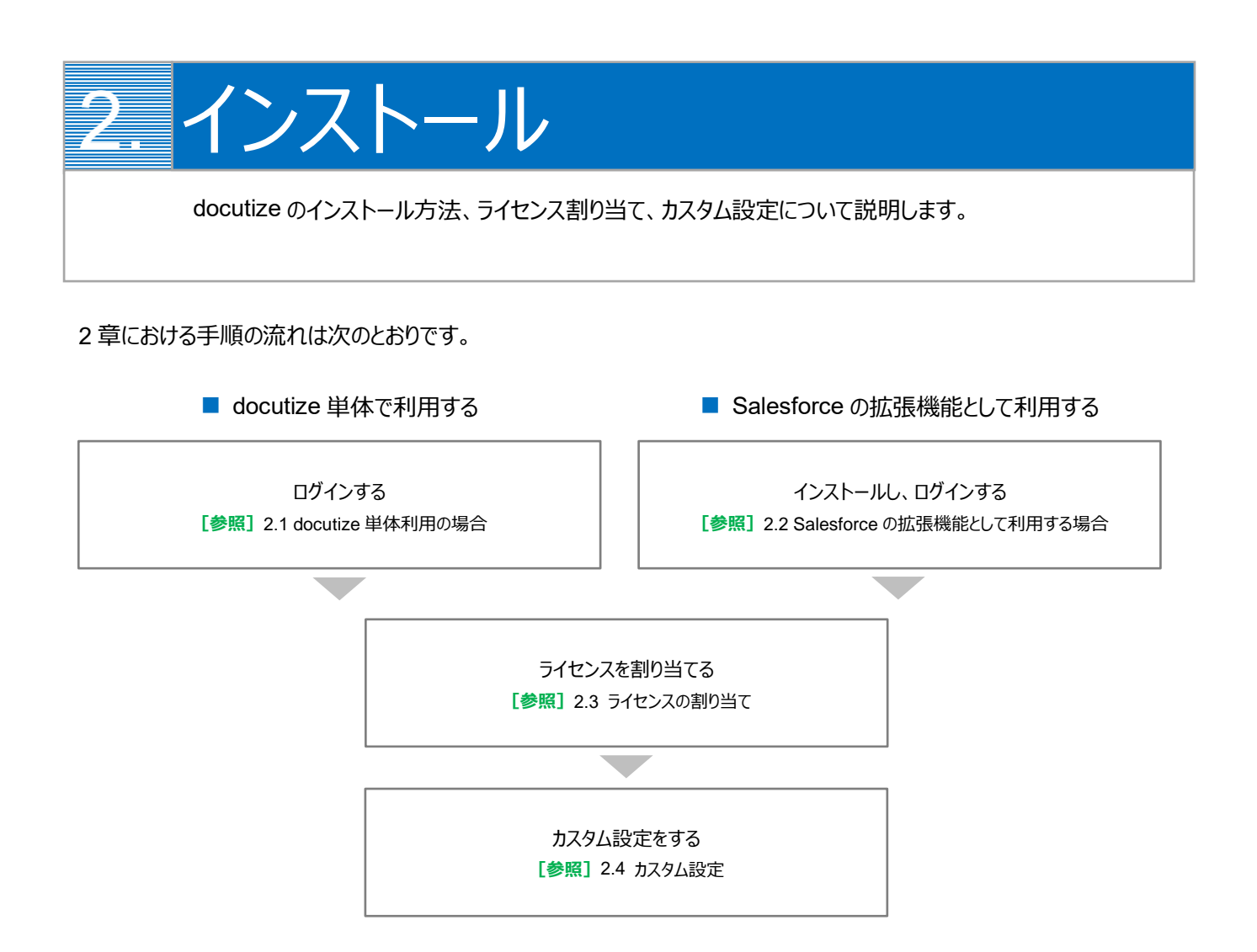

## 2.1 docutize 単体利用の場合

既存の Salesforce 組織にインストールせず、docutize 単体で利用する場合の設定を説明します。

- 1. 契約後、ログイン案内のメールが送付されます。
  - メール内の「アカウントを確認」をクリックします。

| salesforce                                                        |
|-------------------------------------------------------------------|
| Salesforce にサインアップしていただきあり<br>がとうございます。                           |
|                                                                   |
| 下をクリックしてアカウントを確認してください。<br>アカウントを確認                               |
| 後で簡単にログインできるように、この URLを保存してください:<br>https://login.salesforce.com/ |
| ユーザ名:                                                             |
| Salesforce へようこそ                                                  |

Point ログイン URL とユーザ名は、メール内に記載されています。必要に応じて保存してください。

「パスワードを変更する」画面が表示されます。
 パスワードを設定し、「パスワードを変更」ボタンをクリックします。

| パスワードを変更する                                                        |  |
|-------------------------------------------------------------------|--|
| の新しいパス<br>ワードを入力してください。パスワードに必要な条件は<br>以下のとおりです。                  |  |
| <ul> <li>○ 8文字以上</li> <li>○ 1個以上の文字</li> <li>○ 1個以上の文字</li> </ul> |  |
| <ul> <li>○ 1 個以上の数値</li> <li>* 新しいパスワード</li> </ul>                |  |
| * 新しいパスワードの確認                                                     |  |
| セキュリティの質問                                                         |  |
| ▼ 出生地は? * 回答                                                      |  |
| バスワードを変更                                                          |  |
| パスワードの最終変更日: 2019/02/06 15:00。                                    |  |
|                                                                   |  |

| 注意 | 「パスワードを変更する」画面を表示できるのは、一度だけです。           |
|----|------------------------------------------|
|    | 再度、手順1の「アカウントを確認」をクリックしてもパスワードの設定はできません。 |
|    |                                          |
| 注意 | パスワードは、株式会社オプロでは再発行できませんのでご注意ください。       |

3. Salesforce のログイン画面が表示されます。

メール内に記載された「ユーザ名」と、手順 2 で設定した「パスワード」を入力し、 [ログイン] ボタンをクリックします。

| sales                              | force               |
|------------------------------------|---------------------|
| このページにアクセスするには、<br>要があります。<br>ユーザ名 | Salesforce にログインする必 |
| パスワード                              |                     |
| ログ1                                | 0                   |
| ☑ ログイン情報を保存する                      | カフタルドマメンを使用         |

## 2.2 Salesforce の拡張機能として利用する場合

既存の Salesforce 組織に docutize をインストールします。

1. 次の URL にアクセスし、 [今すぐ入手] ボタンをクリックします。 https://appexchangejp.salesforce.com/appxListingDetail?listingId=a0N3A00000FAATXUA5

| AppExchange Heroku Elements LINK Marketplace                         | 🧼 Salesforce                                                                                                    |
|----------------------------------------------------------------------|----------------------------------------------------------------------------------------------------|
| AppExchange<br>the Salesforce store                                  | ログイン 🎆                                                                                                    |
| ホーム あなたへのおすすめ アプリ コンサルタント 業種・製品別コレクション 🚔 Ohana                       |                                                                                                    |
| すべての アプリ > 橋奈 · ファイル管理<br>docutize                                   | 税業者 株式会社オプロ                                                                                                    |
| a docutize restract                                                  | ¥980 JPY ユーザごと 1 か月ごと <b>0</b> 今丁へ入手                                                                                                    |
|                                                                      | 行戦 リスト作成日 最新リリース<br>★★★★★★(0) 2018/03/20 2018/04/09                                                                                                    |
| 全ての極景を思い通りに 極景・配信・履歴の一元管理                                            | カテゴリー<br>構造・ファイル管理                                                                                                    |
|                                                                      | PDF/Word/Excel形式のドキュメント出力無制限。セキュアな電子<br>配信にも対応したドキュメントボータル<br>ドキュメント地力に委員なアプリケーションで感見出力機能が狙っており、すぐ<br>「雪声なタムトの事長、ドキュ、ジャークロッチ                                                 |
| Excel、Word、PDF形式で業務に合わ<br>せた機構出力が行えます。<br>しかも、出力数に <b>制限はありません</b> 。 | Buck/Word/PowerPoint(※)上で極景を作成するだけでなく、メール・インター<br>オットRAXと簡単で講例、・ワングリンダでキュスントの過信を行えます。<br>オプションの「Guotace community」を作用すれば、国家・バートナーとのコミ<br>ュニケーションの活住化を回りつつ、セキュアな極景の電子配信を可能にしま |
| Salesforceからの帳票はdocutizeですべて解決                                       | 11 PowerPointia、開発予定。                                                                                                    |
| ▲ 1 / 12: Salesforceが分の相票はdocutiseですべて解決                             |                                                                                                    |
| 概要 レビュー                                                              |                                                                                                    |

Point リンク先が表示されない場合は、AppExchange サイトで「docutize」を検索してください。

「株式会社オプロの Web サイトからインストール」画面が表示されます。
 契約条件を一読の上、「私は契約条件を読み、同意します」にチェックを付けます。
 [プロバイダにアクセス] ボタンをクリックします。

|                 | 株式会               | 会社オプロの Web !    | サイトからインス      | トール         |            |
|-----------------|-------------------|-----------------|---------------|-------------|------------|
|                 | このパッケー            | ・ジはプロバイダの Web   | サイトからインストー    | ールできます。     |            |
|                 |                   | * 🗸 私は契約条件を     | 読み、同意します      |             |            |
| この要求を送信すると、Sale | sforce やこのリストのプロ/ | バイダとお客様の情報を共有する | 5ことに同意したことになり | ます,株式会社オプロ. |            |
| リスト: docutize   |                   |                 |               |             |            |
|                 |                   |                 |               |             |            |
|                 |                   |                 |               | キャンセル       | プロバイダにアクセス |

「トライアルライセンスのお申し込み」画面が表示されます。
 docutize 提供条項を一読の上、必要事項を入力します。

※「トライアルタイプ」は、「既存の Salesforce 組織にインストールする。」を選択します。

| OPRO |                                              | 製品                   | ソリューション                                            | イベント&セミナー                                                                    | サポート                                          | トライアル                           | 專例                     | 資料              | ۹    | 会社情報  | 採用情報 | お問い合わせ |  |
|------|----------------------------------------------|----------------------|----------------------------------------------------|------------------------------------------------------------------------------|-----------------------------------------------|---------------------------------|------------------------|-----------------|------|-------|------|--------|--|
|      | HOME > トライアルラ                                | イセンスの                | Dお申し込み > do                                        | cutize                                                                       |                                               |                                 |                        |                 |      |       |      |        |  |
|      | トライアル                                        | ライ                   | センスの                                               | お申し込み                                                                        | L                                             |                                 |                        |                 |      |       |      |        |  |
|      | お申し込みの                                       | 製品                   |                                                    |                                                                              |                                               |                                 |                        |                 |      |       |      |        |  |
|      | књахурж-дл<br>docutize<br>Codocutiz          | e                    |                                                    |                                                                              |                                               |                                 |                        |                 |      |       |      |        |  |
|      | お申し込み内                                       | 容                    |                                                    |                                                                              |                                               |                                 |                        |                 |      |       |      |        |  |
|      | トライアルライセンスの<br><mark>入 docutize提供条項</mark> を | ひお申し)<br>ご確認の<br>トライ | 込みには、 <mark>∑docut</mark><br>上、下記のフォーム<br>'アルタイプ * | <u>ize提供条項</u> への同意が<br>に指定された内容を記。<br>◎ トライゴ                                | 必要です。<br>入し、送信ボ<br>アル組織を発行                    | タンをクリック<br>〒する。                 | リしてくだ                  | ざさい。 '          | * の項 | 目は必須で | す。   |        |  |
|      |                                              |                      |                                                    | <ul> <li>● 既存のS</li> <li>既存のSales</li> <li>を、下記の、</li> <li>行してくだ:</li> </ul> | alesforce組縦にイ<br>sforce組織にイ<br>メールアドレス<br>さい。 | 哉にインストー<br>ンストールするた<br>へ送信しますので | ルする。<br>めのパック<br>5、インス | テージURL<br>トールを実 | Ē    |       |      |        |  |
|      |                                              | 姓*                   |                                                    |                                                                              |                                               |                                 |                        |                 |      |       |      |        |  |

4. 「docutize 提供条項に同意する。」にチェックを付けます。 「個人情報の取扱いについて」を一読の上、[下記「個人情報の取扱い」に同意して送信] ボタンをクリック します。

| 弊社担当へ伝えたいコメントなどありましたらご記入ください。                            |                            |
|----------------------------------------------------------|----------------------------|
| 図 docutize提供条項に同意する。 *                                   |                            |
| 下記「個人情報の取扱い」に同意して                                        | 送信 >                       |
| 個人情報の取扱いについて                                             |                            |
| 株式会社オブロ(以下、「当社」といいます。)は、トライアル申込フォームから取得した<br>以下の通り取扱います。 | と個人情報は当社の「個人情報保護方針」に基づくほか、 |

5. 「お申し込みありがとうございました。」が表示されます。

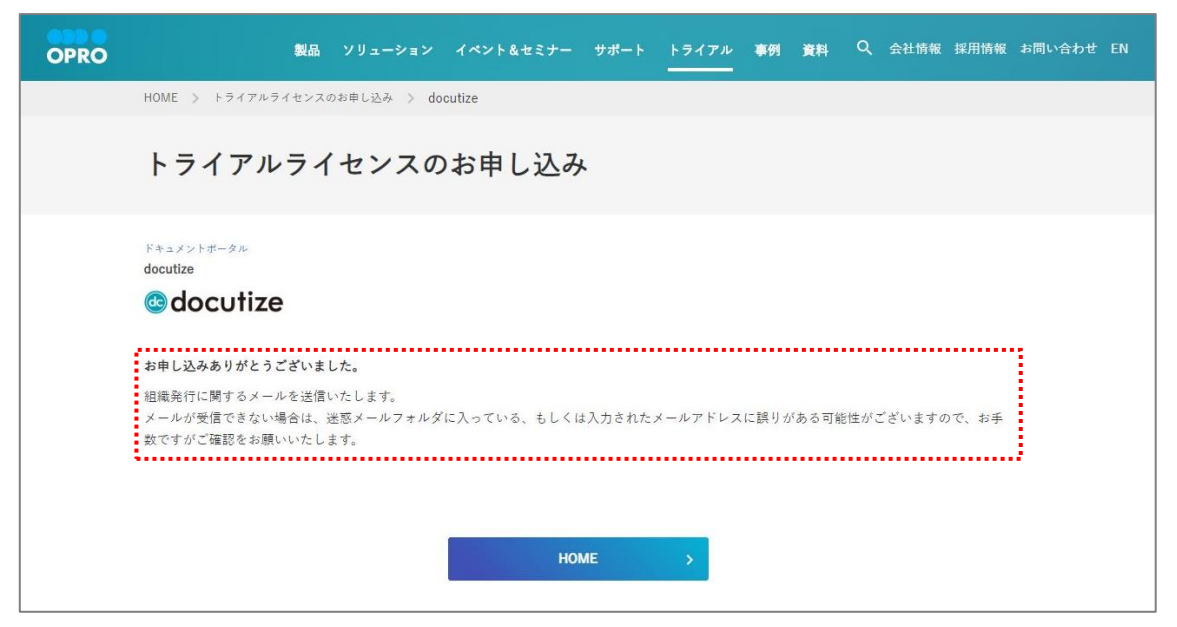

6. 入力したメールアドレス宛に、インストール URL が送付されます。 インストール URL をクリックします。

| D docutize_support@jp.opro.net<br>今日, 15:31                                                                                                    |
|----------------------------------------------------------------------------------------------------|
| docutize トライアルライセンスをお申し込みくださり、誠にありがとうございます。                                                                                                    |
| 既存のSalesforce組織のシステム管理者ユーザで、下記のURLからインストールをお試しください。                                                                                                    |
| 本番組織用インストールURL:<br><a href="https://login.salesforce.com/packaging/installPackage.apexp?p0=04t7F000004oHom">https://login.salesforce.com/packaging/installPackage.apexp?p0=04t7F000004oHom</a> |
| Sandbox組織用インストールURL:<br>https://test.salesforce.com/packaging/installPackage.apexp?p0=04t7F000004oHom                                                                                          |
| 以上、宜しくお願い申し上げます。                                                                                                    |

7. Salesforce ログイン画面が表示されます。

Salesforce 組織にログインします。Salesforce 組織の「ユーザ名」と「パスワード」を入力し、 [ログイン] ボタン をクリックします。

| sales                              | force               |
|------------------------------------|---------------------|
| このページにアクセスするには、<br>要があります。<br>ユーザ名 | Salesforce にログインする必 |
| パスワード                              |                     |
| ログィ                                |                     |
| ☑ ログイン情報を保存する                      |                     |
| パスワードをお忘れですか?                      | カスタムドメインを使用         |

8. 「インストール docutize」画面が表示されます。 インストールするユーザを選択し、「インストール」ボタンをクリックします。

|                                               | 2            | 2.9.2       | 222                                         |
|-----------------------------------------------|--------------|-------------|---------------------------------------------|
| <ul> <li>管理者のみの-</li> </ul>                   | インストール うすべての | カユーザのインストール | 特定のプロファイルのインストー                             |
| <ul><li>管理者のみの-</li></ul>                     | インストール (すべての | カユーザのインストール | )特定のプロファイルのインストー<br>インストール キャンセル            |
| <ul> <li>管理者のみの-</li> <li>プリケーション名</li> </ul> | インストール すべての  | カユーザのインストール | )特定のプロファイルのインストー<br>インストール キャンセル<br>バージョン番号 |

Point URL にアクセスしたときに Salesforce 組織へのログインが必要です。 ログインした組織にインストールされます。 9. 「サードパーティアクセスの承認」画面が表示されます。

「はい、これらのサードパーティ Web サイトにアクセスを許可します」にチェックを付け、 [次へ] ボタンをクリック します。

| このパッケージは、サードパーティ We<br>可能性があります。そうした Web サイ<br>を信がまておい想合けつ | eb サイトとの間でデータを送受信する<br>、トを信頼できるか確認してください。 |
|------------------------------------------------------------|-------------------------------------------|
| Web サイト                                                    | SSL 暗号化                                   |
| designer.oproarts.com                                      |                                           |
| docutize.oproarts.com                                      |                                           |
| www.oproarts.com                                           |                                           |
|                                                            |                                           |

10.「インストール docutize」画面が表示されます。 [完了] ボタンをクリックします。

| インス<br>コメント作成        | トール docutize<br>者日本オプロ株式会社              |                               |         |
|----------------------|-----------------------------------------|-------------------------------|---------|
| <b>בססד</b><br>ראגר- | <b>リケーションのインストーノ</b><br>-ルが完了すると、メールで通知 | <b>レには時間がかかります。</b><br>ロされます。 | 完7      |
| アプリケーション名            | 公開者                                     | バージョン名                        | バージョン番号 |
| docutize             | 日本オプロ株式会社                               | 1.24_20180604a                | 1.24    |

| パッケージ「docutize」のインストールに成功しました                                                                                       |                   |
|----------------------------------------------------------------------------------------------------|-------------------|
| support@jp.salesforce.com                                                                                           |                   |
| この火地ージは重要度 - 高で送信されまた。<br>パッケージ "docuitae 1 24 20180604at" のインストール要要サイエ安に加持されました                                    |                   |
| 相端:株式会社<br>ユーザ:管理者A システム (0050o0000017kff)<br>ノーザ:管理者A システム (0050o00000Vs8kt)<br>バッケージ: docutize (04t7F0000004eHom) |                   |
| パッケージ: docutize (04t7F000004oHom)<br>カスタムプジェクト、カスタムレポートタイプ、ワークフロールールなどの一部のコンポーネントが組織で使用可能になるには、まずパ<br>パーネンモッザもであった。 | ッケージリリースプロセスを使用して |

#### 11.「インストール済みパッケージ」画面が表示されます。

| (フストール済み)                                                                                               | いケージ                                               |                                                        |                                               |                                               |                    |                   | 1.00 - 1.00 | $\sim$    |                                         |               |           |        |        | このページのヘルプ        |
|----------------------------------------------------------------------------------------------------|----------------------------------------------------|--------------------------------------------------------|-----------------------------------------------|-----------------------------------------------|--------------------|-------------------|-------------|-----------|-----------------------------------------|---------------|-----------|--------|--------|------------------|
|                                                                                                    | <i>,, ,</i>                                        |                                                        |                                               | Makes and the rest of the law                 |                    |                   |             |           |                                         |               |           |        |        |                  |
| pExchange ページでは、開発済る                                                                                    | カアプリケーションやこ                                        | コンホーネントを参照したり.                                         | トライアルをしたり.                                    | タウンロードして、お客様                                  | (7) selesforo      | e.com 環境に直接インストー. | いしたりす ることがで | さます。パッケーシ | のインストールの詳細は                             | <u>156</u> 80 | RCESU.    |        |        | AppExchant       |
| /リケーションやコンボーネントは、パ                                                                                      | パージでインストール                                         | されます。インストール道行                                          | 長は、すべての力ス                                     | ムアプリケーション、タブ、                                 | および カスタム           | オブジェクトに「開発中」のマー   | うが付いており、証   | 職内のユーザは   | 利用できません。このたる                            | D. アプリケ       | ーションをテストお | よびカスタマ | イズしてから | リリースできます。コンボー:   |
| ト [リリース]をクリックして 使の説                                                                                     | マ接 船を使用して像                                         | クロリースしかり グルード                                          | 7単位でリリーフしま                                    | 11 (* 95 9) al 1                              |                    |                   |             |           |                                         |               |           |        |        |                  |
| ま、[リリース] をクリックして、他の設                                                                                    | 宅機能を使用して色                                          | マロリースしたり、グルー                                           | 7単位でリリースしま<br>= 3 5 + +                       | 0008890                                       |                    |                   |             |           |                                         |               |           |        |        |                  |
| は、[リリース]をクリックして、他の設<br>シストール済み パッケージの横にある                                                               | 記機能を使用して借<br>リンクにより、このペー                           | 々にリリースしたり、グルー'<br>ジから別のアウションを実す                        | 7単位でリリースした<br>うできます。                          |                                               |                    |                   |             |           |                                         |               |           |        |        |                  |
| は、[リリース] をクリックして、他の設<br>ンストール済み パッケージの横にある<br>ッケージを削除するには、[アンイン]                                        | 記機能を使用して優<br>リンクにより、このペー<br>トール1をクリックしま            | 々にリリースしたり、グルー'<br>ジから別のアウションを実す<br> す。パッケージのライセンス      | 7単位でリリースした<br>うできます。<br>を管理するには、[*            | いできます。<br>うイセンスの管理]をクリッ                       | りします。              |                   |             |           |                                         |               |           |        |        |                  |
| は、[リリース] をクリックして、他の設<br>シストール演み パッケージの機にある<br>ッケージを削除するには、【アンイン)<br>「 <b>ノンストール」済みパッケージ</b>             | 記機能を使用して售<br>リンクにより、このペー<br>▶〜ル】をクリックしま            | マにリリースしたり、ゲルー<br>ジから別の アウションを実す<br>す。パッケージのライセンス       | 7単位でリリースした<br>うできます。<br>を管理するには、[*            | :U C C F F F 。<br>5 イセンスの管理]をりりり              | りします。              |                   |             |           |                                         |               |           |        |        |                  |
| は、[リリース]をクリックして、他の設<br>シストール演み パッケージの様にある<br>ッケージを削除するには、[アンイン:<br><b>(ンストール済みパッケージ</b><br><b>アウション</b> | ご機能を使用して値<br>リンクにより、このペ〜<br>.トール]をクリックしま<br>パッケージ名 | マにリリースしたり、グルー<br>ジから別のアウションを実く<br>は、パッケージのライセンス<br>公開者 | 7単位でリリースしま<br>うできます。<br>を管理するには、[*<br>パージョン番号 | 20 C F # 3 。<br>5 イセンスの管理]をうりゅ<br>名前空間7レフィックス | )します。<br><b>状況</b> | 許可されているう・化ンス数     | 使用うイセンス     | 有効期限      | 心水~~~~~~~~~~~~~~~~~~~~~~~~~~~~~~~~~~~~~ | 制限            | アルケーション   | \$J :  | オブジェウト | AppExchange 準備完了 |

| Point |  |
|-------|--|
|-------|--|

## 2.3 ライセンスの割り当て

docutize ライセンスを割り当てるユーザを選択します。

1. [1] ボタンをクリックし、 [設定] をクリックします。

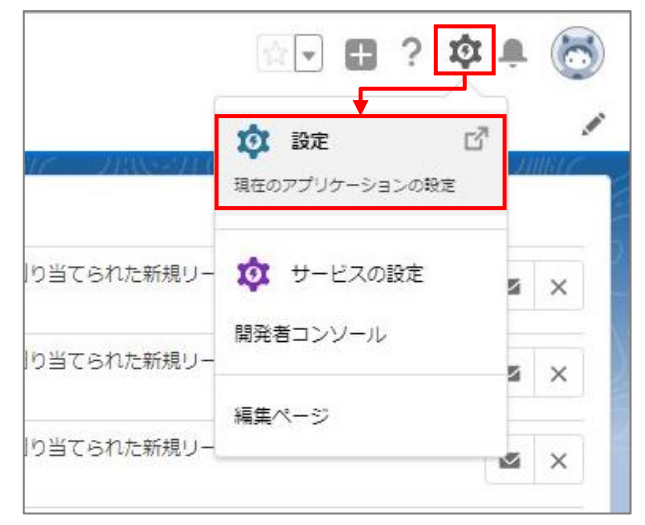

2. 「ホーム」画面が表示されます。

「アプリケーション」>「インストール済みパッケージ」をクリックします。

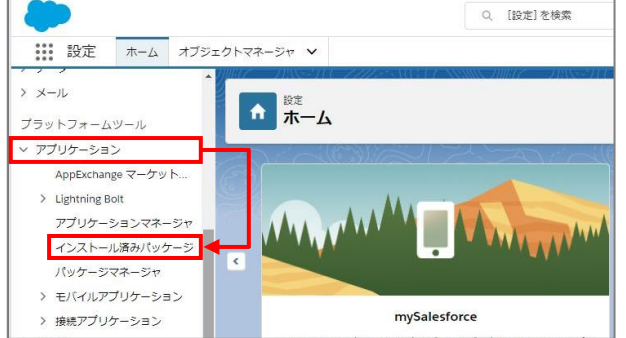

「インストール済みパッケージ」画面が表示されます。
 「docutize」の[ライセンスの管理]リンクをクリックします。

| 離 おうしょう                                                                                         | ール済みパッ                                                                                                    | ケージ              |                |                         |                      |                    |              |                    |                             |     |                                                   |          |              |                        |
|-------------------------------------------------------------------------------------------------|----------------------------------------------------------------------------------------------------|------------------|----------------|-------------------------|----------------------|--------------------|--------------|--------------------|-----------------------------|-----|---------------------------------------------------|----------|--------------|------------------------|
| インストール済の<br>AppEachange ページでは、開<br>アプリケーションやコンボーキント<br>トは、[UJJース] 客かりかりして、作<br>インストール済み パッケージの機 | インストール済みパッケージ  AppEcahates ページでは、開発用きのアブリケーシンやコンポーキントを参照したり、トライアルをしたり、ガランロードして、参加後 5 seleficer come 環境に直接 ウストールしたりまごどができます。パッケージウインストールの日間はごたが、下気 (また)、アブリケーションをラストールの日間はごたが、 アブリケーシンをコンポーキントを参照したり、トライアルをしたり、ガランロードして、参加後の 5 seleficer come 環境に直接 ウストールしたりまなどができます。パッケージウインストールの日間はごたが、 アブリケーシンをコンポーキントを見た このレージの 5 seleficer come come 環境に直接 ウストール したりまなどができます。パッケージウインストールの日間はごたが、 アブリケーションをラストール 4 a (日本)、インストール 4 a (日本)、インストール 4 a (日本)、インストール 4 a (日本)、インストール 4 a (日本)、オンス 5 seleficer come come 環境に直接 ウストール 4 した)、オンストール 4 a (日本)、インストール 4 a (日本)、オンス 5 seleficer come come 環境に直接 ウストール 4 a (日本)、インストール 4 a (日本)、コンパードの 4 a (日本)、コンパードの 5 seleficer come come come come come come come come |                  |                |                         |                      |                    |              |                    |                             |     | このページのヘルプ 🥹<br>『AppExchange ヘ<br>らリリースできます。コンボーネン |          |              |                        |
| インストール済みパッケー<br>アンストール済みパッケー<br>アンインストール ライセンス                                                  | -ジ<br>パッケージる<br>の管理 👆 <u>docutize</u>                                                                                                    | 公開者<br>日本オプロ株式会社 | パージョン番号<br>124 | る前空間プレフィックス<br>docutize | がします。<br>状況<br>トライアル | 許可たれているう1化ンス数<br>5 | 使用5イセンス<br>3 | 有加期限<br>2019/05/06 | インストール日<br>2019/02/05 15:19 | MiR | <b>ምንካታ-ታቋ</b> ጋ<br>4                             | 27<br>25 | オブジェウト<br>43 | AppExchange 準備完了<br>合格 |
| アンインストールされたパ<br>アンインストールされたパッケ                                                                  | ッケージ<br>ージのテータのアーカイナはま                                                                                                    | りません             |                |                         |                      |                    |              |                    |                             |     |                                                   |          |              |                        |

4. 「パッケージマネージャ」画面が表示されます。 「ユーザの追加] ボタンをクリックします。

|                                             | 14444C2/////2=23 | 1054) E <i>711</i> 7551 (E7 ANNIC | ANNE ANNSAT ( |                    | Second June 2 11 Second June 3 States and 17 Second June |
|---------------------------------------------|------------------|-----------------------------------|---------------|--------------------|----------------------------------------------------------|
| <del>19ケージの詳細</del><br>Hocutize<br>新のページに戻る |                  |                                   |               | - 11 - <u>-</u>    | 00-201.67                                                |
| パッケージ名                                      | docutize         |                                   |               | 公開著                | 日本オプロ株式会社                                                |
| 状況                                          | トライアル            |                                   |               | 許可されているライセンス数      | 5                                                        |
| 有効期限                                        | 2019/05/06       |                                   |               | 使用5-fl2ンス          | 2                                                        |
|                                             |                  |                                   | ABCDEFGH      | I J K L M N O P    | ◎ R S T U V W X Y Z ア カ サ タ チ ハ マ や う ワ その役 <b>3</b>     |
| ライセンスを付与したユーザ                               |                  | ユーザの追加 複数ユーザな別院                   |               |                    |                                                          |
| アウション 氏名 *                                  |                  | <b>ب</b> ائ~0                     | 有効            | 70771k             |                                                          |
| 削除 <u>システム 管理者 A</u>                        |                  |                                   | ✓             | システム管理者            |                                                          |
| N/10 フネージョンナ 日                              |                  |                                   | 1             | 構造 Platform 1 ~ ff |                                                          |

5. 「選択可能なユーザ」で、追加するユーザにチェックを付け、 [追加] ボタンをクリックします。

| また<br>パッケージマネージャ                 | 7                        |       |                                                             |
|----------------------------------|--------------------------|-------|-------------------------------------------------------------|
| 1- <del>196£18</del><br>docutize |                          |       | 2017-901.167 🥹                                              |
| ビュー: すべて 🔻 新規ビューの作成              |                          |       |                                                             |
|                                  |                          | ABCDE | F G H I J K L M N O P Q R S T U V W X Y Z アカサタナハマヤラワモ0地 すべて |
| 選択可能なユーザ 表示の選択表示                 | の選択解除 すべて選択解除 すべてのユーザを追加 |       |                                                             |
| アルション 氏名 *                       | 0-ル                      | 有効    | 7077114                                                     |
| ☑ 一般社員                           |                          | 1     | 標準 Platform ユーザ                                             |
| 選択済みのユーザ                         |                          |       |                                                             |
| アウション氏名                          |                          |       |                                                             |
| ☑ 一般社員                           |                          |       |                                                             |
| 1210 ++>ZU                       |                          |       |                                                             |

6. ユーザが追加されたことを確認します。

| 説 た パッケージマネー                   | ージャ |            | 100    |          |       |     |                 |                                      |
|--------------------------------|-----|------------|--------|----------|-------|-----|-----------------|--------------------------------------|
| ッケージの詳細<br>OCutize<br>すのページに戻る |     |            |        |          |       |     |                 | このページのヘルプ                            |
| Roh                            | 一ジ名 | docutize   |        |          |       |     | 公開者             | 日本オプロ株式会社                            |
|                                | 状況  | トライアル      |        |          |       |     | 許可をれているライセンス数   | 5                                    |
| 有3                             | 効期限 | 2019/05/06 |        |          |       |     | 使用ライセンス         | 3                                    |
|                                |     |            |        |          | ABODE | FGH | I J K L M N O P | Q R S T U V W X Y Z アカサタナ ハマヤラワ 初他 3 |
| ライセンスを付与したユーザ                  |     |            | ユーザの追加 | 複数ユーザを削除 |       |     |                 |                                      |
| アウション 氏名 †                     |     |            |        | 0~10     |       | 有効  | 7077-fib        |                                      |
| <b>削除 システム 管理者 A</b>           |     |            |        |          |       | 1   | <u>システム管理者</u>  |                                      |
| 副除 <u>マネージャ社員</u>              |     |            |        |          |       | 1   | 機準 Platform ユーザ |                                      |
| 3189 - 49 11 B                 |     |            |        |          |       | 1   | 機準 Platform ユーザ |                                      |

## 2.4 カスタム設定

docutize のカスタム設定を保存します。

#### 2.4.1 設定値の登録

docutize の設定値を保存します。

1. [1] ボタンをクリックし、 [設定] をクリックします。

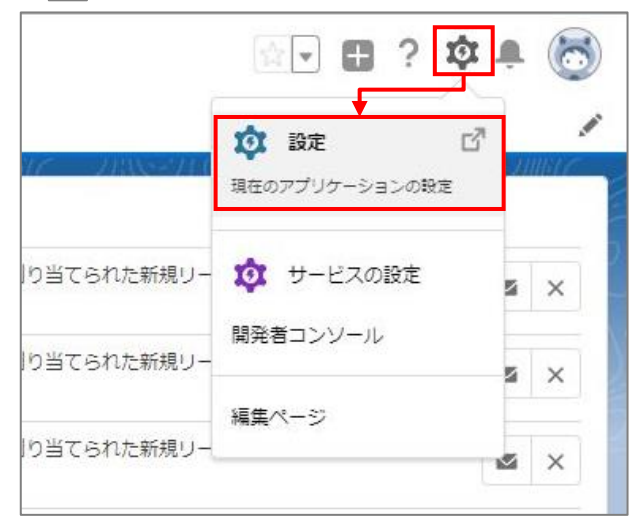

2. 「ホーム」画面が表示されます。

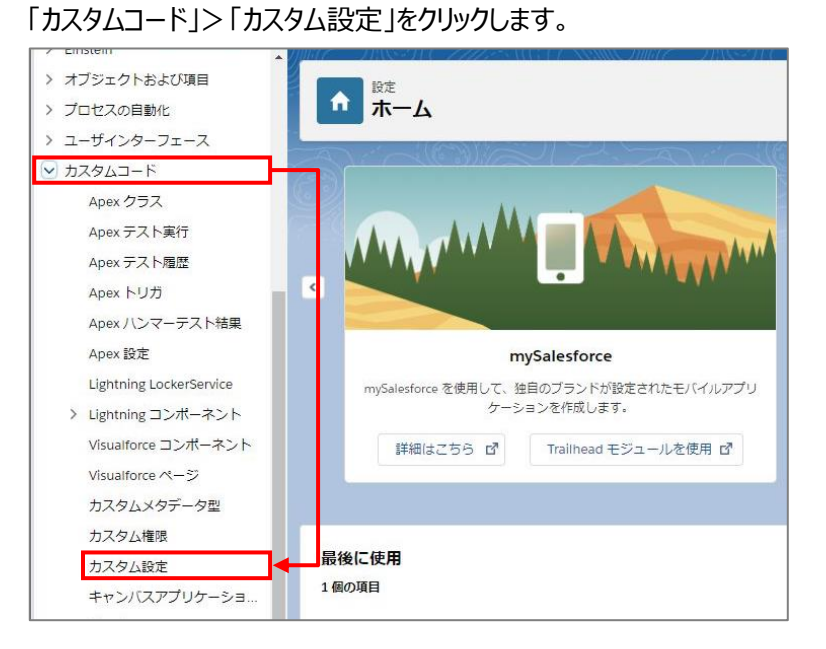

3. 「カスタム設定」画面が表示されます。

「Docutize Statics Setting」の [Manage] リンクをクリックします。

| 設定                                                                       |                                                                                                    |                                                    |                              |                                                                      |
|--------------------------------------------------------------------------|----------------------------------------------------------------------------------------------------|----------------------------------------------------|------------------------------|----------------------------------------------------------------------|
| D 17                                                                     | スタム設定                                                                                                    |                                                    |                              |                                                                      |
|                                                                          |                                                                                                    |                                                    |                              |                                                                      |
| 1.15                                                                     |                                                                                                    | Aline                                              | 10 AUX-~~                    | 1 A                                                                  |
| もっちょぎ                                                                    | 1÷                                                                                                    |                                                    |                              |                                                                      |
|                                                                          |                                                                                                    |                                                    |                              |                                                                      |
|                                                                          |                                                                                                    |                                                    |                              |                                                                      |
| スタム設定を使                                                                  | ~~~<br>用して、組織レベル、プロファイルレベル、およて                                                                                                   | ブユーザレベルでカスタムデ <u>ータ</u>                            | を作成および管理できま                  | す。カスタム設定データはアプリ                                                      |
| スタム設定を使<br>た。カスタム設定:                                                     | ~~~<br>用して、組織レベル、ブロファイルレベル、およて<br>データは、数式項目、Visualforce、Apex、おる                                                                  | ジューザレベルでカスタムデータ<br>はび Web サービス API で活用             | を作成および管理できま<br>できます。         | す。カスタム設定データはアプ                                                       |
| スタム設定を使<br>た。カスタム設定:                                                     | ~~~<br>用して、組織レベル、プロファイルレベル、およて<br>データは、数式項目、Visualforce、Apex、およ                                                                  | ジューザレベルでカスタムデータ<br>よび Web サービス API で活用             | を作成および管理できま<br>できます。         | ます。カスタム設定データはアプ!                                                     |
| ロスタム設定を使<br>た。カスタム設定す<br>ピュー: すべて                                        | ~~~<br>用して、組織レベル、プロファイルレベル、およて<br>データは、数式項目、Visualforce、Apex、お。<br>▼ 新規ビューの作成                                                    | ジューザレベルでカスタムデータ<br>よび Web サービス API で活用             | を作成および管理できま<br>できます。         | ます。カスタム設定データはアプ!<br>利用状況を発                                           |
| スタム設定を使<br>っカスタム設定を<br>ピュー: すべて                                          | ~~~<br>用して、組織レベル、プロファイルレベル、およて<br>データは、数式項目、Visualforce、Apex、お。<br>▼ 新規ビューの作成                                                    | ジューザレベルでカスタムデータ<br>はび Web サービス APIで活用              | を作成および管理できま<br>できます。         | ます。カスタム設定データはアプ!<br>利用状況の<br>A   B   C                               |
| スタム設定を使<br>た。カスタム設定:<br>ビュー: すべて                                         | ~~~<br>「用して、組織レベル、プロファイルレベル、およて<br>データは、数式項目、Visualforce、Apex、お。<br>▼ 新規ビューの作成                                                   | ジューザレベルでカスタムデータ<br>よび Web サービス API で活用             | を作成および管理できま<br>できます。         | ます。カスタム設定データはアク!<br>利用状況を発<br>A B C I<br>新規                          |
| スタム設定を使<br>た。カスタム設定を使<br>た。カスタム設定<br>ビュー: すべて<br>アウション                   | <ul> <li>~~</li> <li>→ 「相識レベル、プロファイルレベル、およて<br/>データは、数式項目、Visualforce、Apex、お。</li> <li>▼ 新規ビューの作成</li> <li>■ 新規ビューの作成</li> </ul> | ジューザレベルでカスタムデータ<br>はび Web サービス APIで活用<br>表示        | を作成および管理できま<br>できます。<br>設定種別 | ます。カスタム設定データはアク!<br>利用状況を称<br>A B C<br>新規<br>名前空間プレフィッカス             |
| はななし設定を使<br>た。カスタム設定を使<br>た。カスタム設定を<br>ビュー: すべて<br>アウション :<br>Manage 📥 2 | ~~<br>評用して、組織レベル、プロファイルレベル、およて<br>データは、数式項目、Visualforce、Apex、お。<br>▼ 新規ビューの作成<br>表示ラベル ↑<br>App <u>sME Statics Settin</u> s      | びユーザレベルでカスタムデータ<br>はび Web サービス API で活用<br>ま示<br>公開 | を作成および管理できま<br>できます。         | ます。カスタム設定データはアク!<br>利用状況を発<br>A B C<br>新規<br>名前空間フレフィックス<br>docutize |

「Docutize Statics Setting」画面が表示されます。
 [新規] ボタンをクリックします。

| 設定<br>カスタム設定                                                                                                    |                                        |
|----------------------------------------------------------------------------------------------------|----------------------------------------|
| ການຜີຊ<br>Docutize Statics Setting                                                                                      | ロステーント 🎼 シリレント                         |
| カスタム設定がリストの場合、「新規」をクリックして新しいデータセットを追加します。たとえば、アプリケーションに国コード<br>カスタム設定が階層の場合、ユーザ、プロファイル、または組織レベルに対してデータを追加できます。たとえば、特定のコ | の設定がある場合、各セットに国名<br>ユーザがアプリケーションを実行してい |
| ▼ デフォルトの組織レベルの値                                                                                                    |                                        |
| ビュー: すべて ▼ 新規ビューの作成                                                                                                    | ABCDI                                  |
| 設定所有者 ↑                                                                                                    | 新規                                     |
| 表示するレコードはありません。                                                                                                    |                                        |

5. 「Docutize Statics Setting の編集」画面が表示されます。 [保存] ボタンをクリックします。

| <b>ゆ</b><br>か<br>カ<br>ス<br>タ<br>ム<br>設定<br>た<br>カ<br>ス<br>タ<br>ム<br>設定<br>か<br>ス<br>タ<br>ム<br>設定 |                         |        |
|--------------------------------------------------------------------------------------------------|-------------------------|--------|
| Docutize Statics Setting                                                                         | 編集                      |        |
| 作成した項目の値を入力します。このデータは、アプリ                                                                        | ケーションにキャッシュされます。        |        |
| Docutize Statics Setting の編集                                                                     |                         | 保存年少也ル |
| Docutize Statics Setting の情報                                                                     |                         |        |
| 保存場所                                                                                             |                         |        |
| Fax Address Name                                                                                 | docutize_fax_address    |        |
| 活動登録ON                                                                                           |                         |        |
| OPRD ARTS CheckTemplateName URL                                                                  | https://designer.oproar |        |
| OFROARTS Connector Prefix                                                                        | docutize                |        |
| OPROARTS Connector Type LA                                                                       | LA                      |        |
| OFROARTS Connector Type                                                                          | LAD                     |        |
| OPRDARTS DeleteTempiste URL                                                                      | https://designer.oproar |        |

6. 「Docutize Statics Setting の詳細」画面が表示されます。

| Docutize Statics Setting          | の詳細                                                                              |
|-----------------------------------|----------------------------------------------------------------------------------|
|                                   | 編集                                                                               |
| 保存場所                              | And the American                                                                 |
| 活動登録ON                            | 1                                                                                |
| OPROARTS Connector Prefix         | docutize                                                                         |
| OPROARTS Connector Type           | LAD                                                                              |
| OFROARTS Designer URL             | https://designer.oproarts.com/OPROARTSConsole/docutizeAuthentication.do          |
| OPRO ARTS Download Attachment URL | https://designer.oproarts.com/OPROARTSConsole/getDocutizeAttachment.do           |
| OPROARTS GetTemplateInfo URL      | https://designer.oproarts.com/OPROARTSConsole/getDocutizeTemplateInfoJSON.do     |
| OPROARTS Live fib URL             | https://docutize.cproarts.com/liveffb/action                                     |
| OPROARTS Provide URL              | https://designer.oproarts.com/OPROARTSConsole/checkDocutizeAuthenticationJSON.do |

#### 2.4.2 D3WorkerのAPI URLの設定

D3Worker をご契約の場合は、カスタム設定から「D3Worker API URL」の値を変更します。

「Docutize Statics Setting の編集」画面を表示します。
 表示方法の詳細については、以下を参照してください。

[参照] 「2.4.1 設定値の登録」手順 1~4

2. 次の項目を設定し、 [保存] ボタンをクリックします。

| <b> </b>                                               |                                                   |
|--------------------------------------------------------|---------------------------------------------------|
| Docutize Statics Sett<br>作成した項目の値を入力します。このデータ          | ingの編集<br>は、アプリケーションにキャッシュされます。                   |
| Docutize Statics Setting の編集                           | 保存キャンセル                                           |
| Docutize Statics Setting の情報                           |                                                   |
| 保存場所<br>D3Worker API URL<br>Fax Address Name<br>活動登録ON | https://d3w.ap.oproarts.c<br>docutize_fax_address |
| OPRDARTS CheckTemplateName URL                         | https://designer.oproarts                         |
| OPROARTS Connector Prefix                              | docutize                                          |
| OPRO ARTS Connector Type LA                            | LA                                                |
| OPROARTS Connector Type                                | LAD                                               |

| 項目                                                      | 名       | 説明                                                                                                    |  |
|---------------------------------------------------------|---------|----------------------------------------------------------------------------------------------------|--|
| D3Worker                                                | API URL | ご契約テナントの URL を設定します。<br>https://d3w.ap.oproarts.com/d3w/api/{お客様用テナント}/<br>※{お客様用テナント}:お客様ごとに英数字・記号(アンダーバー)が設定されています。<br>実際の設定に合わせてください。 |  |
| 注意 D3Worker API URL にはご契約の有無にかかわらず初期値が入力されています。D3Worker |         |                                                                                                    |  |
|                                                         | 際は、必ず   | "初期値を削除してからご契約のテナントの URL を入力してください。                                                                                                    |  |

3. 「Docutize Statics Setting の詳細」画面が表示されます。

| CALLER CALLER CALLER CALLER CONTROL CALLER CONTROL CALLER CONTROL CALLER CALLER CAL    | 3 セットに国名やダイヤルコードを<br>を実行しているかどうか、特定の<br>D3Worker API UFL<br>活動登録CON<br>OFROARTS Connector Prefix<br>OFROARTS Connector Type | 含みます。<br>プロファイルか、または単に一 続的なユーザかによって違う<br>https://d3wap.oproarts.com/d3w/spi/<br>✓<br>dooutize |
|----------------------------------------------------------------------------------------------------|----------------------------------------------------------------------------------------------------|-----------------------------------------------------------------------------------------------|
| A 2 Jable AP A FOURS - Linford セクリックしていたい データビア を追加しな ちょたとえば、アクリューフェスに担コードのおたよかのかめ ら、そ<br>はなり Lister 前端 ロッチュージ、 プロファイル、または組織レベルに対してデータを追加できます。たとえば、特定のユーザがアプリケーション<br>を表示する 場合です。                                                                                                    | ロットに回しるパッパ イルゴードを<br>を実行しているかどうか、特定の<br>D3Worker API UFL<br>活動登録ON<br>OFROARTS Connector Prefix<br>OFROARTS Connector Type  | さかます。<br>プロファイルか、または単に一 続的なユーザかによって違う<br>https://d3wap.oproarts.com/d3w/spi/<br>✓<br>docutize |
| スタム設定が販売用の場合、ユーザ、プロファイル、または組織レベルに対してデータを追加できます。たとえば、特定のユーザがアグリケーション<br>建築、資産<br>デジォルトの組織レベルの値<br>保存場所<br>Fac Address Name<br>PFD AFGS CheckTenglateName UFL<br>https://designer.oproarts.com/OPRO.AFTSConsole/delsteDooutizeTenglateNameJSONdo<br>OPFDAFTS Doubles UFL<br>https://double.oproarts.com/OPRO.AFTSConsole/delsteDooutizeTenglateNameJSONdo<br>OPFDAFTS Doubles UFL<br>https://double.oproarts.com/OPFDAFTSConsole/delsteDooutizeTenglateNameJSONdo<br>OPFDAFTS Doubles UFL<br>https://double.oproarts.com/OPFDAFTSConsole/delsteDooutizeTenglateNameJSONdo<br>OPFDAFTS Doubles UFL<br>https://double.oproarts.com/OPFDAFTSConsole/delsteDooutizeTenglateNameJSONdo<br>OPFDAFTS Doubles UFL<br>https://double.oproarts.com/OPFDAFTSFielSonsole/delsteDooutizeTenglateNameJSONdo<br>OPFDAFTS Doubles UFL<br>https://double.oproarts.com/OPFDAFTSFielSonsole/delsteDooutizeTenglateNameJSONdo<br>OPFDAFTSFielSonsulfateNameJSON                                                                                                    | を実行しているかどうか、特定の<br>D3Worker API URL<br>活動窒息ON<br>OPROARTS Connector Type                                                    | プロファイルか、または単に一級的なユーザかによって違こ<br>https://d3wap.oproarts.com/d3w/api/<br>✓<br>docutize           |
|                                                                                                    | D3Worker API URL<br>活動登録ON<br>OFROARTS Connector Prefix<br>OFROARTS Connector Type                                          | https://d3w.ap.cproarts.com/d3w/api/<br>✓<br>docutize                                         |
|                                                                                                    | D3Worker API URL<br>活動登録ON<br>OFROARTS Connector Prefix<br>OFROARTS Connector Type                                          | https://d3w.ap.oproarts.com/d3w/api/<br>docutea                                               |
| デフォルの組織レベルの植<br>住存地所<br>Fac Address Name<br>PRD ARTS Concector Type LA<br>OPRD ARTS Concector Type LA<br>OPRD ARTS Devotized Framelia LB<br>・ https://designer.oproarts.com/OPRO ARTS Soonsole/deletaDoutizeTemplateNameJSDN.do<br>OPRO ARTS Doutized LRL<br>・ https://doutize.oproarts.com/doutize/action OPRO<br>OPRO ARTS Doutized LRL<br>・ https://doutize.oproarts.com/doutize/store OPRO<br>OPRO ARTS Fieldshow LIRL<br>・ https://doutize.oproarts.com/doutize/store OPRO                                                                                                    | D3Worker API URL<br>活動登録ON<br>OFROARTS Connector Prefix<br>OFROARTS Connector Type                                          | https://d3w.ap.oproarts.com/d3w/api/<br>docutize                                              |
| 存存時所 Fisc Address Name GotUltize, foc., address  Fisc Address Name Fisc Address Name Fisc Address N    | D3Worker API URL<br>活動登録ON<br>OPROARTS Connector Prefix<br>OPROARTS Connector Type                                          | https://d3w.ap.oproarts.com/d3w/api/<br>✓<br>docutize                                         |
| Fisc Address Name         dooxtize_fisc_ddress           PD ARTS ObedxTemplateName UFL         https://designer.oproarts.com/OPRO.ARTSConsole/checkDooutizeTemplateName.JSDN.do           OPRD ARTS DeedxTemplateName UFL         https://designer.oproarts.com/OPRO.ARTSConsole/checkDooutizeTemplateName.JSDN.do           OPRD ARTS DeedxTemplateName UFL         https://designer.oproarts.com/OPRO.ARTSConsole/checkDooutizeTemplateName.JSDN.do           OPRD ARTS DeedxTemplateName UFL         https://dooutize.oproarts.com/OPRO.ARTSConsole/steteDooutizeTemplate.do           OPRD ARTS Declatize UFL         https://dooutize.oproarts.com/dooutize.b/steteDooutizeTemplate.do           OPRD ARTS Fieldshee UFL         https://dooutize.oproarts.com/dooutize.b/steteDooutizeTemplate.do           OPRD ARTS Fieldshee UFL         https://dooutize.oproarts.com/dooutize.b/steteDooutizeTemplate.dooutize.gover.dooutize.b/steteDooutizeTemplate.dooutizeTemplate.dooutize.gover.dooutize.b/steteDooutizeTemplate.dooutizeTemplate.dooutizeTe                                                                                                    | 活動登録ON<br>OPROARTS Connector Prefix<br>OPROARTS Connector Type                                                              | docutize                                                                                      |
| PRD ARTS Detect/TemplateName UFL         https://designer.oproarts.com/DPRD ARTS Console/checkDooutizeTemplateNameJSDNdo           DPRD ARTS Detect/TemplateNameUFL         LA           DPRD ARTS Detect/TemplateNameUFL         https://designer.oproarts.com/DPRD ARTS Console/delateDooutizeTemplateA           DPRD ARTS Detect/TemplateNameUFL         https://dooutize.oproarts.com/DPRD ARTS Console/delateDooutizeTemplateA           DPRD ARTS Doublizeb UFL         https://dooutize.oproarts.com/dooutize/section         OPRD/           DPRD ARTS Fightene UFL         https://dooutize.oproarts.com/dooutize/store         OPRD/           DPRD ARTS Fightene UFL         https://dooutize.oproarts.com/dooutize/store         OPRD/                                                                                                    | OFROARTS Connector Prefix<br>OFROARTS Connector Type                                                                        | docutize                                                                                      |
| OPROARTS DeleteTemplete URL https://designer.oproarts.com/OPROARTSConsole/deleteDooutizeTemplete.do OPROARTS DeleteTemplete URL https://designer.oproarts.com/dOPROARTSConsole/deleteDooutizeTemplete.do OPROARTS Deputiteeb URL https://dooutiz.eoroarts.com/dooutiz.eb/action OPRO/ OPROARTS FileStore URL https://dooutiz.eoroarts.com/dooutiz.eb/action 00PRO/ DPROARTS FileStore URL https://dooutiz.eoroarts.com/OPROARTSConsole/deleteDooutizeTemplete.do OPROARTS FileStore URL https://dooutiz.eoroarts.com/OPROARTSCOnsole/deleteDooutizeTemplete.do OPROARTS FileStore URL https://dooutiz.eoroarts.com/OPROARTSCOnsole/deleteDooutizeTemplete.do OPROARTS FileStore URL https://dooutiz.eoroarts.com/OPROARTSCONSOL/00URLeb/action 00PRO/                                                                                                    | OPROARTS Connector Type                                                                                                    | LAD                                                                                           |
| OPRDARTS DeleteTemplate URL         https://designer.oproarts.com/OPROARTSConsole/deleteDocutizeTemplate.do           DFRDARTS Docutizeb URL         https://docutize.oproarts.com/docutizeb/action         OPRD/           OPRDARTS FileStee URL         https://docutize.oproarts.com/docutizeb/action         OPRD/           OPRDARTS FileStee URL         https://docutize.oproarts.com/docutizeb/action         OPRD/           OPRDARTS FileStee URL         https://docutize.oproarts.com/docutizeb/action         OPRD/                                                                                                    | ODDADTC Davies of UD                                                                                                    | Erec .                                                                                        |
| OPROARTS Recutizes URL https://docutize.oproarts.com/docutize/sotion OPRO/<br>OPROARTS Fieldene URL https://docutize.oproarts.com/docutize/store O                                                                                                    | UPRUARUS Designer URL                                                                                                    | https://designer.oproarts.com/OPROARTSConsole/                                                |
| OFROARTS FileStore URL https://docutize.oproarts.com/docutizeb/store O                                                                                                    | NRTS Download Attachment URL                                                                                                | https://designer.oproarts.com/OPROARTSConsole/                                                |
| DEPOARTS CATE-maintening and the second state of the second state of the second state  | PRD ARTS GetTemplateInfo URL                                                                                                | https://designer.oproarts.com/OPROARTSConsole/                                                |
| ornowers detrempatemente on interstructure of the statement of the statement of the stateme | OPROARTS Live fib URL                                                                                                    | https://docutize.oproarts.com/liveffb/action                                                  |
| OPRDARTS Office Designer URL https://designer.oproarts.com/docutized/templateDownload                                                                                                    | OPROARTS Provide URL                                                                                                    | https://designer.oproarts.com/OPROARTSConsole/                                                |
| OFROARTS Validator UFL https://docutize.oproarts.com/docutizeb/validate                                                                                                    | d3wb Entpoint URL                                                                                                    | https://docutize.aproarts.com/d3wb                                                            |
|                                                                                                    |                                                                                                    |                                                                                               |
| ビュー: すべて ▼ 新規ビューの作成                                                                                                    |                                                                                                    |                                                                                               |
|                                                                                                    | RISTUVWXY;                                                                                                    | 2.アカサタナハマヤラワその他 まべて                                                                           |
|                                                                                                    |                                                                                                    |                                                                                               |
| 新規                                                                                                    |                                                                                                    |                                                                                               |

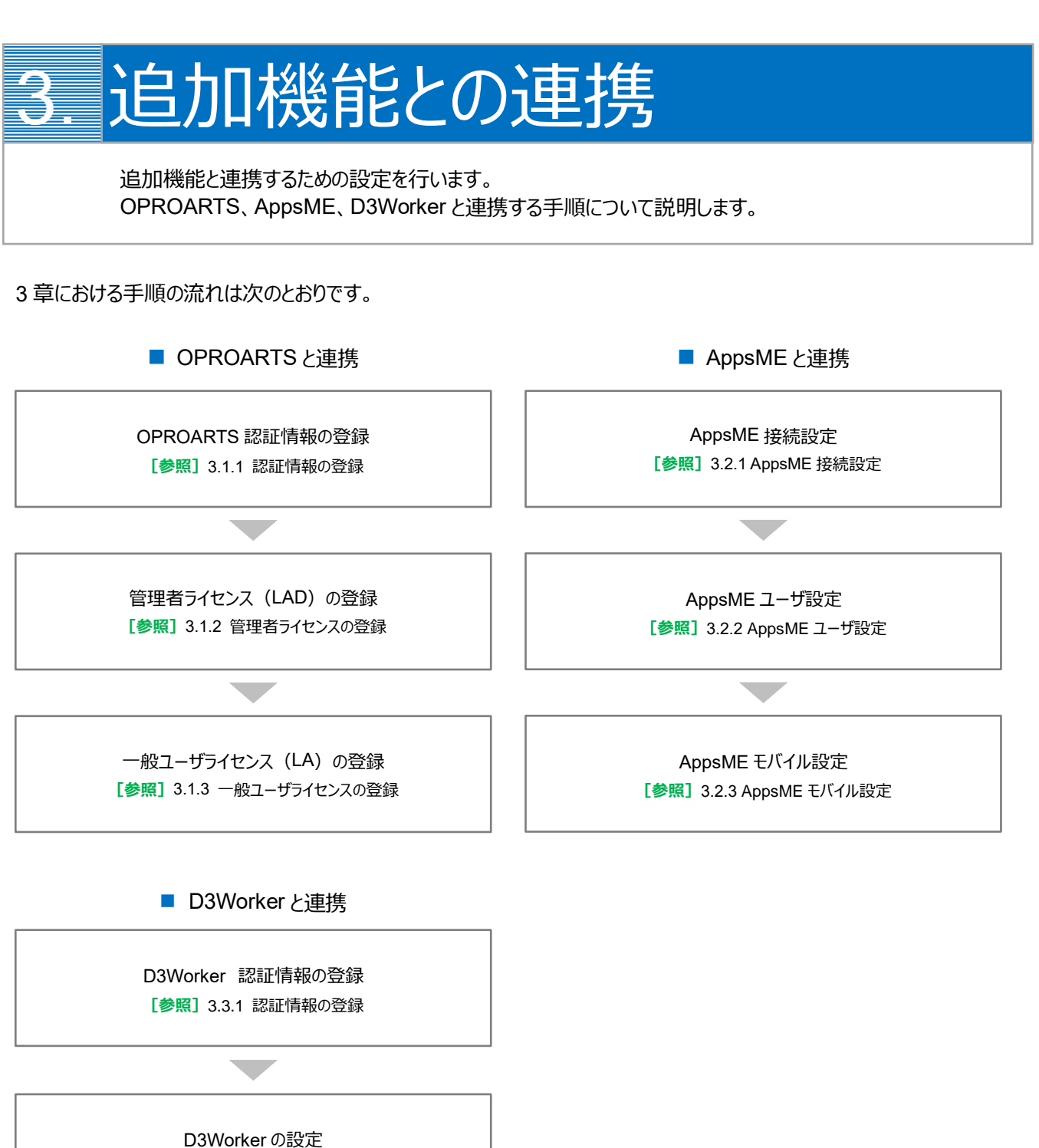

[参照] 3.3.2 D3Worker の設定

## 3.1 OPROARTS

OPROARTS と連携すると、文書管理や電子署名サービスなど複数のクラウドサービスを組み合わせて使用することができ、 docutize の利便性が飛躍的に向上します。

ここでは OPROARTS と連携するための設定を行います。

| Point | OPROARTS の認証情報登録について、以下を確認してください。                  |
|-------|----------------------------------------------------|
|       | ・ 契約時またはトライアルライセンスの取得時に株式会社オプロから送付された認証情報テキストを準備して |
|       | ください。                                              |
|       | ・ OPROARTS と連携しない場合でも、認証情報の登録は必要です。                |

#### 3.1.1 認証情報の登録

OPROARTS 認証情報(管理者ライセンス、一般ライセンス)を docutize に登録するため、 「OPROARTS Connector 認証情報」画面を開きます。

- 1. docutize にログインします。
- 2. [アプリケーションランチャー] アイコンをクリックします。

| ocutize            |     |    |              | すべて | • 0 | , Sa | esforce を | (検索      |      |       |        | ★ - 🖽 ? ギ | *  🐻 | ) 1 |
|--------------------|-----|----|--------------|-----|-----|------|-----------|----------|------|-------|--------|-----------|------|-----|
| iii docutize 設定/マス | ホーム | 杨荣 | 添付ファイルアクセスマス | 9 ~ | 取引先 | Y    | 品目 🗸      | 組織グループ 🗸 | 温蔵 く | 超当者 く | カテゴリ 🗸 |           | ,    | P   |

3. アプリケーションランチャーを下にスクロールし、[OPROARTS (docutize)]リンクをクリックします。

| @ doc     | utize                                 | র সেন্ট 🔹                   | Q Salesforce を検索               |                      | ★ = ? 🍫                |
|-----------|---------------------------------------|-----------------------------|--------------------------------|----------------------|------------------------|
| iii da    | アプリケーションランチ                           | t <sup>,</sup> —            | Q、アプリケーションまたは項目を検索             | ũ.                   | AppExchange にアクセス      |
| ₽         | ✓ すべてのアブリケーション<br>サービス<br>取引先、取引先責任者、 | ケースなどという                    | ング<br>ンデマンドマーケティング             | Salesforce Chatter   |                        |
| AppsME C  | ✔ すべての項目                              |                             |                                |                      |                        |
| Lightning | AppsME Connect Settings               | AppsME Mobile Configuration | AppsME User Setting            | Chatter              | Lightning Bolt ソリューション |
| OPROART   | Lightning 使用状況                        | MobileAvailableSetting      | MobileAvailableSettingListView | MobileLayoutListView | MobileLayoutSetting    |
| カレンダー     | OPROARTS (docutize)                   | ToDo                        | アプリケーションランチャー                  | アンケート                | カデゴリ                   |

#### 4. 「OPROARTS Connector 認証情報」画面が表示されます。

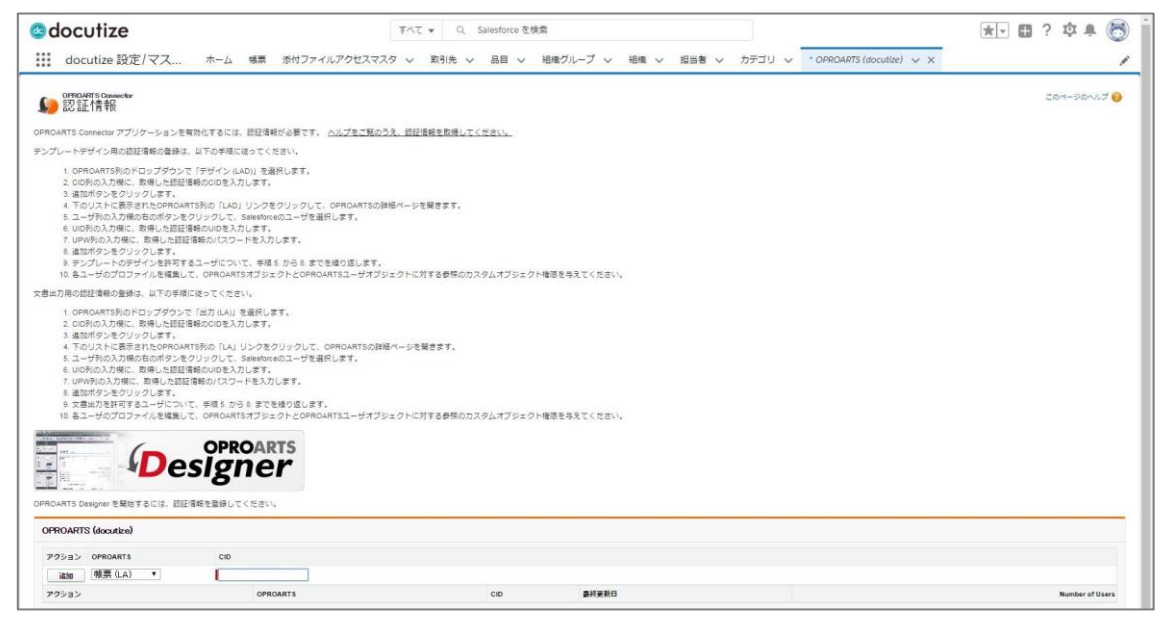

#### 3.1.2 管理者ライセンスの登録

管理者ライセンス(LAD)を登録します。

管理者ライセンスでは、帳票設計(テンプレートの作成と定義)を行うことができます。

1. 「OPROARTS Connector 認証情報」画面下部の「OPROARTS (docutize)」で次の項目を設定し、 [追加] ボタンをクリックします。

| PROARTS (docutize) |          |     |       |
|--------------------|----------|-----|-------|
| アクション OPROARTS     | CID      |     |       |
| 追加 デザイン (LAD) ▼    |          |     |       |
| アクション              | OPROARTS | CID | 最終更新日 |

| 項目名      | 説明                                     |
|----------|----------------------------------------|
| OPROARTS | 「デザイン (LAD) 」を選択します。                   |
| CID      | 株式会社オプロから送付されたテキストファイルに記載の CID を入力します。 |

2. 設定した LAD 情報が下行に追加されます。 [LAD] リンクをクリックします。

| RUARIS (docutize) |     |                  |  |
|-------------------|-----|------------------|--|
| クション OPROARTS     | CID |                  |  |
| 追加 帳票 (LA) ▼      |     |                  |  |
| クション OPROARTS     | CID | 最終更新日            |  |
| 集 削除 LAD          |     | 2019/02/04 11:23 |  |

3. 「LAD」画面が表示されます。「User」の [<a>[</a>] をクリックします。

| docutize                                                             |            | すべて 🕶           | Q. Salesforce を検索      |                               | 🖈 🖬 ? 🌣 🐥 🐻 |
|----------------------------------------------------------------------|------------|-----------------|------------------------|-------------------------------|-------------|
| docutize 設定/マス                                                       | ホーム 帳票 添付フ | アイルアクセスマスタ 🗸 取引 | 先 > 品目 > 組織グループ > 組織 、 | · 担当者 ~ カテゴリ ~ · OPROARTS (do | cutize) V X |
|                                                                      | the second |                 |                        |                               | このページのへルプ 🥹 |
| 一覧に戻る: OPROARTS (docutize)                                           |            |                 |                        |                               |             |
| ー気に戻る: OPROARTS (docutize)<br>OPROARTS User (docutize)<br>アクション User | UID        | UPW             |                        |                               |             |
| ー気に戻る: OPROARTS (docutize)<br>OPROARTS User (docutize)<br>アクション User | uo<br>S    | UPW             |                        |                               |             |

4. 「検索」画面が表示されます。帳票設計を行うユーザを選択します。

| ▶ ユーザの検索 ~ Salesforce - E                                                                                                    | nterprise Edition - Google Chrome                                      | X 0 -            |
|----------------------------------------------------------------------------------------------------|------------------------------------------------------------------------|------------------|
| https://docutize.ap8.vi                                                                                                    | sual.force.com/_ui/common/data/LookupPag                               | e?lkfm=j_id0%3Aj |
| ◎ 検索                                                                                                    |                                                                        |                  |
| 検索God                                                                                                    |                                                                        |                  |
| 他の文字の横にワイルドカード「*」を使                                                                                                    | 用してより高度な検索をすることができます。                                                  |                  |
|                                                                                                    |                                                                        |                  |
|                                                                                                    |                                                                        |                  |
| 最近参照したユーザ                                                                                                    |                                                                        |                  |
| Construction of the second second s |                                                                        |                  |
| 民名                                                                                                    | <u>U</u> = <i>J</i> <sub>4</sub>                                       |                  |
| R-2                                                                                                    | U-74                                                                   |                  |
| 8.2                                                                                                    | U~N<br>Copyright © 2000-2019 selesforce.com, inc. All rights reserved. |                  |

#### 5. 「LAD」画面に戻ります。

「User」に、選択したユーザが表示されていることを確認します。

| LAD (CID:                    | (in in ii) |      |     |
|------------------------------|------------|------|-----|
| « 一覧に戻る: OPROARTS (docutize) |            |      |     |
| OPROARTS User (docutize)     |            |      |     |
| アクション User                   | UID        | UPW  |     |
| etái atái                    |            |      |     |
| アクション                        |            | User | UID |

6. 株式会社オプロから送付されたテキストファイルに記載の情報を次の項目に入力し、 [追加] ボタンをクリック します。

|          | <b>RTS (docutize)</b><br>) (CID:                                                                                                    | No.    | (m. ii) |     |  |
|----------|----------------------------------------------------------------------------------------------------|--------|---------|-----|--|
| ·覧に戻る: ( | OPROARTS (docu                                                                                                    | utize) |         |     |  |
| PROARTS  | S User (docutiz                                                                                                    | e)     |         |     |  |
| マクション    | User                                                                                                    |        | DID     | UPW |  |
| 101-     | 1000                                                                                                    | 9      |         |     |  |
| 1630     | and the second second s |        |         |     |  |

| 項目名 | 説明                             |
|-----|--------------------------------|
| UID | 「WEB デザイナー用(LAD)」の UID を入力します。 |
| UPW | 「WEB デザイナー用(LAD)」の UPW を入力します。 |

7. 設定したユーザ情報が下行に追加されます。[一覧に戻る] リンクをクリックします。

| LAD (CID:                              | ze)          | )   |                          |
|----------------------------------------|--------------|-----|--------------------------|
| « 一覧に戻る: OPROART:<br>OPROARTS User (dd | S (docutize) |     |                          |
| アクション User                             |              | UID | UPW                      |
| ottic ottic                            | 9            |     |                          |
| アクション User<br>御住 LNIDA                 |              | UID | 最終更新日<br>2019/02/0411-24 |
| 利用 345 (月1116元                         |              |     | 2010/07/07/07/17/24      |

OPROARTS Connector 認証情報」画面に戻ります。
 LAD 情報の「Number of Users」に「1」と表示されていることを確認します。

| docutize                                                                                                    |                                                                                                    | র্শন্ত ▼ Q Salesforce                                                                                                    | るを検索              |                |                           | 🖈 🖬 ? 🌣 🐥 🌔    |
|----------------------------------------------------------------------------------------------------|----------------------------------------------------------------------------------------------------|----------------------------------------------------------------------------------------------------|-------------------|----------------|---------------------------|----------------|
| docutize 設定/マス ホーム                                                                                                    | 帳票 添付ファイルアクセスマ                                                                                                    | スターン 取引先 > 品目 、                                                                                                    | ✓ 組織グループ 〜 組織 〜   | ✓ 担当者 ✓ カテゴリ ✓ | * OPROARTS (docutize) 🗸 🗙 |                |
| ◎FRDARTS Cannectar<br>認証情報                                                                                                    |                                                                                                    |                                                                                                    |                   |                |                           | このページのヘルプ      |
| IPROARTS Connector アプリケーションを有効化するには、                                                                                                    | - 四肝情報が必要です。 ヘルプをご報点                                                                                                    | うえ、読証信頼を取得してください。                                                                                                    |                   |                |                           |                |
| ンプレートデザイン用の認証情報の登録は、以下の手順に                                                                                                    | 従ってください。                                                                                                    | A REAL PROPERTY AND A REAL PROPERTY AND A REAL |                   |                |                           |                |
| <ol> <li>0 PROATFSHOFTOurJダウンで「デザイン(L)</li> <li>0 PROATFSHOFTOurJダウンで「デザイン(L)</li> <li>2 の形の入り場に、素単した設置書ないのを入力</li> <li>3 追加ボウンをクリックします。</li> <li>4 ついストレモ酸(E)</li> <li>4 ついストレモ酸(E)</li> <li>4 ついストレス(E)</li> <li>4 のいストレス(E)</li> <li>4 のいス(E)</li> <li>4 のいス(E)</li> <li>4 のいス(E)<!--</th--><th>ADJ を選択します。<br/>とします。<br/>シレます。<br/>シレタをクリックして、OPROARTSの<br/>Salesforceのユーザを選択します。<br/>りします。<br/>ドを入力します。<br/>で、手得るかららまでを繰り返します。<br/>マイオックトのBPのARTマードサイ</th><th>詳述ページを開きます。<br/>ロークトに対する典語のホラクノ (サイジ)</th><td>- つた機関を用るデノ 化水口</td><th></th><th></th><td></td></li></ol> | ADJ を選択します。<br>とします。<br>シレます。<br>シレタをクリックして、OPROARTSの<br>Salesforceのユーザを選択します。<br>りします。<br>ドを入力します。<br>で、手得るかららまでを繰り返します。<br>マイオックトのBPのARTマードサイ | 詳述ページを開きます。<br>ロークトに対する典語のホラクノ (サイジ)                                                                                                    | - つた機関を用るデノ 化水口   |                |                           |                |
| (書出力用の認証情報の登録は、以下の手順に従ってくださ)                                                                                                    | U.                                                                                                    | profilent opening and profilent opening of the second second seco | EVI MARCOACCIACUI |                |                           |                |
| <ol> <li>2. 道法ボタンをクリックします。<br/>4. 下のリストに表示され_DOPROATSB()の「LA」]:</li> <li>3. コーザBの入間(た)の第0人の通知となったシクリックして、<br/>5. ロロFI(の入間に、前後した経営書称のいのを入<br/>7. ロPR(等の入間に、前後した経営書称のいてスクー<br/>8. 道市ボタンをクリリクします。<br/>9. 支援出力を計りするユーザについて、単振 5. から<br/>10. 名ユーザのプロファイルを構成して、OPROATS</li> </ol>                                                                                                    | ソンティン<br>Satesforceのユーザを選択します。<br>2)にます。<br>- ドを入力します。<br>3.6.までを後り返します。<br>SオブジェクトとOPROARTSユーザオフ                                               | <sup>編ページを開きます。</sup><br>ジェクトに対する <b>参</b> 照のカスタムオブジ・                                                                                                    | エクト権限を与えてください。    |                |                           |                |
| START HUYAY FOT OPROART DESIGN                                                                                                    | OARTS<br><b>コビア</b>                                                                                                    |                                                                                                    |                   |                |                           |                |
| OPROARTS (docutize)                                                                                                    |                                                                                                    |                                                                                                    |                   |                |                           |                |
| 70535 OPROARTS CID                                                                                                    |                                                                                                    |                                                                                                    |                   |                |                           |                |
| àta 根票 (LA) ▼                                                                                                    |                                                                                                    |                                                                                                    |                   |                |                           |                |
| 7753> OPROARTS CID                                                                                                    | 最終更新日                                                                                                    |                                                                                                    |                   |                |                           | Number of User |
|                                                                                                    |                                                                                                    |                                                                                                    |                   |                |                           | -              |
| 編集  前時 LAD                                                                                                    | 2019/02/0                                                                                                    | 411.24                                                                                                    |                   |                |                           | i              |

Point 複数のユーザに管理者ライセンスを適用する場合は、手順1から手順8までの操作を繰り返して登録 します。

#### 3.1.3 一般ユーザライセンスの登録

一般ユーザライセンス(LA)を登録します。

一般ユーザライセンスでは、帳票出力を行うことができます。

 「OPROARTS Connector 認証情報」画面下部の「OPROARTS (docutize)」で次の項目を設定し、 [追加] ボタンをクリックします。

| PROARTS (docutize) |     |                  |  |
|--------------------|-----|------------------|--|
| アクション OPROARTS     | CID |                  |  |
| 追加 帳票 (LA) ▼       |     |                  |  |
| アクション OPROARTS     | CID | 最終更新日            |  |
| 漏集 削除 LAD          |     | 2019/02/04 11:24 |  |

| 項目名      | 説明                                         |  |  |
|----------|--------------------------------------------|--|--|
| OPROARTS | 「帳票(LA)」を選択します。                            |  |  |
| CID      | 株式会社オプロから送付されたテキストファイルに記載されている CID を入力します。 |  |  |

2. 設定した LA 情報が下行に追加されます。 [LA] リンクをクリックします。

| PROARTS (docutize)      |                 |                  |  |
|-------------------------|-----------------|------------------|--|
| アクション OPROARTS          | CID             |                  |  |
| 追加 帳票 (LA) ▼            | I               |                  |  |
| マクション OPROARTS          | CID             | 最終更新日            |  |
| 晶集 │ 削除 <mark>上A</mark> | CXZXVQUR7WL88KR | 2019/02/04 11:26 |  |
| 髴集│削除 LAD_              | CX2XVQUR7WL88KR | 2019/02/0411:24  |  |

3. 「LA」画面が表示されます。「User」の [

| docutize                                                       |          | র্মার 👻 🔍             | Salesforce を検索                                                       |                                        | * 🖬 ? 🌣 🖡 🐻  |
|----------------------------------------------------------------|----------|-----------------------|----------------------------------------------------------------------|----------------------------------------|--------------|
| docutize 設定/マス                                                 | ホーム 暢原 湯 | 赤付ファイルアクセスマスタ 🗸 取引先 🗸 | 品目 > 組織グループ > 組織                                                     | 2 担当者 、 カデゴリ 、 OPROARTS (docutize) 、 X | 1            |
| OPROMITS (docutize)<br>LA (CID:<br>《一覧に戻る: OPROARTS (docutize) | )        |                       |                                                                      |                                        | ะอง-วองปรี 🥹 |
| OPROARTS User (docutize)                                       | UID      | UPW                   |                                                                      |                                        |              |
| játio                                                          |          |                       |                                                                      |                                        |              |
| アクション                                                          |          | User                  | UID                                                                  | 最終更新日                                  |              |
|                                                                |          |                       | OPROARTS Connector<br>opyright: © 2012-2017 OPRO Japan Co., Ltd. All | rights reserved.                       |              |

4. 「検索」画面が表示されます。帳票出力を行うユーザを選択します。

| ユーザの検索 ~ Salesforce - E                | nterprise Edition - Google Chrome       |                      |
|----------------------------------------|-----------------------------------------|----------------------|
| https://docutize.ap8.vi                | sual.force.com/_ui/common/data/LookupPa | ige?lkfm=j_id0%3Aj_· |
| )                                      |                                         |                      |
|                                        |                                         |                      |
| 秋彩… Go!                                |                                         |                      |
|                                        |                                         |                      |
| の文字の横にワイルドカード「*」を使                     | 用してより高度な検索をすることができます。                   |                      |
| 2の文字の横にワイルドカード「*」を使                    | 用してより高度な検索をすることができます。                   |                      |
| 2の文字の横にワイルドカード「*」を使                    | 用してより高度な検索をすることができます。                   |                      |
| 200文字の横にワイルドカード「*」を使<br>良近参照したユーザ      | 用してより高度な検索をすることができます。                   |                      |
| aの文字の横にワイルドカード「*」を使<br>走近参照したユーザ<br>5名 | 目してより高度な検索をすることができます。<br>ロール            |                      |
| aの文字の横にワイルドカード「*」を使<br>え近参照したユーザ<br>5名 | 用してより高度な検索をすることができます。<br>ロール            |                      |
| aの文字の横にワイルドカード「*」を使<br>表近参照したユーザ<br>5名 | 用してより高度な検索をすることができます。<br>ロール            |                      |

5. 「LA」画面に戻ります。

「User」に、選択したユーザが表示されていることを確認します。

| OFROARTS (dooutize)<br>LA (CID: | )    |      |     |
|---------------------------------|------|------|-----|
| « 一覧に戻る: OPROARTS (docutize)    |      |      |     |
| OPROARTS User (docutize)        |      |      |     |
| アクション User                      | UID  | UPW  |     |
| jildan 🚺                        | ۹. ا |      |     |
| アクション                           |      | User | UID |

6. 株式会社オプロから送付されたテキストファイルに記載の情報を次の項目に入力し、 [追加] ボタンをクリック します。

| LA (CID:                    | )       |     |  |
|-----------------------------|---------|-----|--|
| «一覧に戻る: OPROARTS (docutize) |         |     |  |
| OPROARTS User (docutize)    |         |     |  |
| アクション User                  | UID     | UPW |  |
| jeno                        | <u></u> |     |  |

| 項目名 | 説明                       |
|-----|--------------------------|
| UID | 「ドキュメント出力用」の UID を入力します。 |
| UPW | 「ドキュメント出力用」の UPW を入力します。 |

7. 設定したユーザ情報が下行に追加されます。[一覧に戻る] リンクをクリックします。

| LA (     | RTS (docutize)<br>CID: | 1.00     | )   |                  |  |
|----------|------------------------|----------|-----|------------------|--|
| 一覧に戻る:   | OPROARTS (docuti:      | ze)      |     |                  |  |
| OPROARTS | S User (docutize)      |          |     |                  |  |
| アクション    | User                   |          | UID | UPW              |  |
| iêto     |                        | <u>Q</u> |     |                  |  |
| アクション    | User                   |          | UID | 最終更新日            |  |
| 编集 削除    | 1000                   |          |     | 2019/02/04 11:27 |  |

OPROARTS Connector 認証情報」画面に戻ります。
 LA 情報の「Number of Users」に「1」と表示されていることを確認します。

| docutize                                                                                                    |                                                                                                    | すべて ▼ Q. Salesforce を検索                                                                 | 🖾 🖬 ? 🌣 🐥 💽         |
|----------------------------------------------------------------------------------------------------|----------------------------------------------------------------------------------------------------|-----------------------------------------------------------------------------------------|---------------------|
| docutize 設定/マス                                                                                                    | 木一ム 糖果 添付                                                                                                    | ファイルアクセスマスタ > 取引先 > 品目 > 相喩グループ > 組織 > 担当者 > カテゴリ > *OPROA                              | IRTS (docutize) 🗸 🗙 |
| DIFFICARTS Connector<br>認証情報                                                                                                    |                                                                                                    |                                                                                         | このページのヘルプ 🥹         |
| OPROARTS Connector アプリケーションを                                                                                                    | (有効化するには、認証情報が必)                                                                                                    | です。ヘルプをご覧のうえ、認証情報を取得してください。                                                             |                     |
| テンプレートデザイン用の認証情報の登録                                                                                                    | は、以下の手順に従ってください                                                                                                    |                                                                                         |                     |
| <ol> <li>CPROARTSR0/FD-3/プロン3</li> <li>CDRF0.入力様に、教得した認証</li> <li>進加ポタンをグリックします。</li> <li>ボカリストに表示されたOPRO4</li> <li>レーザ90.入力様に、素晴した認証</li> <li>ルロ形の入力様に、素晴した認証</li> <li>ルロ形の入力様に、素晴した認</li> <li>達加ポタンをグリックします。</li> <li>アンプレートの子好インを打切</li> <li>ロージブロファイルを構成</li> </ol> | で「デザイン(LAD)」を選択しま<br>清積めの口を入力します。<br>RTS列の「LAD」リンクをクリ:<br>をクリックして、Salestoreのユン<br>信頼のパスワードを入力します。<br>話と聞何のパスワードを入力します<br>ちユーザ(FONT、手順 5.から<br>て、OPROARTSオブシェクト) | す。<br>クレて、OPRCNATSの試験ページを提定ます。<br>分を選択します。<br>s<br>までを強切送します。<br>c<br>S までを強切送します。      |                     |
| 文書出力用の認証情報の登録は、以下の手順                                                                                                    | 雨に従ってください。                                                                                                    |                                                                                         |                     |
| 2 (ロ内のスカ場に、影响した話<br>3 違加ポタンをクリックします。<br>4 下のリストに表示されたのPRO<br>5 コーザ列の入方場に、影响した話<br>7 (UPW刊の入力場に、影响した話<br>8 違加ポタンをクリックします。<br>8 完善出の方が同じ、影响した話<br>10 各ユーザのプロファイルを構築)                                                                                                    | 信頼のCIDを入力します。<br>RTS列の「LA」リンクをクリッ<br>をクリックして、Salestoreのユ<br>道線のUIDを入力します。<br>証信報のバスワードを入力します。<br>いて、手順 5. から 3.までを後り、<br>して、OPROARTSオブジェクト。                     | して、OPMOARTSの詳細ページを聞きます。<br>サを温用します。<br>-<br>します。<br>ジオブジェクトに対する参照のカスタムオブジェクト権限を与えてください。 |                     |
| De                                                                                                    | oproarts<br>signer                                                                                                    |                                                                                         |                     |
| START #UNDADED                                                                                                    | PROART Designer を開始します                                                                                                    |                                                                                         |                     |
| OPROARTS (docutize)                                                                                                    |                                                                                                    |                                                                                         |                     |
| アクション OPROARTS                                                                                                    | CID                                                                                                    |                                                                                         |                     |
| 追加 供票 (LA) *                                                                                                    | 1                                                                                                    |                                                                                         |                     |
| アクション OPROARTS                                                                                                    | CID                                                                                                    | 最终更新日                                                                                   | Number of Users     |
| 羅美 削除 止人                                                                                                    | the state of the state                                                                                                    | 2019/02/0411:27                                                                         |                     |
| 福集 前肢 LAD                                                                                                    |                                                                                                    | 2019/02/0411:24                                                                         | 1                   |

Point 複数のユーザに一般ユーザライセンスを適用する場合は、手順1から手順8までの操作を繰り返して登録 します。

### 3.2 AppsME

AppsME から入力した情報を docutize へ同期することで、様々なサービスとリアルタイムにデータ共有できます。 ここでは AppsME と連携するための設定を行います。

## 3.2.1 AppsME 接続設定

AppsME との接続設定を行います。詳細については、以下を参照してください。

「参照] AppsME セットアップガイド (Salesforce 版) 「3.1 AppsME 接続設定」

#### 3.2.2 AppsME ユーザ設定

AppsME を使用するユーザを設定します。詳細については、以下を参照してください。 [参照] AppsME セットアップガイド (Salesforce 版) 「3.2 AppsME ユーザ設定」

#### 3.2.3 AppsME モバイル設定

モバイル端末で使用するオブジェクトとレイアウトを設定します。詳細については、以下を参照してください。 [参照] AppsME セットアップガイド(Salesforce 版)「3.3 AppsME モバイル設定」

#### 3.2.3.1 カスタムレイアウト設定

カスタムレイアウトの設定を行います。カスタムレイアウトを設定すると、独自に作成したデザインを使用してデータを表示できます。詳細については、以下を参照してください。

[参照] AppsME カスタムレイアウト「カスタムレイアウトの設定」

## 3.3 D3Worker

D3Worker は、docutize から出力されるデータをもとに様々なサービスへの連携を自動化します。 ここでは D3Worker と連携するための設定を行います。

#### 3.3.1 認証情報の登録

D3Worker の認証情報を docutize に登録するため、「OPROARTS Connector 認証情報」画面を開きます。

- 1. docutize にログインします。
- 2. [アプリケーションランチャー] アイコンをクリックします。

| odcutize           |        |                | すべて ▼ Q. Salesforce を検索                          | ** 🖽 ? 🌣 🜲 🐻 🕯 |
|--------------------|--------|----------------|--------------------------------------------------|----------------|
| iii docutize 設定/マス | 木一厶 暢調 | ● 添付ファイルアクセスマス | ターシー 取引先 マー 品目 マー 組織グループ マー 組織 マー 担当者 マー カテゴリーマー | 1              |

3. アプリケーションランチャーを下にスクロールし、[OPROARTS (docutize)]リンクをクリックします。

| odoc      | utize                                 | र २०१२                      | べて ★ Q. Salesforce を検索         |                      | × • • ? \$             |  |
|-----------|---------------------------------------|-----------------------------|--------------------------------|----------------------|------------------------|--|
| iii da    | アプリケーションランチ                           | t <sup>7</sup> —            | Q、アプリケーションまたは項目を検索             |                      | AppExchange にアクセス      |  |
| R         | ◆ すべてのアブリケーション<br>サービス<br>取引先、取引先責任者、 | ケースなどと                      | ング                             | Salesforce Chatter   | CON コミュニティ             |  |
| AppsME C  | ✔ すべての項目                              |                             |                                |                      |                        |  |
| Lightning | AppsME Connect Settings               | AppsME Mobile Configuration | AppsME User Setting            | Chatter              | Lightning Bolt ソリューション |  |
| OPROART   | Lightning 使用状況                        | MobileAvailableSetting      | MobileAvailableSettingListView | MobileLayoutListView | MobileLayoutSetting    |  |
| カレンダー     | OPROARTS (docutize)                   | ToDo                        | アプリケーションランチャー                  | アンケート                | カテゴリ                   |  |

4. 「OPROARTS Connector 認証情報」画面が表示されます。

| docutize                                                                                                    | すべて ▼ Q. Salesforce を検索                                               | ★- 田 ? 卒 🖲     |
|----------------------------------------------------------------------------------------------------|-----------------------------------------------------------------------|----------------|
| docutize 設定/マス ホーム 幅景 添付ファイルア                                                                                                    | クセスマスタ > 取引先 > 品目 > 組織グループ > 組織 > 担当者 > カデゴリ > ・ OPROARTS             | (docutize) V X |
| DFROMT'S Damecter<br>認証情報                                                                                                    |                                                                       | ະຫາ-ອອດແຫ່ 🥹   |
| PROARTS Connector アプリケーションを有効化するには、統証情報が必要です。 ヘル                                                                                                    | プをご覧のうえ、語話情報を取得してください。                                                |                |
| テンプレートデザイン用の認証情報の登録は、以下の手順に従ってください。                                                                                                    |                                                                       |                |
| 2 CORIDATARに、商場に上超2箇時のCOREATUET、<br>3 転割のシタクリックします、<br>4 下のリストに高等まれたDORDAATSB/DJ レンク クリックして、OPPE<br>5 ニッチ形の入場にの高がらとおりっくして、Saestoreのユーザを選択しま<br>6 UDかめ入れば、高等した当該当時のリスクトレスます。<br>7 UDが約0.21歳に、高等した当該当時のリスクトを入り上す。<br>8 シンプレートのアゲインを許可すユーザについて、手見 5 つき 4 までを見つ<br>16 ユニーザのフォック 人を許可すユーザについて、手見 5 つき 6 までを見つ | OARTSO開紙ページを開きます。<br>「近します。<br>コーザイブジェンクトに対する夢気のガスタムオブジェクト優等を与えてください。 |                |
| (書こ別の設計2種の全部は、以下の手術になってください、 1.0年の44758月のドロラッグラント(言が)しい「草根(にます、2.05月の入方規に、商権(にと超短数後2002人入します、3.54元件のシンクしょう、4.54元以下の時のもあったが、1.54元件の目ののように、1.54元件の目ののように、1.54元件の目ののようします。 5.34元件の人力規定に、商権(した超短数62002人力します、4.54元件の目の目の目の目の目の目の目の目の目の目の目の目の目の目の目の目の目の目の目                                                     | MATISの詳細ページを繋ぎます。<br>す。<br>ユーザオブジェクトに対する夢苑のカスタムオブジェクト権限を与えてください。      |                |
|                                                                                                    |                                                                       |                |
| AND PARTY OFFICE                                                                                                    |                                                                       |                |

5. 「OPROARTS Connector 認証情報」画面下部の「OPROARTS (docutize)」で次の項目を設定し、 [追加] ボタンをクリックします。

| OPROARTS (docutize)         |                   |       |  |  |  |
|-----------------------------|-------------------|-------|--|--|--|
| アクション OPROARTS (docutize)   | CID               |       |  |  |  |
| jân D3Worker (D3W) ▼        | Depth Application |       |  |  |  |
| Pクション OPROARTS (docutize) 0 | CID               | 最終更新日 |  |  |  |

| 項目名      | 説明                                     |
|----------|----------------------------------------|
| OPROARTS | 「D3Worker(D3W)」を選択します。                 |
| CID      | 株式会社オプロから送付されたテキストファイルに記載の CID を入力します。 |

6. D3Worker の [START] ボタンが表示され、設定した D3Worker 情報が下行に追加されます。

| START    | START D3Workerのログイン画面を開きます。 |              |                |  |  |  |
|----------|-----------------------------|--------------|----------------|--|--|--|
| OPROARTS | OPROARTS (docutize)         |              |                |  |  |  |
| アクション    | OPROARTS (docutize)         | CID          |                |  |  |  |
| jêho     | 帳票(LA) ▼                    |              |                |  |  |  |
| アクション    | OPROARTS (docutize)         | CID          | 最終更新日          |  |  |  |
| 編集   削除  | LA                          | DUM IS SOUTH | 2019/06/049:53 |  |  |  |
| 編集   削除  | <u>LAD</u>                  |              | 2019/06/049:52 |  |  |  |
| 編集   削除  | <u>D3W</u>                  |              | 2019/06/049:52 |  |  |  |

#### 3.3.2 D3Worker の設定

D3Worker との接続設定を行います。

1. [START] ボタンをクリックします。

| OPROARTS | START D3Workerのログイン画面を開きます。<br>OPROARTS (docutize) |                       |                 |  |  |  |
|----------|----------------------------------------------------|-----------------------|-----------------|--|--|--|
| アクション    | OPROARTS (docutize)                                | CID                   |                 |  |  |  |
| ieno     | 帳票 (LA) ▼                                          |                       |                 |  |  |  |
| アクション    | OPROARTS (docutize)                                | CID                   | 最終更新日           |  |  |  |
| 編集   削除  | LA                                                 | 007.010000            | 2019/06/04 9:53 |  |  |  |
| 編集   削除  | LAD                                                | DOWNER DEPEND         | 2019/06/049:52  |  |  |  |
| 編集   削除  | D3W                                                | and the second second | 2019/06/049:52  |  |  |  |

2. D3Worker のログイン画面が表示されます。 以降の操作の詳細については、以下を参照してください。

[参照] D3Worker 操作マニュアル

## 4. Salesforce の環境設定

動作環境(Salesforce)の設定について説明します。

docutize は Salesforce 上で実行する Web アプリケーションです。 実行に必要となる主な設定情報は次のとおりです。

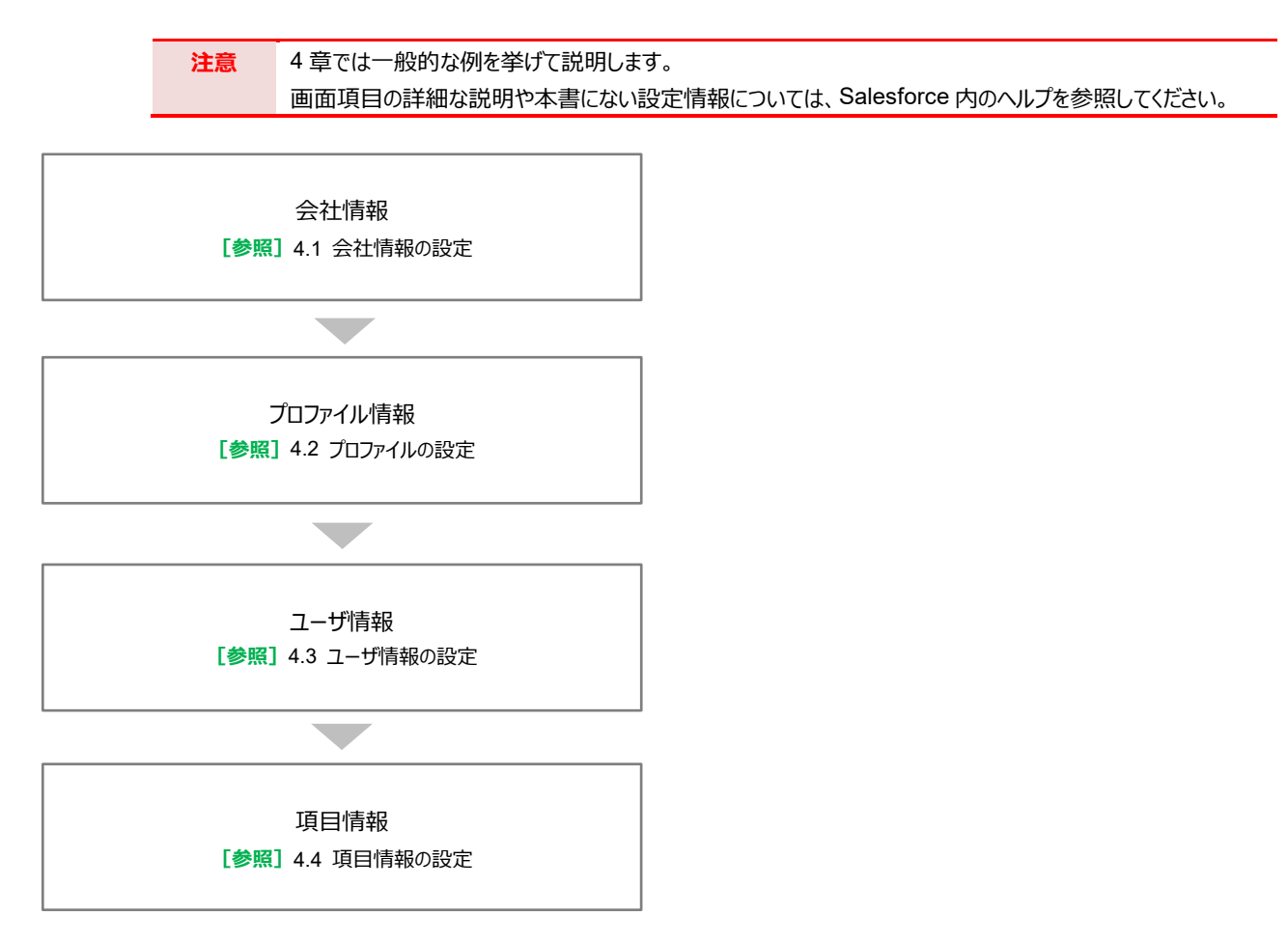

## 4.1 会社情報の設定

会社名や住所といった会社情報を登録します。 ここでは会社名の入力を例に説明します。

1. [1] ボタンをクリックし、「設定」をクリックします。

「会社の設定」>「組織情報」をクリックします。

| Securize docutize 設定/マス                   | 木一厶 暢景         | 添付ファイルアクセスマスタ | すべて v Q Salesforce<br>v 取引先 v 品目 v | を検索<br>・ 組織グループ 〜 組織  | ◇ 担当者 ◇ カテゴ       | × د                |                    |
|-------------------------------------------|----------------|---------------|------------------------------------|-----------------------|-------------------|--------------------|--------------------|
| <b>四半期バフォーマンス</b><br>売了済み ¥0 連行中(>70%) ¥0 | B <b>R</b> - / |               | THE THE C                          | 6//6C-11617_20000.7/1 | 9日 10:09:55 の時点 🕑 | アシスタント             | 現在のアブリターションの設定     |
| 500k<br>400k                              |                |               |                                    |                       |                   | 15 40              | 開発者コンソール<br>編集ページ  |
| 300x                                      |                |               |                                    |                       |                   | 現在、注意事項はありません。 しばら | くしてからもう一度確認してください。 |

2. 「ホーム」画面が表示されます。

| <b>\$</b>      | Q. [設定]を検索                                              |                                         | 🔄 - 🖽 ? 🌣 A 👼                         |
|----------------|---------------------------------------------------------|-----------------------------------------|---------------------------------------|
| 設定 ホーム オブジェク   | トマネージャ 🗸                                                |                                         |                                       |
| > アプリケーション     | 977 - 7808-110 2202-140317 No. 1997 - 7808-110 2        | 977-531517 NWW 7887 - 788-711 2786-5415 | LEANNAUT TRACTIC 2006 AUGUE ANNU TRAC |
| > 機能設定         |                                                         |                                         | 作成 👻                                  |
| > Einstein     |                                                         |                                         |                                       |
| > オブジェクトおよび項目  |                                                         |                                         |                                       |
| > プロセスの自動化     |                                                         |                                         |                                       |
| > ユーザインターフェース  |                                                         |                                         |                                       |
| > カスタムコード      |                                                         | MALAL MARCHINA                          | Abush and a should be                 |
| > 開発           |                                                         |                                         |                                       |
| > 環境           |                                                         |                                         |                                       |
| オンボーディング&アシスタ  |                                                         |                                         |                                       |
| > インデグレーション    | mySalesforce                                            | 設定アシスタントに移動                             | モバイル対応                                |
| Bž             | mySalesforce を使用して、独自のブランドが設定されたモバイルアプリ<br>ケーションを作成します。 | Salesforce の設定の基本的な手頂を重内します。            | ユーザのためにモバイルアプリケーションを準備します。            |
| ✓ 会社の設定        | 詳細はこちら ぱ Trainead モジュールを使用 ぱ                            | 使用を開始する                                 | 使用を服始する                               |
| > カレンダーの設定     |                                                         |                                         |                                       |
| データ保護とプライバシー   |                                                         |                                         |                                       |
| マップおよび場所の設定    |                                                         |                                         |                                       |
| 休日             | 最後に使用                                                   |                                         |                                       |
| 会計年度           | 4 個 2 項目                                                |                                         |                                       |
| 當業時間           | 2.1                                                     | 援制                                      | オブジェクト                                |
| 私のドメイン         |                                                         |                                         |                                       |
| 組織情報           |                                                         | 1-9                                     |                                       |
| 言語設定           | Report Layout                                           | ページレイアウト                                | 福東                                    |
| 重要(6更新<br>) ID | checkDupilcateNameRule                                  | 入力規则                                    | 福東                                    |
| > セキュリティ       |                                                         | 10000                                   |                                       |
| オブティマイザ        | Reportingger                                            | Apex トリカ                                | 福泉                                    |
|                |                                                         |                                         |                                       |

3. 「組織情報」画面が表示されます。 [編集] ボタンをクリックします。

| <b>&gt;</b>     |                            | 0、 [設定]を検               | ž.                           |                                       |                                             | 🗄 - 🖪 ? 🌣 🖡 🐻                |
|-----------------|----------------------------|-------------------------|------------------------------|---------------------------------------|---------------------------------------------|------------------------------|
| 設定 ホーム オブシ:     | ェクトマネージャ 🗸                 |                         |                              |                                       |                                             |                              |
| > アプリケーション *    | International and a second | t NAMA HIBAT - 11       | STATE ZHIEN AND LENGTH AND A | <i>WIT = 1138-111 2002-</i> 530615    | $1 \ge 100 \le 100 \le 100 \le 100 \le 100$ | CORSTANT AND AND AND COMPANY |
| N415197         | 192                        |                         |                              |                                       |                                             |                              |
|                 | <b>川田 組織情報</b>             |                         |                              |                                       |                                             |                              |
| Einstein        |                            |                         |                              |                                       |                                             |                              |
| オブジェクトおよび項目     | CALL CONTRACTOR            |                         | A CALL AND A CALL            | ANT - AB AWASA                        | ALL ALL CALL                                |                              |
| プロセスの自動化        | 纪续/書起/                     |                         |                              |                                       |                                             |                              |
| ユーザインターフェース     | 1/12 1/4C ( FI + IX )      |                         |                              |                                       |                                             |                              |
| +2012 5         | 組織プロファイルです。                |                         |                              |                                       |                                             |                              |
| 7727-1          |                            |                         | 1-05-02221日   機関2015-02221日  | 機能21222.[5]   使用量ペースのエンタイトルメント[5]     |                                             |                              |
| 開発              | 10.00 - 1960               |                         |                              |                                       |                                             |                              |
| 環境              | 相称(7)篇4/8                  | -                       | 編集                           |                                       |                                             |                              |
| オンボーディング&アシスタ   | 10.035                     | No. of Concession, Name |                              | · · · · · · · · · · · · · · · · · · · |                                             |                              |
| 17 = 41 - 2 = 7 | ディンクシン                     |                         |                              | 地球のプフォルト値                             | 日本語(日本)                                     |                              |
| 4590-525        | 自然                         | JP                      |                              | 11150デ73かり値                           | 日本語                                         |                              |
| 夏定              | 会計年度期前月                    | 1.8                     |                              | タイムゾーンのデフォルト値                         | (GMT+09:00)日本模塗時(Asia/Tokyo)                |                              |
| - ++            | - THE ROTATION             |                         |                              |                                       |                                             |                              |
| Et Lovacat      |                            | ,                       |                              | テージの定用ティスクル                           | 52 KB (06) (2012)                           |                              |
| > カレンターの設定      | システムイングナンスに聞える原始を出来る       |                         |                              |                                       | 0 (20 000 0 +)                              |                              |
| データ保護とプライバシー    | システムやてみイムに開える運転を非表示        |                         |                              | 21-1-1-27月 4日 小(の小歌(この24時間にの)         | 0(200.000 m±)                               |                              |
| マップおよび場所の設定     |                            |                         |                              | 制限时间野个人而且                             | 0(0 \$5 \$)                                 |                              |
| 体用              |                            |                         |                              | salesforce.com 语题 ID                  | 000 0x0000016 ziq                           |                              |
|                 |                            |                         |                              | 組織のエディション                             | Enterprise Edition                          |                              |
| 金訂牛肉            | 448                        |                         |                              | -152,552                              | AP8                                         |                              |
| 営業時間            | TFALTE                     | 1013/01/23 11:33        |                              | 284                                   | 2010/01/2011/34                             |                              |
| 私のドメイン          |                            |                         | 121 M                        |                                       |                                             |                              |
|  | -             |                                                 | Q, [19定]を検索                              |                              |             |                |               |                |                | 🖬 ? 🌣 🕸           |
|--|---------------|-------------------------------------------------|------------------------------------------|------------------------------|-------------|----------------|---------------|----------------|----------------|-------------------|
|  | 111 設定 ホーム オブ | ジェクトマネージャ 🗸                                     |                                          |                              |             |                |               |                |                |                   |
|  | > アプリケーション    | <ul> <li>International Contraction</li> </ul>   | New All Constants                        | THEFT                        | Wells Diff. | 一対応感知てる        | W-mat         | 1149-52 11= 17 | The Hite       | -AUGUE NORM       |
|  | > 相部19家       | 12注                                             |                                          |                              |             |                |               |                |                |                   |
|  | A Florida     | 111 組織情報                                        |                                          |                              |             |                |               |                |                |                   |
|  | > Elisten     |                                                 |                                          |                              |             |                |               |                |                |                   |
|  | > オブジェクトおよび項目 | The second second second second second          |                                          | Sector and the sector of the | 100 C - 14  |                | 11/2-2011     |                |                |                   |
|  | > プロセスの自動化    |                                                 | Standard -                               |                              |             |                |               |                |                |                   |
|  | > ユーザインターフェース | 2-#5/#0/2                                       |                                          |                              |             |                |               |                |                |                   |
|  | 5 t7867-5     | 1 7762                                          |                                          |                              |             |                |               |                |                | 7-0346509490      |
|  | 7 88943-1     | G R<br>Salas force                              | 11 12 12 12 12 12 12 12 12 12 12 12 12 1 |                              | 110370      |                | 原用5165人       |                | 0 101/00       | /a                |
|  | > 開発          | Sales force Plotform                            | <b>6</b> 25                              |                              | 5           |                | 1             |                | 3 20(8/0)      | /01               |
|  | > 環境          | Chatter Free                                    | <b>新</b> 加                               |                              | 5,000       |                | 1             |                | 4,890 1019/00. | /α                |
|  | オンボーディング&アシスタ | Chatter External                                | 石物                                       |                              | 500         |                | 0             |                | 500 0019/03    | /α                |
|  | > インテグレーション   | 種間セットライセンス                                      |                                          |                              |             |                |               |                |                | BRIDDAN OF COM AT |
|  | 19.3          | an                                              |                                          | 81.12                        |             | 5-10-22歳 点計    |               | 利用ライセンス        | 5-18:22期間      | N TOHER           |
|  |               | GRM User                                        |                                          | *2                           |             | 1              |               | 0              | 1.3            | icii 9/00/01      |
|  | > 会社の設定       | Grders Platform                                 |                                          | 有的                           |             | 20             |               | 0              | 20 1           | ICH 9/03/01       |
|  | > カレンダーの設定    | Sales Dossole User                              |                                          | 有效                           |             | 1              |               | 0              | 1.2            | ICII 8/00/01      |
|  | データ保護とプライバシー  | Standard Einstein Activity Capture User         |                                          | 400                          |             | 1.00           |               | 0              | 100 1          | ICH 9/03/01       |
|  | マップおよび場所の設定   | ■ 機能ライセンス                                       |                                          |                              |             |                |               |                |                | 機能ライセンスのへみプ       |
|  | 休日            | READERI                                         |                                          | 102                          |             | 218            | 22要 合計        |                | 使用ライビンス        | 3182/28           |
|  | A1177         | Service Cloud 1-4                               |                                          | # 75                         |             |                | 1             |                | 0              |                   |
|  | 2017-0-00     | マークティングユーザ                                      |                                          | 有效                           |             |                | 1             |                | 1              |                   |
|  | 黨黨時間          | 8754D2-9                                        |                                          | 有效                           |             |                | 1             |                | 0              |                   |
|  | 毛のドメイン        | Sales force CRM Content 3 - 17                  |                                          | <b>R</b> .23                 |             |                | 1             |                | 0              |                   |
|  | 相应消耗          | 70-1-9                                          |                                          | 4133                         |             |                |               |                | 0              |                   |
|  | <b>新聞的</b> 方  | 使用量ペースのエンタイトルメント                                |                                          |                              |             |                |               |                | # <b></b>      | -20120-16432-0047 |
|  | and a         | 11-2                                            |                                          |                              | 97-3.10     | NUMER          | 878           |                | 190.8          |                   |
|  | 重要な更新         | Maximum Custom BigObjects Rows                  |                                          |                              | (tenant)    | 20 7/10/30     | 2019/02/01    | Once           | 1,000,000      |                   |
|  | > ID          | Meximum Paysed and Waiting Flow Interviews      |                                          |                              | Chanae-O    | 2019/01/29     | 2019/02/01    | Once           | 50,000         |                   |
|  | > セキュリティ      | High volume platform events delivered per month | to DometD clients .                      |                              | (tenant)    | 2059/05/39     | 201 9/02/01   | Manthly        | 750,000        |                   |
|  |               | Mandanan Plane bekendanan aliti 111 ana birash  |                                          |                              | (Dec.md)    | 0.01.9.001 /19 | 100 9 /00 /01 | Mary Shile     | 20.000         |                   |

4. 組織情報の編集画面が表示されます。 「組織名」に会社名を入力し、 [保存] ボタンをクリックします。

| <b>-</b>                                                                                                   | Q, [設定]を検索                                                                                                    |                                          | 🔝 - 🖪 ? 🌣 🐥 🐻                     |
|----------------------------------------------------------------------------------------------------|----------------------------------------------------------------------------------------------------|------------------------------------------|-----------------------------------|
| 設定 ホーム オブジェクトマネージャ 🗸                                                                                       |                                                                                                    |                                          |                                   |
| <ul> <li>&gt; アブリケーション</li> <li>&gt; 操縦設定</li> <li>&gt; Einstein</li> </ul>                                | 情報                                                                                                    | n an an an an an an an an an an an an an | I - 220025 ANG ET SSRING, DUBLE - |
| <ul> <li>オフジェクトおよび項目</li> <li>プロセスの目動化</li> <li>ヨーザインターフェース</li> <li>カスタムコード</li> <li>組帯プロアイルを編</li> </ul> | атори и становани и становани и становани и становани и становани и становани и становани и становани и станов<br>В 1 с ба у . |                                          | 2017-501.67 🥹 🍧                   |
| >開発 組織の編集                                                                                                  |                                                                                                    |                                          |                                   |
| > 環境 一般情報                                                                                                  |                                                                                                    |                                          | 1 - 北海坊報                          |
| オンボーディング&アシスタ                                                                                              | 建築名                                                                                                    | #15                                      |                                   |
| > インテグレーション                                                                                                | 1.7519.444 D                                                                                                    | Fee                                      |                                   |
| 19.78                                                                                                    | FILTEN                                                                                                    |                                          |                                   |
| (住所                                                                                                    |                                                                                                    |                                          |                                   |
| > カレンダーの設定                                                                                                 | B JP                                                                                                    |                                          |                                   |
| データ保護とプライバシー                                                                                               | 新在新号                                                                                                    |                                          |                                   |
| マップおよび場所の設定                                                                                                | WEET 18                                                                                                    |                                          |                                   |
| (4日)                                                                                                    | 町名-蕃地                                                                                                    |                                          |                                   |
| 会計年度                                                                                                    |                                                                                                    |                                          |                                   |
| 常業時間                                                                                                    |                                                                                                    |                                          |                                   |
| 形のドメイン                                                                                                    | 地域のデフォルト値 日本語(日本)                                                                                                    |                                          |                                   |
| 組織清明                                                                                                    | 10007780F間 日本語<br>5-(L)7-20デ780F簡 (GMT+09:00)日本標道時 (Asb/Tckvo)                                                                 | •                                        |                                   |
| 言語投定                                                                                                    | •                                                                                                    |                                          |                                   |
| 連邦設定                                                                                                    | 道奈 [ロナ塔/ロナ] - Pr/                                                                                                    |                                          |                                   |
| D                                                                                                    |                                                                                                    |                                          |                                   |
| > セキュリティ インチ通貨                                                                                             | をすってすると、細胞で水統的な変更が適用されます。<br>けてすることはできません。有効にする前に「 <u>Implications of Ensbline Multiple Currencies (マルチ)直貨の有効</u>              | しの影響」」を確認してにださい。                         |                                   |
| オプティマイザ                                                                                                    | マルチ歳代の有効化 📋 1                                                                                                    |                                          |                                   |
| 設定アシスタント Salesforce ニュ                                                                                     |                                                                                                    |                                          |                                   |
| <ul> <li>Salestirce 0.</li> <li>Salestirce 0.1</li> </ul>                                                  | ニュースレターを受信する<br>装理者ニュースレターを受信する                                                                                                |                                          |                                   |
| ログイン通知                                                                                                    |                                                                                                    |                                          |                                   |
| 97.7k                                                                                                    | パンナナンスに聞きる遠知を寺表示 📃                                                                                                    | システムダウンウイムに調する適切を作表示                     |                                   |
|                                                                                                    |                                                                                                    |                                          |                                   |
|                                                                                                    | <b>强存</b> 年9.70.6                                                                                                    |                                          |                                   |

Point 住所を入力する場合、「国」には「JP」と入力します。「郵便番号」のハイフンは任意です。 ※正しい住所が入力されると、保存後に GoogleMap が表示されます。

5. 「組織情報」画面が表示されます。 入力した情報が正しいことを確認します。

| <b>\$</b>     |                                          | Q. [設定]を検索                                                                                                    |                                                 |                              | 🔄 🖪 ? 🌣 🖡 🐻                              |
|---------------|------------------------------------------|----------------------------------------------------------------------------------------------------|-------------------------------------------------|------------------------------|------------------------------------------|
| 設定 ホーム オブ     | ジェクトマネージャ 🗸                              |                                                                                                    |                                                 |                              |                                          |
| > アプリケーション    | · American Alassanti Commercianti D      | * NSIIN_10007 - 7130-5714 - 2406-5314                                                                                                    | DAMAGE AND AND AND AND A                        | ANNUS HURE - HUSSELL         | - Addiese with the Annual Annual Company |
| 機能設定          | 四                                        |                                                                                                    |                                                 |                              |                                          |
| Einstein      | 用用 組織情報                                  |                                                                                                    |                                                 |                              |                                          |
| オブジェクトおよび項目   |                                          |                                                                                                    |                                                 |                              |                                          |
| プロセクの自動化      |                                          |                                                                                                    |                                                 |                              | a á                                      |
|               | 組織情報(                                    |                                                                                                    |                                                 |                              | 504-90AU7 🧐                              |
| ·             | 組織プロファイルです。                              |                                                                                                    |                                                 |                              |                                          |
| 7747-1        |                                          | 1-75-76222.[4]   推                                                                                                    | ほしゃうちしえ (月)   満端さらしえ (日)   使用量ペースのエスタイトルメント (日) |                              |                                          |
| 開発            | 18 Pe of Yim                             |                                                                                                    |                                                 |                              |                                          |
| 短機            | en en en en en en en en en en en en en e |                                                                                                    | ***                                             |                              |                                          |
| オンボーディング&アシスタ | ± RSDEATER                               |                                                                                                    | Fax                                             |                              |                                          |
| インテグレーション     | 712920                                   |                                                                                                    | 絶域のプフォルト値                                       | 日本語(日本)                      |                                          |
|               | 1217                                     | 7                                                                                                    | mailed F Jabrie                                 | 04.                          |                                          |
| G.E.          |                                          | MI                                                                                                    |                                                 |                              |                                          |
| / 会社の設定       |                                          | A STATE OF THE OWNER.                                                                                                    |                                                 |                              |                                          |
| > カレンダーの設定    |                                          |                                                                                                    |                                                 |                              |                                          |
| データ保護とプライバシー  |                                          | and the second second                                                                                                    |                                                 |                              |                                          |
| マップおよび場所の設定   |                                          |                                                                                                    |                                                 |                              |                                          |
| 休日            |                                          | and the second second s |                                                 |                              |                                          |
| 会計年度          |                                          | Could Map data 52019 Google, ZENRIN                                                                                                    |                                                 |                              |                                          |
| 常業時間          | 会計年度期錄月                                  | 18                                                                                                    | タイムソーンのデフォルト値                                   | (GMT+01:00)日本機證時(Asia/Tokyo) |                                          |
| ROFIZE        | マルチ運営の有効化                                |                                                                                                    | 通貨                                              | 日本語 (日本) - JPY               |                                          |
| 1001-24-2     | -1-718-                                  | 0                                                                                                    | データの使用ディスク全                                     | 262 KB (ON) [登照]             |                                          |
| 18/6/1940     | 管理者のローユースレター<br>システムビッチナンスに関する通知を非表示     | *                                                                                                    |                                                 | 4 (20,000 日本)                |                                          |
| 言語設定          | システムダンクイムに関する道知冬井表示                      |                                                                                                    | ストリーミング ルマイパント歌 この 34 時間はかり                     | 0(200,000 最大)                |                                          |
| 重要な更新         |                                          |                                                                                                    | 制限付きログイン、当月                                     | 0(0 最大)                      |                                          |
| ID            |                                          |                                                                                                    | salesfarce.com 田田 ID                            | 000 0x0000001 6ziq           |                                          |
| セキュリティ        |                                          |                                                                                                    | 総裁のエディション<br>インスタンス                             | AP8                          |                                          |
| オプティマイザ       | 作成者                                      | . 2019/01/29 11:33                                                                                                    | 更新者                                             | 2019/02/04 13:24             |                                          |
|               |                                          | 125                                                                                                    |                                                 |                              |                                          |

## 4.2 プロファイルの設定

「標準 Salesforce Platform」プロファイルをコピーして docutize 用のプロファイルを準備します。

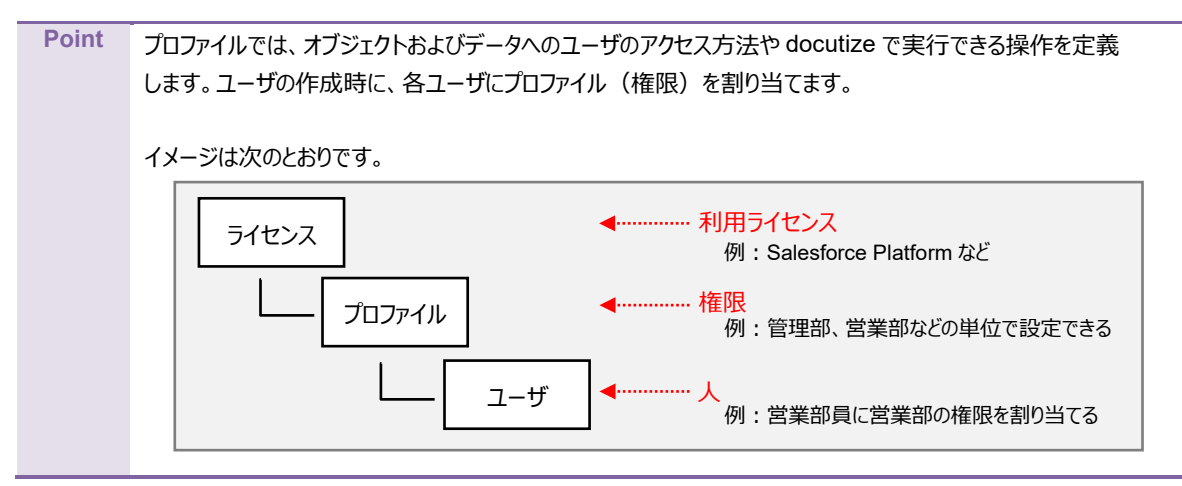

1. [輕] ボタンをクリックし、「設定」をクリックします。

|                                                   | ーブ ~ 組織 ~ 損当者 ~ カテゴリ | v                  |                                                                       |
|---------------------------------------------------|----------------------|--------------------|-----------------------------------------------------------------------|
| 四半期パフォーマンス<br>完了済み ¥0 遠行中(>70%) ¥0 目標 - ✔<br>500% | 今日 1009 55 の時点 (で    | 752921             | <ul> <li>現在のアプリケーションの税定</li> <li>ウービスの設定</li> <li>開発者コンゾール</li> </ul> |
| 400x<br>300x                                      |                      | 現在、注意事項はありません。しばらく | 編集ページ<br>してからもう一度確認してください。                                            |

2. 「ホーム」画面が表示されます。

#### 「ユーザ」>「プロファイル」をクリックします。

| <b>&gt;</b>                 | Q. [19定] 在検索                                            |                                                | 📄 🗄 ? 卒 🖡 🐻              |
|-----------------------------|---------------------------------------------------------|------------------------------------------------|--------------------------|
| 111 設定 <u>ホーム</u> オブジェ・     | ০৮২ <b>ネ−</b> ジァ ∨                                      |                                                |                          |
| Q. クイック検索                   | <b>秋</b> 草 .                                            | 77778-34114447-3338887788478                   | 作成 🗸                     |
| 設定のホーム                      | <u>т</u> <del>л</del> – Д                               |                                                |                          |
| Lightning Experience        |                                                         |                                                |                          |
| Lightning利用状况               |                                                         |                                                |                          |
| <u></u> ザ                   |                                                         |                                                |                          |
| <b>≠</b> 2-                 |                                                         |                                                |                          |
| プロファイル                      |                                                         |                                                |                          |
| ユーザ管理設定                     | mySalesforce<br>mySalesforce を使用して、独自のブランドが設定されたモバイルアプリ | age アンスウンドに19期<br>Salesforce の設定の基本的な手様を案内します。 | モノイコノレストロロションを準備します。     |
| ロール                         | ケーションを作成します。                                            |                                                |                          |
| 公開グループ                      | 詳細はこちら ぱ Trailhead モジュールを使用 ぱ                           | 使用を開始する                                        | 使用を開始する                  |
| 権限セット                       |                                                         |                                                |                          |
| >                           |                                                         |                                                |                          |
| プラットフォールジール                 | 最後に使用                                                   |                                                |                          |
| > アプリケーション                  | 6 個の項目                                                  |                                                |                          |
| > 機能設定                      | 名前                                                      | 種別                                             | オブジェクト                   |
| > Einstein                  | R0110                                                   | ユーザ                                            |                          |
| > オブジェクトおよび項目               | User                                                    | カスタム項目の定義                                      | OPROARTS User (docutize) |
| > ノロセスの目動化<br>> ユーザインターフェース | liter                                                   | カフクル海中の宇華                                      |                          |
| > カスタムコード                   | User                                                    | リハフム頃田のた義                                      | 現金者                      |
| > 開発                        | Report Layout                                           | ページレイアウト                                       |                          |
| > 環境                        | checkDupilcateNameRule                                  | 入力規則                                           | 福原                       |

「プロファイル」画面が表示されます。
 画面下部にある [次へ] ボタンをクリックします。

| -                    | 〇、 [設定] を検索                               | <br>ج                                                             | 🖽 ? 🌣 🖡 🐻       |
|----------------------|-------------------------------------------|-------------------------------------------------------------------|-----------------|
| 111 設定 ホーム オン        | ブジェクトマネージャ 🗸                              |                                                                   |                 |
| Q、 クイック検索            |                                           | 22-SATELT SAMA JUNE - JUNEST CZZZESATELT SAMA JUNE - JUNET CZZZES |                 |
| 設定のホーム               |                                           |                                                                   |                 |
| Lightning Experience |                                           |                                                                   |                 |
| Lightning 利用状況       | フロファイル                                    |                                                                   | COR-901.67 🤒    |
| 管理                   | All Profiles ▼ 編集   削減   教規ビューの作成         |                                                                   | -               |
| <br>√ ユーザ            | 制成7002-66 ()                              | A B 0 0 E F 0 H   J K L M N 0 P 0 R S T 0 V W X Y 2 7 カ 9 5 ナ バ   | マーヤーラーワーその他 第代で |
| +                    | 707P46名 +                                 | 1-45-160.2 2024                                                   |                 |
| プロファイル               | RM 122 - Analytics Cloud Integration User | Analytics Dioud Integration User                                  | <u>^</u>        |
| 2027470              |                                           | Analytics Cloud Integration User                                  |                 |
| 1-7                  |                                           | Authenticated Website                                             |                 |
| ユーザ管理設定              | □ 編集   3℃ - Authenticated Website         | Authentics ted Website                                            |                 |
|                      | 編集   コピー Chatter External User            | Ohetter External                                                  |                 |
| ◇四グリーブ               | 一 編集 I コピー Chatter Free User              | Ohatter Free                                                      |                 |
| 2200/07/0-0          | RR 132 - Chatter Moderator User           | Ohatter Free                                                      |                 |
| 権限セット                |                                           | XDrg ProxyUser                                                    |                 |
| > データ                | 副業 コピー Customer Community Login User      | Oustamer Community Lagin                                          |                 |
| > ×-1                | 副業 コピー Customer Community Plus Lopin User | Oustamer Community Plus Latin                                     |                 |
|                      | RR   30 - Oustomer Community Plus User    | Oustomer Community Plus                                           |                 |
| プラットフォームツール          | 編集   3℃ ー Customer CommunityUser          | Customer Community                                                | *               |
| > アブリケーション           | (<br>1-25 / 37 更 0 運択済み 更                 | 《《 《 前 / <mark>沈八 <b>》 1</b>9</mark>                              | R-91/2 +        |
| N 88850010           |                                           |                                                                   |                 |

4. 「標準 Platform ユーザ」の [コピー] リンクをクリックします。

| ▲ <sup>設定</sup><br>プロファイル              |                                                           |                                                                                          |
|----------------------------------------|-----------------------------------------------------------|------------------------------------------------------------------------------------------|
| プロファイル                                 |                                                           | このパージのヘルプ                                                                                |
| All Profiles ▼ 編集   削除   新規ビューの作成      |                                                           |                                                                                          |
| 新規JUC714() ()                          | A   B   O   D   E   F   G   H   I   J   K   L   M   N   O | PIQ   R   SIT   U   V   W   X   Y   2   ア   カ   サ   タ   ナ   ハ   マ   や   ラ   ワ   その他   まれ |
| 7077-048 1                             | ユーザライセンス                                                  | 77.94                                                                                    |
| 編集   3ピー Pertner App Subscription User | Partner App Subscription                                  |                                                                                          |
| 編集   3ピー Partner Community Login User  | Partner Community Login                                   |                                                                                          |
| 編集   コピー Partner Community User        | Partner Community                                         |                                                                                          |
| 編集   3ピー Silver Partner User           | Silver Partner                                            |                                                                                          |
| 編集   コピー Work.com Only User            | Work.com Only                                             |                                                                                          |
| 編集   コピー システム管理者                       | Salesforce                                                |                                                                                          |
| 編集   コピー - ソリューション管理者                  | Salesforce                                                |                                                                                          |
| 編集   コピー <u>マーケティングユーザ</u>             | Salesforce                                                |                                                                                          |
| 編集   コピー                               | Sales force                                               |                                                                                          |
| 編集   コピー 参照のみ                          | Salesforce                                                |                                                                                          |
| 編集 コピー 機準 Platform ユーザ                 | Salesforce Platform                                       |                                                                                          |
| 編集  コピー                                | Salesforce                                                |                                                                                          |
|                                        |                                                           |                                                                                          |
| -37 / 37 👤 0 選択済み 👤                    | ◀ ◀前へ 次へ ▶ 眇                                              | ページ 2 /                                                                                  |

5. 「プロファイルのコピー」画面が表示されます。 「プロファイル名」に任意の値を入力します。ここでは「docutize ユーザ」と入力し、 [保存] ボタンをクリックします。

| ▲ <sup>設実</sup><br>プロファイル                                                            |              |
|--------------------------------------------------------------------------------------|--------------|
| <b>วิตวรศาสตร์วา</b> ยรัง                                                            | COR-901.67 🥹 |
| コピーをする既存のプロファイルを選択してください。                                                            | - 必須情報       |
| 国際のJUD 2/46 構築 Platform ユーザ<br>ユーザライセンス Selestrone Platform<br>JUD 7/46名 docuttesユーザ |              |
| <b>昭和</b> キャンセル                                                                      |              |

- 「プロファイル docutize ユーザ」画面が表示されます。
   次の項目を編集します。
  - 「ページレイアウト」
  - 「項目レベルセキュリティ」
  - ●「タブの設定」
  - ●「オブジェクト権限」
  - APIの有効化
  - Apex クラスの有効化
  - Visualforce ページの有効化

| ▲ <sup>変変</sup><br>プロファイル     |                                                 |                                                                                                    |                                                               |               |
|-------------------------------|-------------------------------------------------|----------------------------------------------------------------------------------------------------|---------------------------------------------------------------|---------------|
| フロファイル<br>docutizeユーザ         |                                                 |                                                                                                    |                                                               | COM-SOANT 🕗 🔒 |
| このブロファイルを持つユーザは、以下のアクセス許さ     | 「レページ」」(アウトと使用します。システノ                          | 、管理当は、フーザの個人情報を編集して、各フーザのブロファイルを変更できます。                                                                           |                                                               |               |
| 組織でレコードなイブを使用する場合け レコードカ      | イブの時空セカションの「編集」いいわから、                           |                                                                                                    |                                                               |               |
| ログインドアドレスの制度                  | 1) (1) 1 有効な Apex 25ス [0]   有効な Vi              | 2007 ロットリルビー・シスエンショー・アートン 日本 ほうい ていている<br>izoalfaros ページアクセス [0]   有効な分泌データソースアクセス [0]   有効な指定ログー/情報アクセス [0]   有効 | なサービスプレゼンス状況アウセス[0]   有効になっているカスタム維援[0]                       |               |
| -2000 - 11 0 <sup>49</sup> 10 |                                                 |                                                                                                    |                                                               |               |
| ノロノアイルの活手キ団                   | and the 2 - H                                   | 896 JC - HRE C0/U/7184.88761-700998                                                                               |                                                               |               |
| 1、5 他次                        | Sales force Platform                            | カスタムプロファイル                                                                                                    | 1                                                             |               |
| 王任明                           |                                                 |                                                                                                    |                                                               |               |
| 作成者                           | 2013/04/1712:08                                 | 更新者                                                                                                    | <u>n.m. m<sup>-1</sup></u> . 2019/04/17 12:08                 |               |
| コンソール設定<br>コンソールの方            | [編集]                                            |                                                                                                    |                                                               |               |
| ページレイアウト                      |                                                 |                                                                                                    |                                                               |               |
| 標準オブジェクトレイアウト                 |                                                 |                                                                                                    |                                                               |               |
| グローバル                         | <u>Global Layout</u><br>[ <u>割り当ての参照</u> ]      | ユーザプロピジョニングアカウント                                                                                                  | User Provisioning Account Leyout<br>【割り当ての参照】                 |               |
| メールアプリケーション                   | 割り当てられていません<br>[ <u>割り当ての参照</u> ]               | ューサプロピジュニングログ                                                                                                    | User Provisioning Log <u>Leyout</u><br>【 <u>割り当ての参照</u> 】     |               |
| ホームページのレイアウト                  | デフォルトのホームページ<br>【 <u>割り当ての参照</u> 】              | ユーザカビジョニング要求                                                                                                    | <u>User Provisioning Reguest Leyout</u><br>【 <u>割り当ての参照</u> 】 |               |
| D&B 企業                        | D&B Company Layout<br>【創り当ての参照】                 | 面接表                                                                                                    | Price Book Layout<br>【割り当ての参照】                                |               |
| ToDo                          | <u>Task Layout</u><br>[割り当ての多照]                 | 価格表工入り                                                                                                    | Price Book Entry Layout<br>(割り当ての多職)                          |               |
| 7197                          | レコードタイプに依存<br>[割り当ての参照]                         | 契约                                                                                                    | Contract Layout<br>[割り当ての参照]                                  |               |
| キャンペーンパンパー                    | <u>Campaign Member Page Layout</u><br>【創り当ての多篇】 | 行動                                                                                                    | Event Layout<br>〔割り当ての多照〕                                     |               |
| コーチング                         | Coaching <u>Layout</u><br>[割り当ての参照]             | 1051%.                                                                                                    | Account Layout<br>[割り当ての参照]                                   |               |
| コンテングパージョン                    | Content Version Layout<br>【割り当ての多照】             | 取引先责任者                                                                                                    | <u>Contact Layout</u><br>(割り当ての多曜)                            |               |
| ジュブトラッカー                      | Job Tracker Layout - Winter 16<br>[割り当ての参照]     | 商政                                                                                                    | Opportunity Layout<br>[割り当ての参照]                               |               |
| スコアカード割り当て                    | Scorecard Association Layout<br>【割り当ての多照】       | 商的商品                                                                                                    | Opportunity Product <u>Layout</u><br>(割り当ての多照)                | -             |

7. 「ページレイアウト」を編集します。

画面を下へスクロールし、「ページレイアウト」>「カスタムオブジェクトレイアウト」を表示します。 例として、「契約書」の [AgreementReport Layout] リンクをクリックします。

| ▲ <sup>設定</sup><br>プロファイル       | 7 - XXXIII - JUNE - JUNE - JUNE - AUGU - XX       | , 1997 - 1998 - 1998 - 1997 - 1997 - 1997 - 1997 - 1997 - 1997 - 1997 - 1997 - 1997 - 1997 - 1997 - 1997 - 1997<br>1997 - 1997 - 1997 - 1997 - 1997 - 1997 - 1997 - 1997 - 1997 - 1997 - 1997 - 1997 - 1997 - 1997 - 1997 - 1997 - | CSANNA ANNA CSANSAAN CZZZZSAN GA CSANA ANNA ANNA C |
|---------------------------------|---------------------------------------------------|----------------------------------------------------------------------------------------------------|----------------------------------------------------|
|                                 |                                                   |                                                                                                    |                                                    |
| カスタムオブジェクトレイアウト                 |                                                   |                                                                                                    | A                                                  |
| AppsME Connect Setting          | App <u>sME Connect Settingレイアウト</u><br>【割り当ての参照】】 | <b>紅豆</b> 舎                                                                                                    | Curriculum/Vitee Layout<br>【割り当ての参照】               |
| DocutizeCommonPage              | DocutizeCommonPage Layout<br>【割り当ての参照】            | 8至 <b>2</b> 50月8日                                                                                                    | Curriculum Vitee De tail Layout<br>【割り当ての参照】       |
| Download                        | <u>Download Layout</u><br>【割り当ての参照】               | 指示書                                                                                                    | Instruction Layout<br>【創り当ての参照】                    |
| Mobile Available Object Setting | Mobile Available Object Settingレイアウト<br>【割り当ての参照】 | 指示書明細                                                                                                    | InstructionDetail Layout<br>【創り当ての多照】              |
| Mobile Layout Setting           | Mobile Layout Settingレイアウト<br>【割り当ての参照】           | 諸求                                                                                                    | Bill Le yout<br>(割り当ての参照)                          |
| Mobile Section/Field Setting    | Mobile Section/Field Settingレイアウト<br>[割り当ての参照]    | 請求明細                                                                                                    | Bill Detail Layout<br>(割り当ての参照)                    |
| OPROARTS (docutize)             | OPROARTSレイアウト<br>「割り当ての参照」                        | 组織                                                                                                    | Organization Layout<br>【創り当ての参照】                   |
| OPROARTS User (docutize)        | OPROARTS Userレイアウト<br>【創り当ての参照】                   | 道磁グループ                                                                                                    | Organization Group Layout<br>(割り当ての参照)             |
| ReportEngineHelper              | ReportEngineHelperレイアウト<br>【割り当ての参照】              | 組織設定                                                                                                    | OrganizationSetting <u>Layout</u><br>【創り当ての多照】     |
| SchedulerBatchData              | SchedulerBetchData Layout<br>【割り当ての参照】            | 担当者                                                                                                    | Staff Layout<br>(割り当ての参照)                          |
| ፖንታ-ト                           | <u>Guestionnaire Layout</u><br>【割り当ての参照】          | 極燾                                                                                                    | Report Layout<br>【割り当ての参照】                         |
| עבידת                           | Category Layout<br>【創り当ての参照】                      | 帳票項目                                                                                                    | Report Field Leyout<br>【創り当ての参照】                   |
| カデゴリメンバー                        | Category Member Layout<br>【割り当ての参照】               | 核原出力履歴                                                                                                    | Output History Layout<br>(割り当ての参照)                 |
| 認約書                             | Research the port Layou                           | 活付ファイルアクセスマスタ                                                                                                    | Attachment Access Master Layout<br>【創り当ての参照】       |
| 契約系項                            | ContractTerm Layout<br>【割り当ての参照】                  | 添付77-16-其它20~月0月                                                                                                    | Attachment Download Page Log Layout<br>(割り当ての参照)   |
| 契約台帳                            | As reament Ledser Layout<br>【割り当ての参照】             | 还付7.7-位速结                                                                                                    | Attachment Connect Layout<br>【割り当ての参照】             |
| 契約明細                            | AgreementDetail Layout<br>【創り当ての参照】               | 品目                                                                                                    | ltern Layout<br>【創り当ての参照】】                         |
| 経歴スキル                           | <u>CareerSkill Layout</u><br>【割り当ての参照】            | 報告書                                                                                                    | Statement Layout<br>【割り当ての参照】                      |
| <b>程歷希望</b> 条件                  | <u>CareerDesiredDondition_Layout</u><br>【割り当ての参照】 | 報告書明譜                                                                                                    | StatementDetailLayout<br>【割り当ての参照】                 |
| 程歷安格                            | CareerGualification <u>Layout</u><br>【創り当ての参照】】   |                                                                                                    |                                                    |

Point

「カスタムオブジェクトレイアウト」では、プロファイル毎に項目の並びを設定できます。

8. 「契約書」のオブジェクトレイアウト編集画面が表示されます。必要に応じて編集をします。

|                      |                                               |                 |                                                                                                    | 11/2000                                                                                                    |                                                                                                    | - 116                                                                                                    |                                                                                                    |  |
|----------------------|-----------------------------------------------|-----------------|----------------------------------------------------------------------------------------------------|----------------------------------------------------------------------------------------------------|----------------------------------------------------------------------------------------------------|----------------------------------------------------------------------------------------------------|----------------------------------------------------------------------------------------------------|--|
| 詳細<br>項目とリレーション Agre | 🏝 この契約書は管理をわています。つ<br>recenentReport Layout 👻 | つまり、霧魚できるのは特定の薄 | 1性のみです。 詳細情報                                                                                                    | <u>10表示</u>                                                                                                    |                                                                                                    |                                                                                                    | <u>78883297-6228-325 124-5247556 12222-683-</u> i 2 <u>84-98487</u>                                                                                                    |  |
| 環日とリーション             |                                               |                 | 日本 (小人) いわれい 日本 (小人) いわれい 日 | E + F79-5-72039 x (     Gadewise     Godewise     Godewise | Debasium Administ<br>Veda (hone)<br>Dobasis<br>Debasis<br>Debasis | frade     frade     frade | -最初にたれる374(大学れる5755x10)入手袋業 文学をあす。<br>のだしろ374(大学れる5755x10)入手袋業 文学をあす。<br>のだろ374(大学れる5755x10)入手袋業 文学をあす。<br>(100)10052-<br>200110032-<br>200110032-<br>(100)10052-<br>(100)1005-<br>(100)1005-<br>(100)1005-<br>(10 |  |

「項目レベルセキュリティ」を編集します。
 画面を下へスクロールし、「項目レベルセキュリティ」>「カスタム項目レベルセキュリティ」を表示します。
 例として、「契約書」の「参照」リンクをクリックします。

| <u></u> 変<br>プロファイル             |               |                |                 |
|---------------------------------|---------------|----------------|-----------------|
| 項目レベルセキュリティ                     |               |                | *               |
| 標準項目レベルセキュリティ                   |               |                |                 |
| ToDo                            | [参照]          | 価格表エントリ        | [参照]            |
| 7177                            | (参照)          | 契約             | (参照)            |
| おすすめ                            | (参照)          | 行動             | (参照)            |
| キャンペーンパンパー                      | (参照)          | 取引先            | (参照)            |
| コーチング                           | [菱照]          | 取引先表任者         | [参照]            |
| スコアカード制り当て                      | [菱照]          | 商談             | [参照]            |
| ソーシャル人格                         | [ 参照 ]        | 商政商品           | [参照]            |
| パフォーマンスサイケル                     | [参照]          | 商品             | [参照]            |
| フィードパック                         | [参照]          | 商品消費スケジュール     | [参照]            |
| フィードパックテンプレート                   | [ <u>参照</u> ] | \$83十值         | [参照]            |
| フィードバック質問                       | [参照]          | 注文             | [参照]            |
| フィートパック知道セット                    | [参照]          | 注文商品           | [参照]            |
| フィードバック要求                       | [参照]          | 箱入商品           | [登照]            |
| ジールメッセージ                        | [参照]          | 納入商品リレーション     | [ <u>参照</u> ]   |
| ユーザ                             | [ <u>参照</u> ] | 目標             | [ <u>参照</u> ]   |
| ユーザプロピジョニング要求                   | (参照)          | 日優切か           | ( <u>****</u> ) |
| 価格表                             | (参照)          |                |                 |
| カスタム項目レベルセキュリティ                 |               |                |                 |
| AppsME Connect Setting          | [参照]          | 超歷書            | [参照]            |
| DocutizeCommonPage              | [参照]          | <b>经</b> 歷明細   | [参照]            |
| Download                        | [参照]          | 指示書            | [参照]            |
| Mobile Available Object Setting | [参照]          | 指示書明細          | [参照]            |
| Mobile Layout Setting           | [参照]          | 請求             | [ <u>*</u> ]    |
| Mobile Section/Field Setting    | [参照]          | 請求明細           | [ <u>参照</u> ]   |
| OPROARTS (docutize)             | [参照]          | 狙縱             | [参照]            |
| OPROARTS User (docutize)        | [参照])         | 組織グループ         | [参照]            |
| ReportEngineHelper              | [参照]          | 祖徽設定           | [参照]            |
| SchedulerBatchData              | (参照)          | 担当者            | (参照)            |
| アンケート                           | [ 参照 ]        | 板票             | (参照)            |
| カデゴリ                            | [菱照]          | 帳票項目           | [参照]            |
| カデゴリバンパー                        | (参照)          | 核原出力限度         | [参照]            |
| 調約書                             | (参照)          | 活付ファイルアウセスマスタ  | [参照]            |
| 契約采項                            | [参照]          | 添付ファイルダウンロードログ | [ <u>参照</u> ]   |
| 契約台帳                            | [参照]          | 添付7.7-10/速结    | [参照]            |
| 契約明細                            | [参照]          | 品目             | [参照]            |

10. 「docutize ユーザプロファイルの契約書 項目レベルセキュリティ」画面が表示されます。 [編集] ボタンをクリックします。

| \$                    |                |         |                  |
|-----------------------|----------------|---------|------------------|
| locutizeユーザプロファイルの 契約 | 約書 項目レベルセキュリティ |         | C016-2014-304.67 |
|                       | 編集 7077146展る   |         |                  |
| 利日名                   | デー2型           | 参照アウセス権 | 編集アウセス権          |
| Account               | 参照関係           |         |                  |
| AgreementDate         | 日付             |         |                  |
| AgreementLedger       | 参照關係           |         |                  |
| AgreementName         | 参照関係           |         |                  |
| zreementType          | 選択リスト          |         |                  |
| Contact               | 参照閉係           |         |                  |
| Contractor            | テキスト           |         |                  |
| ContractorDompanyName | テキストエリア        |         |                  |
| Purpose               | テキストエリア        |         |                  |
| i taff                | 参照関係           |         |                  |
| SubscriberAddress     | ロングデキストエリア     |         |                  |
| /slidityPeriod        | 日付             |         |                  |
| 現約書番号                 | 自動投資           | 1       |                  |
| 最终更新 者                | 参照関係           | 1       |                  |
| 11成 潜                 | 参照関係           | 1       |                  |
| 所有者                   | 参照関係           | 1       | 1                |
|                       | 福朱 プロファイルに戻る   |         |                  |
|                       |                |         |                  |
|                       |                |         |                  |

11. 項目名ごとに「参照アクセス権」、「編集アクセス権」にチェックを付けて、 [保存] ボタンをクリックします。

| to Be                     |               |         |              |
|---------------------------|---------------|---------|--------------|
| docutizeユーザプロファイルの 契約     | 書 項目レベルセキュリティ |         | COR-901.67 📀 |
|                           | 保存 キャンオスル     |         |              |
| 項目名                       | デー対型          | 参照アクセス権 | 編集アクセス権      |
| Account                   | <b>受照關係</b>   |         |              |
| AgreementDate             | 日付            |         |              |
| ApreementLedger           | 参照関係          |         |              |
| AgreementName             | 參照關係          |         |              |
| AgreementType             | 選択リスト         |         |              |
| Contact                   | 参照關係          |         |              |
| Contractor                | 742F          |         |              |
| ContractorDompanyName     | デキストエリア       |         |              |
| Purpose                   | テキストエリア       |         |              |
| Staff                     | 夢照關係          | V       |              |
| SubscriberAddress         | ロングテキストエリア    |         |              |
| ValidityPeriod            | 日付            |         |              |
| 契約書醫号                     | 自動技働          | ✓       | 0            |
| <b>鼎</b> 祢更新 <sup>増</sup> | 参照関係          | ×       |              |
| 作成者                       | 参照関係          | 1       |              |
| 所有者                       | 参照関係          | ×       | ×            |
|                           | 43-2424b      |         |              |

#### 12. チェックを付けた項目が正しいことを確認します。

[プロファイルに戻る] ボタンをクリックしてプロファイルの編集を続けます。 ※間違っている場合は [編集] ボタンをクリックして手順 11 へ戻り、「参照アクセス権」、「編集アクセス権」を設定します。

| o<br>to<br>to<br>to<br>to<br>to<br>to<br>to<br>to<br>to<br>to<br>to<br>to<br>to |                |         |             |
|---------------------------------------------------------------------------------|----------------|---------|-------------|
| docutizeユーザプロファイルの 契約                                                           | う書 項目レベルセキュリティ |         | COR-SONBT 🕗 |
|                                                                                 | 編集   プロファイルに戻る |         |             |
| 項目名                                                                             | デー処理           | 参照アウセス権 | 編集アクセス権     |
| Account                                                                         | 参照関係           | ✓       | 0           |
| AgreementDate                                                                   | 日付             |         | 0           |
| AgreementLedger                                                                 | 参照關係           | ×       | 0           |
| AgreementName                                                                   | 参照關係           | ×       | 0           |
| AgreementType                                                                   | 選択リスト          |         | 0           |
| Contact                                                                         | 参照関係           |         | 0           |
| Contractor                                                                      | テキスト           | 0       | 0           |
| ContractorCompanyName                                                           | デキストエリア        | 0       | 0           |
| Purpose                                                                         | アキストエリア        |         | 0           |
| Staff                                                                           | 参照関係           | ×       | 0           |
| SubscriberAddress                                                               | ロングテキストエリア     | 0       | 0           |
| ValidityPeriod                                                                  | 日付             | 0       | 0           |
| 契約書冊号                                                                           | 自動技器           | <       | 0           |
| 扁許 更新 者                                                                         | 参照関係           | <       | O           |
| 作成者                                                                             | 参照関係           | ×       | 0           |
| 所有者                                                                             | 参照關係           | ×       | ×           |
|                                                                                 | 編集 プロファイルに戻る   |         |             |
|                                                                                 |                |         |             |
|                                                                                 |                |         |             |

#### 13. タブの設定を編集します。

画面を上へスクロールし、「プロファイル」画面上部の[編集]ボタンをクリックします。

| L <sup>設定</sup><br>プロファイル |                                             |                                                                           |                                                      |               |
|---------------------------|---------------------------------------------|---------------------------------------------------------------------------|------------------------------------------------------|---------------|
| フロフール<br>docutizeユーザ      |                                             |                                                                           |                                                      | JOR-YONN7 😶 ำ |
| このプロファイルを持つユーザは、以下のアクセス許可 | 「とページレイアウトと使用します。システ                        | テム管理者は、ユーザの個人情報を編集して、各ユーザのブロファイルを変更できます。                                  |                                                      |               |
| 組織でレコードタイプを使用する場合は、レコードタ  | イブの設定セクションの [編集] リンクが                       | らこのブロファイルに 1 つ以上のレコードタイプを関連づけてください。                                       |                                                      |               |
| ロダインIPアドレスの制限             | [1]   <u>有効な Apex クラス</u> [0]   <u>有効な</u>  | Visualitires パージアクセス [0]   有効な外部デーシソースアクセス [0]   有効な指定ログイン情報アクセス [0]   有効 | なサービスブレゼンス状況アクセス[0]   有効になっているわスタム権限[0]              |               |
| プロファイルの詳細                 |                                             | 編集 コピー 剤除 このプロファイルに腐するユーザの参照                                              |                                                      |               |
| 707ንተራ名                   | docutizeユーザ                                 |                                                                           |                                                      |               |
| 1~坊-1222                  | Sales force Platform                        | ክንንት አ703 ምብራ                                                             | ✓                                                    |               |
| 設明                        |                                             |                                                                           |                                                      |               |
| TEAR-8                    | 2019/04/17 12:09                            | 更粉增                                                                       | 2019/04/17112:09                                     |               |
| コンソール設定                   |                                             |                                                                           |                                                      |               |
| コンソールレイアウト                | [ <u>編集</u> ]                               |                                                                           |                                                      |               |
| ページレイアウト                  |                                             |                                                                           |                                                      |               |
| 標準オブジェクトレイアウト             |                                             |                                                                           |                                                      |               |
| グローバル                     | <u>Global Layout</u><br>[ <u>割り当ての参照</u> ]  | ユーザプロピジョニングアカウント                                                          | User Provisioning Account Layout<br>[割り当ての参照]        |               |
| メールアプリケーション               | 割り当てられていません<br>[ <u>割り当ての参照</u> ]           | ューザフロビジュニングログ                                                             | <u>User Provisioning Log Layout</u><br>【割り当ての参照】     |               |
| ホームページのレイアウト              | デフォルトのホームページ<br>[書UD当ての参照]                  | ユーザプロピジョニング要求                                                             | <u>User Provisioning Reguest Leyout</u><br>[割り当ての参照] |               |
| D6B 企業                    | D&B Company Layout<br>【割り当ての参照】             | 価格表                                                                       | Price Book Layout<br>[割り当ての多時]                       |               |
| TaDo                      | Task Layout<br>[割り当ての参照]                    | 価格表工小リ                                                                    | Price Book Entry Leyout<br>(割り当ての参照)                 |               |
| アイデア                      | レコードタイプに依存<br>[割り当ての参照]                     | 契約                                                                        | Contract Layout<br>【割り当ての参照】                         |               |
| キャンパーンパンパー                | Campaign Member Page Layout<br>【創り当ての参加】】   | 行助                                                                        | Event Layout<br>[創り当ての毎回]                            |               |
| ጋ-ቻンሻ                     | Coaching Layout<br>[割り当ての参照]                | 取引先                                                                       | AccountLayout<br>【割り当ての参照】                           |               |
| コンデンウパーダョン                | Content Version Layout<br>【割り当ての参照】         | 取引先责任者                                                                    | Contact Layout<br>【割り当ての参照】                          |               |
| ジョブトラッカー                  | Job Tracker Layout - Winter 16<br>[割り当ての参照] | 商談                                                                        | Opportunity Layout<br>【割り当ての参照】                      |               |
| スコアカード割り当て                | Scorecard Association Layout<br>[割り当ての参照]   | @Dem.2                                                                    | Opportunity Product Layout<br>(割り当ての参照)              |               |
|                           |                                             |                                                                           |                                                      |               |

Point タブ設定

- タブ設定では、次のことができます。
- ・ [すべてのタブ] ページでの表示・非表示
- ・ 関連するアプリケーションでの表示・非表示
- アプリケーションランチャーおよびナビゲーションメニューでの表示・非表示

14. 「プロファイルの編集」画面が表示されます。 画面を下へスクロールし、「タブの設定」>「カスタムタブの設定」を表示します。

| きま<br>プロファイル                      |          |               |       |
|-----------------------------------|----------|---------------|-------|
| カスタムタブの沿方                         |          |               | *     |
| AppsME Connect Settings           | タブを隠す  ▼ | 契约台帳          | タブを隠す |
| AppsME Mobile Configuration       | タブを隠す 🔹  | <b>紅雁書</b>    | タブを隠す |
| AppsME User Setting               | タブを随す    | 諸求            | タブを隠す |
| MobileAvailableSetting            | タブを隠す  ▼ | 組織            | タブを隠す |
| Mobile Available SettingList View | タブを隠す  ▼ | 組織グループ        | タブを隠す |
| MobileLayoutListView              | タブを隠す    | 組織設定          | タブを隠す |
| MobileLayoutSetting               | タブを隠す    | 担当者           | タブを隠す |
| OPROARTS (docutize)               | タブを隠す    | 転票            | タブを隠す |
| ምጋታ-ト                             | タブを隠す  ▼ | 帕莱出力履歷        | タブを隠す |
| カデゴリ                              | タブを隠す    | 帳票出力限歷快索      | タブを隠す |
| スケジュール済みジョブ削強                     | タブを隠す    | 添付ファイルアクセスマスタ | タブを隠す |
| ボーシル                              | タブを隠す  ▼ | 品目            | タブを隠す |
| 認約書                               | タブを隠す  ▼ |               |       |
|                                   |          |               | ·     |

15. 例として、「請求」を表示する設定をします。 リストボックスから「デフォルトで表示」を選択します。

| ■<br>ごロファイル                                                                                                    | AANNA JIMUT - JA | NGUL ZUZSARATANNIN JIIMZ – JUNSUL ZUZSARA | t NNNN THUR - THE THE THE SUIL CONNN THUS |
|----------------------------------------------------------------------------------------------------|------------------|-------------------------------------------|-------------------------------------------|
|                                                                                                    |                  |                                           |                                           |
| カスタムタブの設定<br>AppsME Connect Settings                                                                                                    | ねぜあだきさ 🔹         | 契約台帳                                      | □□□方間す                                    |
| AnoshE Mobile Configuration                                                                                                    | カゴを除す。           | 招臣書                                       | 2.7.683 5                                 |
| Annet Eller Satis                                                                                                    | 272889 ·         | 22                                        |                                           |
| Mohio busiobleCotting                                                                                                    | ○ ノゼ限9 ▼         | un                                        |                                           |
| The second second | 97を限9 ・          | 111 Bal                                   | 972089                                    |
| Mobile Available SettingList View                                                                                                    | タブを隠す            | 組織ウループ                                    | タブを隠す                                     |
| MobileLayoutListView                                                                                                    | タブを隠す 🔹          | 組織設定                                      | タブを隠す                                     |
| MobileLayoutSe ting                                                                                                    | タブを隠す 🔹          | 担当者                                       | タブを隠す                                     |
| OPROARTS (docutize)                                                                                                    | タブを隠す 🔹          | 報票                                        | タブを隠す  ▼                                  |
| ፖሪካ-ኮ                                                                                                    | タブを隠す ▼          | 析票出力履歷                                    | タブを隠す                                     |
| カデゴリ                                                                                                    | タブを隠す  ▼         | 核票出力履度快亲                                  | タブを隠す                                     |
| スケジュール済みジョブ削除                                                                                                    | タブを隠す ▼          | 活付ファイルアクセスマスタ                             | 9.按顾す ▼                                   |
| ボーシル                                                                                                    | - クゴを開す - ▼      | 品目                                        |                                           |
| 契约書                                                                                                    | ねぜを陥すす ▼         |                                           |                                           |
|                                                                                                    | Preserve 1       |                                           |                                           |

| 選択項目        | 説明                                                                                                    |
|-------------|----------------------------------------------------------------------------------------------------|
| 「タブを隠す」     | [すべてのタブ] ページに表示されず、どのアプリケーションにも表示されません。                                                                                                    |
| 「デフォルトで非表示」 | [すべてのタブ] ページに表示されます。<br>関連するアプリケーションの表示タブには表示されません。<br>どのアプリケーションでもタブが表示されるように表示をカスタマイズできます。                                                |
| 「デフォルトで表示」  | [すべてのタブ] ページに表示され、関連するアプリケーションの表示タブにも表示されます。<br>また、オブジェクトがアプリケーションランチャーおよびナビゲーションメニューに表示されます。<br>表示をカスタマイズしてタブを非表示にしたり、他アプリケーションで表示したりできます。 |

#### 16. API を有効化します。

画面を下へスクロールし、「システム管理者権限」>「APIの有効化」にチェックを入れます。

| システム管理者権限        |              |
|------------------|--------------|
| [表示先] リストを非表示    |              |
| Apex REST サービス   | $\checkmark$ |
| API の有効化         | $\checkmark$ |
| Chatter に顧客を招待する | $\checkmark$ |
| Chatter のモデレート   |              |

#### 17.「カスタムオブジェクト権限」を編集します。

画面を下へスクロールし、「オブジェクト権限」>「カスタムオブジェクト権限」を表示します。

|                                  |        | li(7 ) ) | 115211 | []]];= | AHELEN<br>N | ASAMA JAMA | C ABSATCAMENDE |        | Mit C | /////>/// |         | -> 1114 17 | ASMAC JU   |
|----------------------------------|--------|----------|--------|--------|-------------|------------|----------------|--------|-------|-----------|---------|------------|------------|
|                                  |        |          | i (a   | MIN.   |             |            |                |        |       | 2 1       | CALLY . | ~ 11       | ~1 <       |
| カスタムオブジェクト権限                     | 基本アウセス | _        | _      | _      | データ管理       | _          |                | 基本アウセス | _     | _         | _       | データ管理      | _          |
|                                  | \$12   | 作成       | 福朱     | 御餘     | すべて表示       | すべて変更<br>1 |                | 参昭     | 作成    | 編集        | 削除      | すべて表示      | すべて変更<br>1 |
| AppsME Connect Settings          |        |          |        |        |             |            | <b></b> 程度書    |        |       |           |         |            |            |
| DocutizeCommonPages              |        |          |        |        |             |            | 経歴明細           |        |       |           |         |            |            |
| Downloads                        |        |          |        |        |             |            | 指示書            |        |       |           |         |            |            |
| Mobile Available Object Settings |        |          |        |        |             |            | 指示書明細          |        |       |           |         |            |            |
| Mobile Layout Settings           |        |          |        |        |             |            | 諸求             |        |       |           |         |            |            |
| Mobile Section/Field Settings    |        |          |        |        |             |            | 法求明细           |        |       |           |         |            |            |
| OPROARTS (docutize)              |        |          |        |        |             |            | 組織             |        |       |           |         |            |            |
| OPROARTS User (docutize)         |        |          |        |        |             |            | 組織グループ         |        |       |           |         |            |            |
| ReportEngineHelper               |        |          |        |        |             |            | 祖祖設定           |        |       |           |         |            |            |
| SchedulerBatchData               |        |          |        |        |             |            | 担当者            |        |       |           |         |            |            |
| アンケート                            |        |          |        |        |             |            | 板票             |        |       |           |         |            |            |
| カデゴリ                             |        |          |        |        |             |            | 核原項目           |        |       |           |         |            |            |
| カデゴリメンパー                         |        |          |        |        |             |            | 帕原出力履歴         |        |       |           |         |            |            |
| 湖均書                              |        |          |        |        |             |            | 添付ファイルアウセスマスタ  |        |       |           |         |            |            |
| 契约采项                             |        |          |        |        |             |            | 添付ファイルダウルロードログ |        |       |           |         |            |            |
| 契約台帳                             |        |          |        |        |             |            | 添付7.740速結      |        |       |           |         |            |            |
| 認約明細                             |        |          |        |        |             |            | 88             |        |       |           |         |            |            |
| 経歴スキル                            |        |          |        |        |             |            | 報告書            |        |       |           |         |            |            |
| 程歷希望条件                           |        |          |        |        |             |            | 報告書明譜          |        |       |           |         |            |            |
| 经歷近格                             |        |          |        |        |             |            |                |        |       |           |         |            |            |

#### 18. 例として、「契約書」の権限を設定します。 「基本アクセス」の「参照」「作成」「編集」「削除」にチェックを付けます。

| ▲ <sup>設定</sup><br>プロファイル        |              | ( <i>(</i> ) |    |    |                     |                   |                |              | 11117 | /////////////////////////////////////// |    | S 11677             |                   | 117 |
|----------------------------------|--------------|--------------|----|----|---------------------|-------------------|----------------|--------------|-------|-----------------------------------------|----|---------------------|-------------------|-----|
| カスタムオブジェクト権限                     |              |              |    |    |                     |                   |                |              |       |                                         |    |                     |                   | -   |
|                                  | 基本アクセス<br>参照 | 作成           | 編集 | 削除 | データ管理<br>すべて表示<br>1 | すべて変更<br><u>1</u> |                | 基本アクセス<br>参照 | 作成    | 漏集                                      | 削除 | データ管理<br>すべて表示<br>1 | すべて変更<br><u>1</u> |     |
| AppsME Connect Settings          |              |              |    |    |                     |                   | 経歴者            |              |       |                                         |    |                     |                   |     |
| DocutizeCommonPages              |              |              |    |    |                     |                   | 经历期间           |              |       |                                         |    |                     |                   |     |
| Downloads                        |              |              |    |    |                     |                   | 指示書            |              |       |                                         |    |                     |                   |     |
| Mobile Available Object Settings |              |              |    |    |                     |                   | 指示書明細          |              |       |                                         |    |                     |                   |     |
| Mobile Layout Settings           |              |              |    |    |                     |                   | 家話             |              |       |                                         |    |                     |                   |     |
| Mabile Section/Field Settings    |              |              |    |    |                     |                   | 諸求明細           |              |       |                                         |    |                     |                   |     |
| OPROARTS (docutize)              |              |              |    |    |                     |                   | 組織             |              |       |                                         |    |                     |                   |     |
| OPROARTS User (docutize)         |              |              |    |    |                     |                   | 組織ヴループ         |              |       |                                         |    |                     |                   |     |
| ReportEngineHelper               |              |              |    |    |                     |                   | 祖親設定           |              |       |                                         |    |                     |                   |     |
| SchedulerBatchData               |              |              |    |    |                     |                   | 担当者            |              |       |                                         |    |                     |                   |     |
| ፖሪካ-ኑ                            |              |              |    |    |                     |                   | 極票             |              |       |                                         |    |                     |                   |     |
| カデゴリ                             |              |              |    |    |                     |                   | 帳票項目           |              |       |                                         |    |                     |                   |     |
| カテゴリメンバー                         |              |              |    |    |                     |                   | 極票出力局歷         |              |       |                                         |    |                     |                   |     |
| 類的書                              |              |              |    |    |                     |                   | 活付ファイルアウセスマスタ  |              |       |                                         |    |                     |                   |     |
| 契约条项                             |              |              |    |    |                     |                   | 添付ファイルダウンロードログ |              |       |                                         |    |                     |                   |     |
| 契约台帳                             |              |              |    |    |                     |                   | 还付7.7-位/速结     |              |       |                                         |    |                     |                   |     |
| 提約明細                             |              |              |    |    |                     |                   | 88             |              |       |                                         |    |                     |                   |     |
| 経歴スキル                            |              |              |    |    |                     |                   | 報告書            |              |       |                                         |    |                     |                   |     |
| 程度希望条件                           |              |              |    |    |                     |                   | 報告書明細          |              |       |                                         |    |                     |                   |     |
| 经歷安格                             |              |              |    |    |                     |                   |                |              |       |                                         |    |                     |                   | -   |

| 項目名    | 説明                         |
|--------|----------------------------|
| 基本アクセス | チェックを付けると、次のことができるようになります。 |
|        | 「参照」:参照できます。               |
|        | 「作成」:レコードを新規作成できます。        |
|        | 「編集」:更新できます。               |
|        | 「削除」:削除できます。               |

Point 「基本アクセス」のオブジェクト権限は必要に応じて変更するようにしてください。 注意 「データ管理」の「すべて表示」「すべて変更」にはチェックを付けないでください。

19.「カスタムタブの設定」と「カスタムオブジェクト権限」の設定が終了したら、画面を下へスクロールし、 [保存] ボタ ンをクリックします。設定が保存されます。

| よ<br>プロファイル                               |                    |                              |
|-------------------------------------------|--------------------|------------------------------|
| セッションの設定                                  |                    |                              |
| セッションタイムアウトの開始条件                          | 2時間の無操作状態 🔻 👔      | ログインに必要なセッションセキュリティレベルなし ▼ i |
| コミュニティの内部ユーザには異なるログインポリシーを有効にします。         |                    |                              |
| 内部ューザについてはコミュニテルC Selesforce のログイン認証を分割する |                    |                              |
| ログイン IP 制限を緩和                             |                    |                              |
| デパイスの有効化をスキップ                             |                    |                              |
| 内部ユーザの OAuth を許可                          | i                  |                              |
| パスワードボリシー                                 |                    |                              |
| パスワードの有効期間                                | 90 E T             |                              |
| 過去のパスワードの利用制限回数                           | 3 回前のパスワードまで使用不可 ▼ |                              |
| 最小パスワード長                                  | 8                  |                              |
| パスワード文字列の利限                               | 英・数字両方含める▼         |                              |
| パスワード質問の利限                                | パスワードを含めないこと ▼     |                              |
| ログイン失敗によりロックするまでの回激                       | 10 🔻               |                              |
| ロックアウトの有効期間                               | 15分 🔻              |                              |
| パスワードのリセットの秘密の回答を非表示にする                   |                    |                              |
| パスワードの有効期間は1日以上にする必要があります                 |                    |                              |
| パスワードを忘れた場合のメールに記載されたりこうをすぐに期限切れにしない      | 1                  |                              |
|                                           | 88 (4556)          | v                            |

 Point
 上記は一例です。プロファイルの設定の詳細については、次の URL ヘアクセスし、参照してください。

 https://help.salesforce.com/articleView?id=admin\_userprofiles.htm&type=5

 ※2019 年 4 月時点の情報です。URL は変わる可能性があります。

20. 保存したプロファイルの詳細画面を開き、下にスクロールします。 「有効な Apex クラス」の[編集]ボタンをクリックします。

| きまた。<br>プロファイル                         |                              |
|----------------------------------------|------------------------------|
| ハハノ I WHARMRW I UKLEY WOSK/            | 201205-9                     |
| パスワードを忘れた場合のメールに記載されたリンクをすぐに期限切れば      | こしない 🗌                       |
|                                        | 編集 コピー 削除 このプロファイルに属するユーザの参照 |
| ログイン時間帯の制限                             | 編集                           |
| ログイン時間帯の制限はありません。                      |                              |
| ログイン IP アドレスの制限                        | 新規                           |
| ログイン IP の制限はありません。ユーザはどの IP アドレスからでもログ | インできます。                      |
| 有効な Apex クラス                           | <u>編集</u>                    |
| Apex クラス名                              |                              |

21.「有効化された Apex クラス」に「docutize」で始まるクラスが全て入っていることを確認します。 入っていないクラスがある場合は追加して[保存]をクリックしてください。

| bex クラスアクセスを有効化                                                                                                    |   |               |                                                                                                    |   |  |
|----------------------------------------------------------------------------------------------------|---|---------------|----------------------------------------------------------------------------------------------------|---|--|
|                                                                                                    |   |               | 【保存】 キャンセル                                                                                                    |   |  |
| 利用可能な Apex クラス                                                                                                    |   |               | 有効化された Apex クラス                                                                                                    |   |  |
| CommunitiesLoginControllerTest<br>CommunitiesSelfRegConfirmController<br>CommunitiesSelfRegConfirmControllerTest<br>CommunitiesSelfRegController<br>CommunitiesSelfRegControllerTest<br>CommunityUserTriggerHandler<br>ForgotPasswordController<br>ForgotPasswordController<br>EightningForgotPasswordController<br>LightningLoginFormController<br>LightningSelfRegisterController<br>LightningSelfRegisterController | < | 追加<br>)<br>削除 | docutize AppsMECustomSettingCreateHandler<br>docutize AutoReportExecutor<br>docutize ComponentController<br>docutize CustomSettingCreateHandler<br>docutize D3WorkerExecutionHistoryDao<br>docutize D3WorkerLogAcquisitionBatch<br>docutize D3WorkerLogAcquisitionController<br>docutize D3WorkerRequest<br>docutize D3WorkerRequest<br>docutize D3WorkerResponse<br>docutize D3WorkerResponse<br>docutize D3WorkerLutil<br>docutize D3WorkerLutil<br>docutize D3WorkerLutil<br>docutize D3WorkerLutil<br>docutize D3WorkerLutil<br>docutize D3WorkerLutil<br>docutize D3WorkerLutil<br>docutize D3WorkerLutil<br>docutize D3WorkerLutil<br>docutize D3WorkerLutil | ~ |  |

22. プロファイル詳細画面に戻り、「有効な Visualforce ページアクセス」の[編集]ボタンをクリックします。

| き<br>ションアイル             |    |
|-------------------------|----|
| 有効な Visualforce ページアクセス | 編集 |
| Visualforce ページ名        |    |

 23.「docutize」で始まる「利用可能な Visualforce ページ」を「有効化された Visualforce ページ」に追加します。
 「Docutize\_Btn\_」で始まるものは作成したテンプレートの Visualforce ページになるため、プロファイルによって非 公開にしたい場合は追加せず残します。

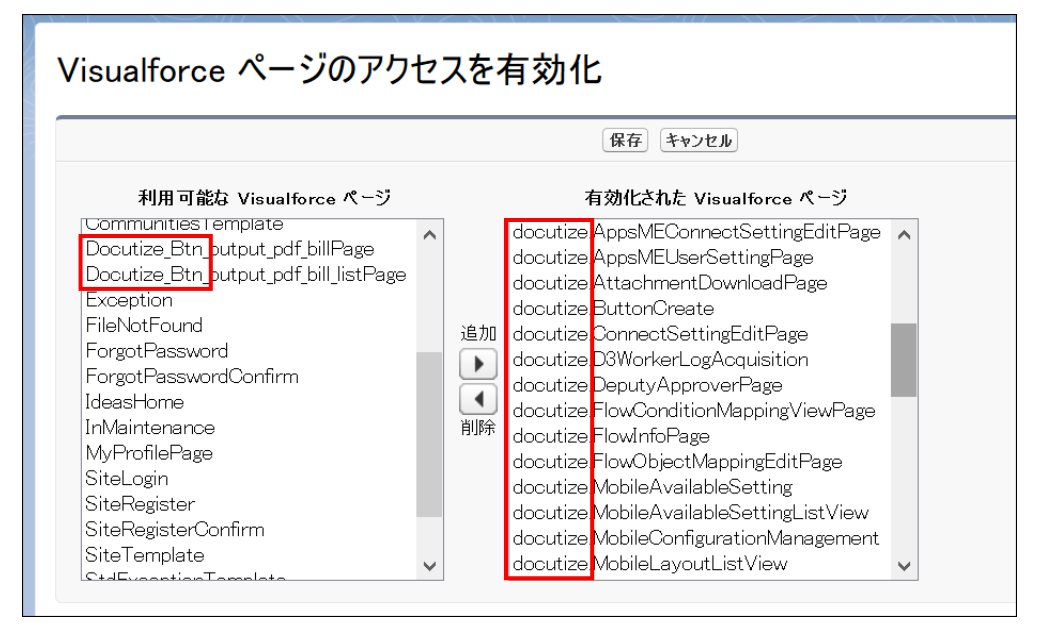

## 4.3 ユーザ情報の設定

ユーザ情報を管理します。

## 4.3.1 新規登録

新規ユーザを登録します。

1. [1] ボタンをクリックし、「設定」をクリックします。

| ◎docutize<br>iii docutize 設定/マス                          | 下へて ×         Q. Salesforce を検索           ホーム         検索 添付ファイルアクセスマスタ × 取引先 × 品目 × 磁像グループ × 磁像 × 担当者 × カテニ | v v                                 |                                                                      |
|----------------------------------------------------------|----------------------------------------------------------------------------------------------------|-------------------------------------|----------------------------------------------------------------------|
| 四半期バフォーマンス<br>完了茶み ¥0 漁行在(570%) ¥0<br>50%<br>400<br>3005 | 9日 10.09.55 038社 (2)                                                                                        | <b>アシスタント</b><br>現在、注意要項はありません。しばらく | 85077/9-52-08年<br>ひ サービスの設定<br>展発者コンソール<br>構築ページ<br>こからもう一度確認してください。 |

#### 2. 「ホーム」画面が表示されます。

|                                                                                   | Q. [設定]を検索                                             |                                                 | 🚔 - 🖽 ? 🌣 🐥 (              |
|-----------------------------------------------------------------------------------|--------------------------------------------------------|-------------------------------------------------|----------------------------|
| 1 設定 <u>ホーム</u> オン                                                                | ブジェクトマネージャ 🗸                                           |                                                 |                            |
| ウイック検索                                                                            | 82                                                     | 111- ALST ANNOUND MILLER IN STREET HERE IN      | 400 -                      |
| ×- 4                                                                              | ▲ ホーム                                                  |                                                 | Trink •                    |
| Vin Experience                                                                    |                                                        |                                                 |                            |
| ing 和田注深                                                                          |                                                        |                                                 |                            |
| -B.12120.00                                                                       |                                                        |                                                 |                            |
|                                                                                   |                                                        | MALAL AL PANAAAA                                |                            |
| -9                                                                                |                                                        |                                                 |                            |
| ≠ <u></u>                                                                         |                                                        |                                                 |                            |
| フロファイル<br>- ゼ                                                                     |                                                        |                                                 |                            |
| 1-7                                                                               | mySalesforce                                           | 設定アシスタントに移動                                     | モバイル対応                     |
| ユーザ管理設定                                                                           | mySalosforceを使用して、独自のブランドが設定されたモバイルアプリ<br>ケーションを作成します。 | Salesforce の設定の基本的な手積を載内します。                    | ユーザのためにモバイルアプリケーションを準備します。 |
| 小眼グループ                                                                            | 世紀はマエム est Technood エジュード 水道田 est                      | <b>原用大部公子</b> 2                                 | 原来を認めする                    |
| 接現セット                                                                             | strikise 55 B Hamilead EV1-IVEIDE B                    | JCU2 CINER 3 2                                  | ICUT C MIND 9 ST           |
| 9                                                                                 |                                                        |                                                 |                            |
| -n                                                                                |                                                        |                                                 |                            |
| h7#-1.W-1                                                                         | 最後に使用                                                  |                                                 |                            |
|                                                                                   | 6個の項目                                                  |                                                 |                            |
| htt_state                                                                         |                                                        |                                                 | オゴジェノ                      |
| リケーション<br>(9)字                                                                    | 名前                                                     | 種別                                              | 17770                      |
| 「リケーション<br>I設定<br>iteln                                                           | 名前                                                     | 1831<br>- H                                     | 77913                      |
| プリケーション<br>設設定<br>stein<br>プジェクトおよび項目                                             | S.R.                                                   | (現別<br>ユーザ                                      | 19910                      |
| ゲリケーション<br>設定<br>itein<br>「ジェクトおよび項目<br>いセスの自動化                                   | S.m<br>User                                            | (理別)<br>ユーザ<br>カスタム項目の定義                        | OPROARTS User (docut       |
| がリケーション<br>総定<br>tein<br>「シェクトおよび項目<br>」セスの自動化<br>・ザインターフェース                      | S.R.                                                   | (注)<br>ユーザ<br>カスクム項目の定義<br>カスクム項目の定義            | OPRCARTS User (docut       |
| ジケーション<br>設定<br>tetin<br>ジジェクトおよび項目<br>センスの目動化<br>ザインターフェース<br>ペタムコード             | Sati                                                   | 増引<br>ユーザ<br>カスタム項目の定義<br>カスタム項目の定義             | OFROMRTS User (docut       |
| プリケーション<br>総設定<br>instein<br>「ジェクトおよび項目<br>「ロゼスの問題化<br>-・ザインターフェース<br>スタムコード<br>奏 | Sim<br>User<br>User<br>Report Layout                   | 電引<br>ユーザ<br>カスタム項目の定義<br>カスタム項目の定義<br>ページレイアウト | OPROARTS User (doc.        |

「ユーザ」画面が表示されます。
 〔新規ユーザ〕ボタンをクリックします。

|                                                                    |                                                                                                    |                                                                       | Q. [設定]を検索                                                                                                    |                                                                    |                               |                      | - 🖬 ? 🌣 🌲 (                                                                                                    |
|--------------------------------------------------------------------|----------------------------------------------------------------------------------------------------|-----------------------------------------------------------------------|----------------------------------------------------------------------------------------------------|--------------------------------------------------------------------|-------------------------------|----------------------|----------------------------------------------------------------------------------------------------|
| 設定 ホーム                                                             | オブジェクトマネージャ 💙                                                                                                    |                                                                       |                                                                                                    |                                                                    |                               |                      |                                                                                                    |
| 、クイック検索                                                            | Rž                                                                                                    | 341117 N.WW                                                           | JUNET - ANN STEL AND STANDED NUMBER OF ANN STEL                                                                                                    | CHESSANI I ANNU ANU C                                              | DWS243                        | 1111                 | es-WETT SSSME THE                                                                                              |
| わホーム                                                               |                                                                                                    |                                                                       |                                                                                                    |                                                                    |                               | -                    |                                                                                                    |
| ling Experience<br>sing 利用状況                                       | すべてのユーザ                                                                                                    |                                                                       |                                                                                                    |                                                                    |                               |                      | 204-504.87                                                                                                    |
|                                                                    | このページで、ユーザを作成、表示、お                                                                                                    | はび管理できます。                                                             |                                                                                                    |                                                                    |                               |                      |                                                                                                    |
|                                                                    |                                                                                                    |                                                                       |                                                                                                    |                                                                    |                               |                      |                                                                                                    |
| - <del>1</del>                                                     | さらに、モバイルデバイスからユーザ詳細                                                                                                    | 動の表示と編集、パスワー)<br>(現代) - 00kg                                          | ドのリセット、およびその他の管理タスクを実行するには、Selestorce A を歩ウンロードしてください、 <u>QS</u>   <u>And</u>                                                                                                    | roid                                                               |                               |                      |                                                                                                    |
| -ザ<br>キュー                                                          | さらに、モバイルデバイスからユーザ詳れ<br>ピュー: [オペズのユーザ ▼] 編集   創                                                                                           | 18の表示と編集、パスワー)<br>(場応1~0/04)                                          | Fのリセット、およびその他の管理がスクを実行するには、Solesforce A をがうンロードしてください <u>OS</u>   <u>And</u><br>A 10   0   0   0   0   0   0   0   0   0                                                                                                    | 1015<br>U K L M N 0 P 0 R S T U V W                                | / X   Y   Z   ア   カ           | 17 2                 | ナ ハマ ヤ う ワ 砂酸 3                                                                                                |
| -ザ<br>キュー<br>プロファイル                                                | さらに、モバイルデバイスからユーザ注意<br>ビュー: [★ペズのユーザ ▼] 編集  創                                                                                            | 80表示と編集、パスワー!<br>1場 <u>に</u> 1-900x8                                  | ReyHyh、およびその他の管理なスクを用けするには、Salestore A をやうシロードして(だない) <u>Acd</u><br>A (0:0:0) 0:0 (0:0) (0:0) (0    | 000<br>IJKLMN0P0RSTUVW                                             | / X Y Z ア カ                   | 17 . 3               | 1 N 7 8 5 0 800 1                                                                                              |
| ザ<br>キュー<br>プロファイル<br>ユーザ                                          | 266に、モバイルデバイスからユーザ日日<br>ビュー: 「オスてのユーザ 平) 編集  創<br>                                                                                       | 80表示と編集、パスワー<br>1増ビューの状態<br>第6名                                       | For/thyト およびその他の管理なりた後期行するには、SalestoreA を歩うンロードして(ださい <u>なら) Aud</u><br>A B I O I D I E F G H                                                                                                    | 001<br>  J K L M N O P O R S T U V W<br>最終07心                      | r x ∀ 2 ≫ 1)<br>0~10          | 17 3 I               | ナ「N   マ   ヤ   ラ   ワ   松(彼 )<br>7077-16                                                                         |
| ザ<br>キュー<br>プロファイル<br>ユ <u>ーザ</u><br>ユーザ管理投走                       | さらに、モバイルデバイスからユーザ田編<br>ビュー: 「+ (COユーザ 平) 編集 (編<br>) アウワン 氏名 +<br>) 「編集 Chatter Expert                                                    | 80表示と編集、パスワー<br>1掲ビューの193<br><b>99名</b><br><u>Ohatter</u>             | HOUPEN-N3UTEO(他の管理30.0を用行すなには、SalestoreAを見かつロードして(ださい <u>DS</u> ) <u>Add</u><br>A 10 0 0 0 0 0 0 0 0 0 0 0 0 0 0 0 0 0 0                                                                                                     | ood<br>JKILMINIO PORISITUVIW<br>8407€∕                             | (X)Y 2 7 15<br>0~sk           | 0 3<br>€30<br>√      | ナーカーマーヤーラーワーその他   <br>7077-16<br>Chatter Fires User                                                            |
| ザ<br>キュー<br>ブロファイル<br>ユーザ<br>ユーザ智理投走<br>ロール                        | 256に、モバイルデンドイスがらユーザ至後<br>ビュー: 「オペでのユーザ 平 編集   編<br>「 サプランジ 版名 +<br>」 編集 <u>Datte Epert</u><br>」 編集 <u>22-ジャ社員</u>                        | 80表示と編集、パスワー <br>1歳/2-000点<br>第8名<br><u>Ohatter</u><br><u>マネージャ社員</u> | ReyHork、およびその他の管理なスクを用けするには、Salestavera をジウンロードして(だない) <u>のは</u><br>A (0:0:0)(0)(0)(0)(0)(0)(0)(0)(0)(0)(0)(0)(0)(0                                                                                                    | 995<br>1. J.K.L.M.N.O.P.O.R.S.T.U.V.W<br>80407-0-                  | r × Y 2 7 h<br>0~sk           | 9.3<br>€50<br>√      | ナーバーマーヤーラーワーその他 B<br>7077-56<br>Chatter Free User<br>種語 Pistform ユーザ                                           |
| ザ<br>キュー<br>ブロファイル<br>ユーザ<br>智理設定<br>ロール                           | 266、5/14/07/14/2016日-1152<br>ビュー: (アメマロユーダマ) 線波 (日<br>「アウンジ」所名 ・<br>「第二、(日本日本5000年<br>「第二、(日本日本5000年<br>「第二、(日本日本5000年<br>「第二、(日本日本500日) | 80表示と編集、パスワー <br>1週ビューの作成<br>第8名<br>Dhatter<br>スターンド社員<br>一般社員        | Reyltyh、およびその他の管理なスクを用けするには、Salestore A をがうレーードして(名に) <u>Add</u><br>A 回 0 0 0 0 0 0 0 0 0 0 0 0 0 0 0 0 0 0                                                                                                    | 955<br>1 J K L M N O P O R S T U V W<br>8807-0-                    | г х ү 2 У л<br>0~и            | 9 3<br>800<br>√<br>√ | ナーバーマード ラーワーやの他 19<br>7027-46<br>Chatter Free User<br>健康 Pistform ユーザ<br>種筆 Pistform ユーザ                       |
| ザ<br>キュー<br>プロファイル<br>ユーザ<br>間理設定<br>ロール<br>公開グループ                 | 566. 517/h71/12/b52-9254<br>E3                                                                                                    | 80表示と編集、パスワー1<br>1週ビューの作成<br>第8名<br>Diatter<br>ズカージャ社員<br>一般社員        | Ref/セント、およびその他の登場を32.05 用(するたくば、5.8ks/store A を972)-ロードして(だない) <u>Dis</u>   <u>Act</u><br>A © 0 0 0 1 0 1 7 1 7 0 1 1 0 1 1 0 1 0 1 0 0 1 0 1 | 000<br>1.3 K.L.M.N.O.P.O.R.S.T.U.V.W<br>8807-0-<br>9019/00/0411.02 | γ   x   γ   2   ⊅   η<br>Ω~αν | 9 3<br>830<br>√<br>√ | ク・ハーマ・シーラ・ワーやの他 IP<br>7037-46<br>Chatter Fires User<br>使意 Partiers ユージ<br>違う Partiers ユージ<br>22.7.6世球美         |
| ・ザ<br>キュー<br>ブロファイル<br>ユーザ<br>単理設定<br>ロール<br>公験グループ<br>権限セット       | 566, 5/1/4/7/1/2/52-7/254<br>Ex                                                                                                    | 80表示と編集、パスワー1<br>1週に2-000点                                            | RepHyth-NaUR2000日第982705第119782612.Salestorea を59720-FLTC(25(1)26) And<br>A 0 0 0 0 0 0 0 0 0 0 0 0 0 0 0 0 0 0 0                                                                                                    | 2015<br>1.J.K.L.M.H.D.P.D.R.ISITULVIN<br>RR0762<br>2934/00/941192  | (X)Υ 2 ⊅ π<br>Ω~υ             | 9 5<br>€10<br>√<br>√ | ナードトマーヤートラーワー 砂油 国<br>7077-46<br>Chatter Free User<br>標準 Pietrom ユーザ<br>位252.4葉建業                              |
| -ザ<br>キュー<br>フロファイル<br>ユーザ<br>望録設定<br>ロール<br>公開グループ<br>権限セット<br>・タ | 886、87544771472052-97284<br>ビュー: (大てのユーザマ) 編集 (第<br>) 79592                                                                              | 80 表示と編集。パスワー<br>1 現化ユーの作品                                            | Reyltyh, およびその他の管理なスクを用けするには、Salestore A を歩うレーードして(名に) <u>A de</u><br>A ( 0 0 0 0 0 0 0 0 0 0 0 0 0 0 0 0 0 0                                                                                                    | 999/00/941132                                                      | 0~t                           | 9 3<br>€50<br>√<br>√ | ナ   F) マ   ヤ   ラ   ワ   砂値   日<br>7037-64<br>Claster Free User<br>使意 Pietform ユーゼ<br>標準 Pietform ユーザ<br>システム管理者 |

#### 4. 編集画面が表示されます。

|                                                                    | / WHILE //////////////////////////////////// | 1997 - 1988 - 1988 - 1997 - 1997 - 1997 - 1997 - 1997 - 1997 - 1997 - 1997 - 1997 - 1997 - 1997 - 1997 - 1997 - | 119900177777777777777777777777777777777 | 677 WWW JIIII C |
|--------------------------------------------------------------------|----------------------------------------------|----------------------------------------------------------------------------------------------------|-----------------------------------------|-----------------|
|                                                                    |                                              |                                                                                                    |                                         |                 |
|                                                                    |                                              |                                                                                                    |                                         | 2004-500405     |
| ユーザの編集                                                             | 保存 保存 & 新規 キャンセル                             |                                                                                                    |                                         |                 |
| 一般情報                                                               |                                              |                                                                                                    |                                         | ■ 必須情報          |
| 丝                                                                  |                                              | -u-u                                                                                                    | 〈未指定〉 ▼ 1                               |                 |
| 名<br>划次                                                            |                                              | 1-05102X                                                                                                    | Salesforce Platform •                   |                 |
| u-k                                                                |                                              | 有効                                                                                                    | ✓                                       |                 |
| ユーザ名                                                               |                                              | マーカティングユーザ                                                                                                    |                                         |                 |
| ニックネーム                                                             | 1                                            | オフラインユーザ                                                                                                    |                                         |                 |
| 役職                                                                 |                                              | ナレッジューザ                                                                                                    |                                         |                 |
| 会社名                                                                |                                              | 70-1-4                                                                                                    |                                         |                 |
| (1)<br>(1)<br>(1)<br>(1)<br>(1)<br>(1)<br>(1)<br>(1)<br>(1)<br>(1) |                                              | Service Cloud 1-17                                                                                              |                                         |                 |
| 710927                                                             |                                              | Site one Publisher 1 -1                                                                                         |                                         |                 |
|                                                                    |                                              | Wark.com 1 - #                                                                                                  |                                         |                 |
|                                                                    |                                              | Data.comユーザ種別                                                                                                   |                                         |                 |
|                                                                    |                                              | Data.com の1 か月あたりの追加利限                                                                                          | デフォルト制限 (300) ▼                         |                 |
|                                                                    |                                              | アウセシビリティモード (Diassic のみ)                                                                                        | - i                                     |                 |
|                                                                    |                                              | グラフの高コントラストパレット                                                                                                 | i i                                     |                 |
|                                                                    |                                              | デパッグモード                                                                                                    |                                         |                 |
|                                                                    |                                              | りイックアクセスメニュー                                                                                                    | ×                                       |                 |
|                                                                    |                                              | Salesforce CRM Content ユーザ                                                                                      | 2                                       |                 |
|                                                                    |                                              | Salestorce CRM Content のパールアラートの受信                                                                              | 1                                       |                 |
|                                                                    |                                              | Salesforce CRM Content のアラートを毎日のダイジェストとして受信                                                                     | <b>1</b>                                |                 |
|                                                                    |                                              | <b>秦上予湖</b> 能許可                                                                                                 |                                         |                 |
|                                                                    |                                              | コールセンター                                                                                                    |                                         |                 |
|                                                                    |                                              | 電話                                                                                                    |                                         | •               |
|                                                                    |                                              | 内摄                                                                                                    |                                         |                 |
|                                                                    |                                              |                                                                                                    |                                         |                 |
|                                                                    |                                              | メールの文字コード                                                                                                    | 日本語(JIS) T                              |                 |
|                                                                    |                                              | 従業員番号                                                                                                    |                                         |                 |
| (牛所(郵送先)                                                           |                                              |                                                                                                    |                                         |                 |
| 8                                                                  |                                              |                                                                                                    |                                         | 1               |
| 郵便曲号                                                               |                                              |                                                                                                    |                                         |                 |
| 都道府県                                                               |                                              |                                                                                                    |                                         |                 |
| 市区部                                                                |                                              |                                                                                                    |                                         |                 |
| 町名・番地                                                              |                                              |                                                                                                    |                                         |                 |
| シングルサインオン/情報                                                       |                                              |                                                                                                    |                                         |                 |
| 統合ID                                                               |                                              |                                                                                                    |                                         |                 |
|                                                                    |                                              |                                                                                                    |                                         |                 |
| 地域の設定                                                              |                                              |                                                                                                    |                                         | _               |
| タイムゾーン                                                             | (GMT+09:00)日本標準時 (Asia/Tokyo)                | •                                                                                                    |                                         |                 |
| 市路                                                                 |                                              |                                                                                                    |                                         |                 |
|                                                                    |                                              |                                                                                                    |                                         |                 |
| 承認者の設定                                                             |                                              |                                                                                                    |                                         |                 |
| 代理承認者                                                              |                                              |                                                                                                    |                                         |                 |
|                                                                    |                                              |                                                                                                    |                                         |                 |
| 水設中語メールを受信                                                         | ■目分か車記者である場合のみ ▼                             |                                                                                                    |                                         |                 |
| ✔ パスワードをリセットしてユーザに通知する                                             |                                              |                                                                                                    |                                         |                 |
|                                                                    | 保存 保存 糸 新規 キャンクル                             |                                                                                                    |                                         | _               |
|                                                                    | LANCE LANCE IN A COLOR                       |                                                                                                    |                                         | · ·             |

#### 5. 「姓」を入力します。

※入力後、カーソルを次の項目に移動すると、「別名」に同じ値が自動入力されます。

| 新規ユーザ  |                  |                  |                                    | COR-DONNT 🥹 🗋 |
|--------|------------------|------------------|------------------------------------|---------------|
| ユーザの編集 | 保存 保存 & 新規 キャンセル |                  |                                    |               |
| 一般情報   |                  |                  |                                    | = 必須情報        |
| 盤名     | 17 <sup>1</sup>  | 0~16<br>1~15762X | 〈未指定〉 ▼ 』<br>Salestorce Platform ▼ |               |
| 3/18   | 770              | 7山71ル            | 72 U V 1                           | <b>▲</b>      |
| ユーザ名   |                  | マーケティングユーザ       | ×                                  |               |
| ニックネーム | 1                | オフラインユーザ         |                                    |               |
| 往職     |                  | ナレッジューザ          |                                    |               |

6. 「メール」を入力します。

※入力後、カーソルを次の項目に移動すると、「ユーザ名」に同じ値、「ニックネーム」に@前までの値が自動入力 されます。

| 新規ユーザ  |                      |              |                     | このページのヘルプ 🥹 |
|--------|----------------------|--------------|---------------------|-------------|
| ユーザの編集 | (\$.75 (\$.          | 5 & 新規 キャンセル |                     |             |
| 一般情報   |                      |              |                     | - 必須情報      |
|        | 推 オプロ                | ⊔~ıµ         | 〈未指定〉 ▼ ⅰ           |             |
|        | 名                    | ユーザライセンス     | Salesforce Platform |             |
|        | 別名 オプロ               | 707 7-11v    | なし ▼ i              | 4           |
|        | X~⊪ manual1@opro.jp  | 有効           | <                   |             |
|        | ユーザ名 manuall@opro.jp | マーケティングユーザ   |                     |             |
|        | 二ッウネーム manual1 i     | わうわューサ       |                     |             |
|        | 役職                   | ナレッジューザ      |                     |             |

| 注意 | ユーザ名は以下の条件に該当する値を入力してください。           |
|----|--------------------------------------|
|    | ・メールアドレス形式であること (manual1@opro.jp など) |
|    | ・ すべての Salesforce 組織で一意であること         |

7. Salesforce のエディションが以下に該当する場合、「ロール」からユーザの種類を選択します。
Professional Edition / Enterprise Edition / Unlimited Edition / Performance Edition /

| Deve | loper | Edition |
|------|-------|---------|
| Deve | ioper | Luiuon  |

| 新規ユーザ  |                 |                                   |                     | このページのヘルプ 🥝 |
|--------|-----------------|-----------------------------------|---------------------|-------------|
| ユーザの編集 | ŝ               | <b>鼻存 」 「 録存 &amp; 新規 」 キャンセル</b> |                     |             |
| 一般情報   |                 |                                   |                     | = 必須情報      |
| 性      | オプロ             | 0~h                               | 〈未指定〉 ▼ 1           |             |
| 名      |                 | ユーザラー化ンス                          | Salesforce Platform | -           |
| 別名     | オプロ             | 707744                            | /al • i             | <           |
| di-k   | manual1@opro.jp | 有効                                | <                   |             |
| ユーザ名   | manual1@opro.jp | マーケティングユーザ                        |                     |             |
| ニックネーム | manual1         | オフラインユーザ                          |                     |             |
| 役職     |                 | オレッジューザ                           |                     |             |

| Point | エディションの確認                                                                 | <b>2方法</b>                                                                                         |                                                                                                    |                            |
|-------|---------------------------------------------------------------------------|----------------------------------------------------------------------------------------------------|----------------------------------------------------------------------------------------------------|----------------------------|
|       | 1 フーザアイコンを                                                                | クリックレー Salesforce Cl                                                                               | assic に切り替え  をクリックしき                                                                                                    | Ed.                        |
|       |                                                                           |                                                                                                    |                                                                                                    |                            |
|       | 2. 画面衣示小切                                                                 | り省わります。「設定」をクリッ                                                                                    | クします。                                                                                                    |                            |
|       | 3. 設定画面が表示                                                                | 示されます。「管理」をクリック                                                                                    | ルます。                                                                                                    |                            |
|       | 4. 管理画面が表示                                                                | 示されます。画面左上に表表                                                                                      | 示されるエディションを確認しま                                                                                                    | す。                         |
|       |                                                                           |                                                                                                    |                                                                                                    |                            |
|       |                                                                           | 🖬 ; 🎪 🛉 🔘 🖊                                                                                        |                                                                                                    |                            |
|       |                                                                           | 手順 1                                                                                               |                                                                                                    |                            |
|       | ap8.salesforce.com                                                        |                                                                                                    |                                                                                                    |                            |
|       | BE DUPUR                                                                  |                                                                                                    |                                                                                                    | 「   手順 2                   |
|       | 表示密度                                                                      |                                                                                                    |                                                                                                    |                            |
|       | ◇ カンファタブル                                                                 |                                                                                                    | Ģ Lightning Experience に切り掛え ●●●● ■ ■ ■                                                                                                   | ▲A&7&Fb-二月 アプリカーションウンチャー ● |
|       | コンパクト                                                                     |                                                                                                    |                                                                                                    |                            |
|       | オプション                                                                     |                                                                                                    |                                                                                                    |                            |
|       | Salestorce Classic に切り替え<br>ユーザ名を追加                                       | 0<br>性 <u>た主味+主</u>                                                                                | HEULSS BEUREFIYS                                                                                                    |                            |
|       |                                                                           | <b>王王王王王王王王王王王王王王王王王王王王王王王王王王王王王王王王王王王王</b>                                                        |                                                                                                    |                            |
|       | 0                                                                         | me 丁順 4                                                                                            |                                                                                                    | 201-20157 😔                |
|       | \$\$ -> F                                                                 | ユーザの管理                                                                                             |                                                                                                    |                            |
|       | ightning Experience 移行<br>アジアカンム                                          | <ul> <li>・ ユーザの新規作成、編集、売上目標の設定を行う</li> <li>・ ユーザに一括ていた送信する</li> <li>・ コーザにコワードを14000 する</li> </ul> | <ul> <li>         ・公開グルー次の財徒作成、編集を行う     </li> <li>         ・キューの財徒作成、ユーザの第の協力を行う     </li> <li>         ・コーゼのワイム(原理をお知る)     </li> </ul> |                            |
|       | 象数のインテリジェントな Salesforce に<br>切り替えます。 ―                                    | ・ロールの新規作成、ユーザへの取り当て、ロール部署の定義を行う<br>ファカリャーション・ためのロオス                                                |                                                                                                    |                            |
|       | (5用68%) ¥5                                                                | ・接続アウガーンなどを増生する<br>・接続アウガーンなどを増増する<br>・接続アウガーンなどが明瞭な足                                              | ・アデガーションパニュー                                                                                                    |                            |
|       | Sanstance モバイルウイックスタート ー                                                  | デルリーの管理                                                                                            |                                                                                                    |                            |
|       | * 4                                                                       | ・デルリー設定をコントロールする<br>483巻 プロファイロー                                                                   |                                                                                                    |                            |
|       | <ul> <li>3 - 940 m</li> </ul>                                             | <ul> <li>・組織情報の更新を行う</li> <li>・組織の言語規定値を変更する</li> </ul>                                            | ・カスタマーサポートの営業時間防定乗する<br>・通常の営業時間防運用されない休日を作成または要断する                                                                                       |                            |
|       | <ul> <li>アフリラーションを使用する</li> <li>アリトリーの管理</li> <li>・ 回 昭703 アイル</li> </ul> | /現定値を変更する<br>を編集する                                                                                 | <ul> <li>ユーザが使用できる言語を変更する</li> <li>データ保護とグライバシー</li> </ul>                                                                                |                            |
|       | 手/                                                                        | 順3                                                                                                 |                                                                                                    |                            |
|       |                                                                           |                                                                                                    |                                                                                                    |                            |

8. 「ユーザライセンス」で「Salesforce Platform」が選択されていることを確認します。

| 新規ユーザ                                      |                                                     |                                                                                 |      | このページのヘルプ 🥹 |
|--------------------------------------------|-----------------------------------------------------|---------------------------------------------------------------------------------|------|-------------|
| ユーザの編集                                     | 保存 (保存 & 新規) キャンセル                                  |                                                                                 |      |             |
| 一般情報                                       |                                                     |                                                                                 |      | - 必須情報      |
| 姓<br>名<br>別名<br>メール<br>ユーサ名<br>二ウオーム<br>役職 | 1/20       1/20       manual1@cpro.jp       manual1 | 4-0<br>1-サライセンス<br>ロンサム<br>一<br>市物<br>マーケッアインスーザ<br>オファシューマ<br>オンテムーザ<br>ジェンス・サ | 休报定) |             |

9. 「プロファイル」で「docutize ユーザ」を選択します。

| 新規ユーザ                                      |                                                                            | 50R-90A.07 0                                                                                                    |
|--------------------------------------------|----------------------------------------------------------------------------|----------------------------------------------------------------------------------------------------|
| ユーザの編集                                     | 保存 保存 本新規 キャンセル                                                            |                                                                                                    |
| 一般情報                                       |                                                                            | - 必須蒔報                                                                                                    |
| 姓<br>名<br>男名<br>メール<br>ユーサ名<br>二かオーム<br>谷園 | 1/70<br>1/70<br>manuall@opro.jp<br>manuall@opro.jp<br>manuall@opro.jp<br>1 | ローカ (朱指定) ・ 1<br>ユーザケセンス Salesforce Platform ・<br>ガロケ4  docube2-ザ ・ 1<br>オカテインオ ・<br>オカテインオ ・<br>オカテインス ・<br>オカテイン ・<br>オカテイン ・<br>オカテイン ・<br>オカテイン ・<br>オカテイン ・<br>オカティー ・<br>オカテイン ・<br>オカティー ・<br>オカティー ・<br>オカティー ・<br>オカティー ・<br>オカティー ・<br>オカティー ・<br>オカティー ・<br>オカティー ・<br>オカティー ・<br>オカティー ・<br>オカティー ・<br>オカティー ・<br>オカティー ・<br>オカティー ・<br>オカティー ・<br>オカティー ・<br>オカティー ・<br>オカティー ・<br>オカティー ・<br>オカティー ・<br>オカティー ・<br>オカティー ・<br>オカティー ・<br>オカティー ・<br>オカティー ・<br>オカティー ・<br>・<br>オカティー ・<br>・<br>オカティー ・<br>オー ・<br>・<br>・<br>・<br>・<br>・<br>・<br>・<br>・<br>・ |

10.「パスワードをリセットしてユーザに通知する」にチェックが付いていることを確認します。

| 承認者の設定                 |                                                    |  |
|------------------------|----------------------------------------------------|--|
| 代理承認者                  | 93                                                 |  |
| マネージャ                  | @J                                                 |  |
| 永認申請メールを受信             | 自分が運営者である場合のみ 🔻                                    |  |
| ✔ おスワードをりセットしてユーザに通知する |                                                    |  |
|                        | (3) (3) (3) (4) (4) (4) (4) (4) (4) (4) (4) (4) (4 |  |

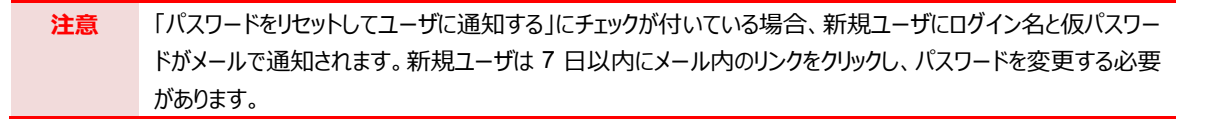

11. そのほか必要事項を入力し、 [保存] ボタンをクリックします。

| 承認者の設定                 |                            |
|------------------------|----------------------------|
| 代理承認者                  |                            |
| マネージャ                  |                            |
| 承認申請メールを受信             | □<br>自分が承認者である場合のみ ▼       |
| ☞ は2ロードをいわれたして1~村に通知する |                            |
|                        |                            |
|                        | (372) 保存 (375 年前) 年 >> 200 |

#### 12. 確認画面が表示されます。

入力した情報が正しいことを確認します。

|                      |                                   | Q. [投定]を検索                                                                                                    |                                                                                                    | 🔬 - 🖽 ? 🌣 🖡 🐻                                                                                                    |
|----------------------|-----------------------------------|----------------------------------------------------------------------------------------------------|----------------------------------------------------------------------------------------------------|----------------------------------------------------------------------------------------------------|
| 設定 ホーム               | オブジェクトマネージャ 🗸                     |                                                                                                    |                                                                                                    |                                                                                                    |
| Q クイック検索             |                                   | TEXNING THUE THE SECTION OF THE SECTION OF THE SECT | TT NAME HINT - DIASAN C <i>HILL</i> ANG CAN                                                                 | SANG JUNI C. – JUNSSIN C. 2008–3 AUG C. SANG JUNI C. JUNI C. J |
| 設定のホーム               | <b>- - y</b>                      |                                                                                                    |                                                                                                    |                                                                                                    |
| Lightning Experience |                                   |                                                                                                    |                                                                                                    |                                                                                                    |
| Lightning 利用状况       | 3-3-0                             |                                                                                                    |                                                                                                    | ₩ <u>1</u> -970774xcox-904.67 🥹                                                                                                    |
| 管理                   | 権限セットの意力当て[0]   権限セットの意力          | 当て:有効化が必要[0]   推測セットライセンスの意じ出て[0]   非公開グルー:<br>ゴンストール(発音モリゲイルアプリケーション)                                                                                                    | 100   公開ガルーブのメンバーシップ(00   キューのメンバー(00   チーム(00   ロール構<br>00   外着システムの調査課題(00   ロブイン環境(00   ユーザブロビジュニングアカウム) | <u>最のマネージャ (0)   0.4km 接続アプリケーション(0)   サードパーティ取引手のルンク(0)  </u><br>(0)                                                                                                    |
| ∨ ユーザ                | ユーザの定手冊                           | 編集 共有 パスワードのり                                                                                                    | 294 演结                                                                                                    |                                                                                                    |
| キュー                  | 81                                | 170                                                                                                    | 0~#                                                                                                    |                                                                                                    |
| プロファイル               | 304                               | manuali Soproja                                                                                                    | ユーザ-化ンス<br>プロファイル                                                                                           | Sales force Platform                                                                                                    |
| 7#f                  | 1-94                              | manuall @opro.p                                                                                                    |                                                                                                    |                                                                                                    |
|                      | ニックネー                             | menuell i                                                                                                    | マーケアイングユーザ                                                                                                  | 0                                                                                                    |
| ユーザ管理設定              | 21                                |                                                                                                    | オフラインユーザ                                                                                                    | 0                                                                                                    |
| ロール                  | 会社会                               |                                                                                                    | ナレッジューザ                                                                                                    | 0                                                                                                    |
| 公開グループ               | 34                                |                                                                                                    | 70-1-9                                                                                                    | 0                                                                                                    |
| 権限セット                | 71091                             |                                                                                                    | Service Cloud 1-9                                                                                           |                                                                                                    |
| 、データ                 | 21LY-                             | (0MT+08:00)日本標準時 (Asia/Tokyo)                                                                                                    | Site.com Publisher 1~5                                                                                      | <u> </u>                                                                                                    |
|                      | 101                               | 日本語(日本)                                                                                                    | Wark.com 1~9                                                                                                | D                                                                                                    |
| > X-1L               | 81                                | 1 日本語                                                                                                    | モバイル転送の登録                                                                                                   | <u>612</u>                                                                                                    |
| プラットフォームツール          | 代理承遭利                             |                                                                                                    | Detacom 工一时便划                                                                                               | 1                                                                                                    |
| > アプリケーション           | 72-9                              |                                                                                                    | ፖንቲ ሃርክን ተモード (Classic 03)                                                                                  |                                                                                                    |
|                      | 米辺中語メールを受け                        | 自分が承認者である場合のみ                                                                                                    | デバッグモード                                                                                                    |                                                                                                    |
| > (%)#E #艾 /E        | でわたーシン学会 ひろくよびロードシュレー             |                                                                                                    | 73708L2F3AF189F                                                                                             |                                                                                                    |
| > Einstein           | アプリケーシュンタシ Salesbooe Authenticate |                                                                                                    | Salesforce ORM Content 1~9                                                                                  |                                                                                                    |
| > オブジェクトおよび項目        | 원루고95v年~ 0.08                     |                                                                                                    | Salesforce OFM Content のメールアラートの受信                                                                          | 1                                                                                                    |
| > プロセスの自動化           | Lightning Logi                    | •                                                                                                    | Salesfarce CRM Content のアラートを毎日のダイジェストとして受信                                                                 | 1                                                                                                    |
| > ユーザインターフェース        | 低の確認コード(1~24 時間後に有効用限切れ           | 1 [ <u>h #</u> ]                                                                                                    | 設定画面をプリエルトページに設定                                                                                            | 0                                                                                                    |
| > カスタムコード            |                                   |                                                                                                    | <b>南上于湖</b> 5许可                                                                                             | a                                                                                                    |
|                      |                                   |                                                                                                    | コールセンター                                                                                                    |                                                                                                    |
| > 50.96              |                                   |                                                                                                    | 100                                                                                                    |                                                                                                    |
| > 環境                 |                                   |                                                                                                    | Fax                                                                                                    | •                                                                                                    |
|                      | *                                 |                                                                                                    |                                                                                                    |                                                                                                    |
| Delint               |                                   |                                                                                                    |                                                                                                    |                                                                                                    |
| Point                | ライセンス割り当てを再                       | 身確認します。                                                                                                    |                                                                                                    |                                                                                                    |
|                      |                                   |                                                                                                    |                                                                                                    |                                                                                                    |
|                      | 確認方法は、以下を                         | 参照してください。                                                                                                    |                                                                                                    |                                                                                                    |
|                      |                                   |                                                                                                    | <b>[⇔₩]</b> [0.0                                                                                            | こくわい つの実りのパテレチ 順子 の                                                                                                    |
|                      |                                   |                                                                                                    | 【参照】 2.3                                                                                                    | フィセノスの割りヨし」于順1~、                                                                                                    |

## 4.3.2 修正

既存ユーザの情報を修正します。

1. [1] ボタンをクリックし、「設定」をクリックします。

| @docutize                                      | すべて ▼     Q、 Salesforce を検索            |                     | 🔄 🖬 ? 💆 🖡 🐻       |
|------------------------------------------------|----------------------------------------|---------------------|-------------------|
| docutize 設定/マス ホーム 帳票 参付ファイルアクセスマス             | ターシー取引先 > 品目 > 組織グループ > 組織 > 担当者 > カテゴ | U ~                 | 1 BR /            |
| <b>四半期パフォーマンス</b><br>完了済み¥0 進行中(570%)¥0 目標 - ✔ | 今日 10.09.55 の時点 (グ                     | アシスタント              | 線在のアブリターションの設定    |
| 500k<br>400k                                   |                                        |                     | 開発者コンソール<br>構築ページ |
| 300x                                           |                                        | 現在、注意事項はありません。しばらくい | してからもう一度確認してください。 |

2. 「ホーム」画面が表示されます。

|                                                                                                    | Q. [設定]を検索                                                                    |                                                            | 合一 🖽 ? 卒 🖡                                       |
|----------------------------------------------------------------------------------------------------|-------------------------------------------------------------------------------|------------------------------------------------------------|--------------------------------------------------|
| 設定 ホーム オブジェクトマネー                                                                                                    | -ジャ <b>v</b>                                                                  | 22-5-11-11-2 AAAMAN - 100022                               |                                                  |
| ウイック検索                                                                                                    | 設定<br>-                                                                       | 28-3445-D-38888200016                                      | 19.02                                            |
| のホーム                                                                                                    | <b>本一</b> ム                                                                   |                                                            |                                                  |
| ning Experience                                                                                                    |                                                                               |                                                            |                                                  |
| ning利用状况                                                                                                    |                                                                               |                                                            |                                                  |
|                                                                                                    |                                                                               |                                                            |                                                  |
| - <del>Ŭ</del>                                                                                                    |                                                                               |                                                            |                                                  |
| ≠1- C                                                                                                    |                                                                               |                                                            |                                                  |
| プロファイル                                                                                                    |                                                                               |                                                            |                                                  |
| ユーザ                                                                                                    | mySalesforce                                                                  | 設定アシスタントに移動                                                | モバイル対応                                           |
| ユーザ管理設定                                                                                                    | mySalosforce を使用して、独自のブランドが設定されたモバイルアプリ                                       | Salesforce の設定の基本的な手順を載内します。                               | ユーザのためにモバイルアプリケーションを準備します。                       |
| ロール                                                                                                    | ケーションを作成します。                                                                  |                                                            |                                                  |
| ロール<br>公開グループ                                                                                                    | ケーションを作取します。<br>詳細はこちら ロ Tralinead モジュールを使用 ロ                                 | 使用を開始する                                                    | 使用を開始する                                          |
| ロール<br>公開グループ<br>種限セット                                                                                                    | ケーションを作用します。<br>詳細はごちら d <sup>a</sup> Trainead モジュールを使用 d <sup>a</sup>        | 使用を開始する                                                    | 使用を醸始する                                          |
| ロール<br>公開グループ<br>模型セット<br>- ク                                                                                                    | ケーションを作用します。<br>詳細はごちら ロ Trailnead モジュールを使用 ロ                                 | 使用を開始する                                                    | 使用を開始する                                          |
| ロール<br>公開グループ<br>増預セット<br>-ク<br>-ル<br>最後                                                                                                    | ケーションを作成します。<br>詳細はこちら び Trainead モジュールを使用 び<br>に使用                           | 使用主题275                                                    | 使用生殖治于古                                          |
| ロール<br>公場グループ<br>増限セット<br>-ク<br>-ル<br>トフォームツール 日報                                                                                                    | ケーションを作用します。<br>詳細はこちら d <sup>*</sup> Trainwad モジュールを使用 d <sup>*</sup><br>に使用 | 使用生活治疗る                                                    | 使用を開始する                                          |
| ロール<br>公開グループ<br>構成セット<br>クタ<br>ル<br>トフォームツール 日報<br>(リケーション 200                                                                                                    | ケーションを作成します。<br>詳細はこちら d* Trainead モジュールを使用 d*<br>に使用                         | 使用を解決する<br>• •                                             | 使用を開始する                                          |
| ロール<br>出版グループ<br>権限セット<br>タ<br>ル<br>トフォームツール 6級4<br>リケーション<br>設定 名前                                                                                                    | ケーションを作成します。<br>詳細はごちら d <sup>*</sup> Trainead モジュールを使用 d <sup>*</sup><br>に使用 | 使用を解決する                                                    | 使用を保給する                                          |
| ロール<br>公開グループ<br>増加セット<br>-ク<br>ル<br>トフォームツール 6 個<br>(リケーション<br>設定 名前<br>tasin                                                                                                    | ケーションを相似ます。<br>詳細はごちら d <sup>*</sup> Traihead モジュールを使用 d <sup>*</sup>         | র্জন হ ১৯৮৫ ব<br>৩০০০<br>এন্ট                              | (#Rt16075<br>7792                                |
| ロール<br>空感ブループ<br>環境セット<br>-ク<br>ル<br>トフォームツール<br>・ の<br>観念<br>名和<br>abin<br>ジェクトあよび項目<br>した<br>の<br>した<br>の<br>した<br>・<br>の<br>の<br>した<br>・<br>つ<br>の<br>し<br>の<br>し<br>の<br>し<br>の<br>し<br>の<br>し<br>の<br>し<br>の<br>し<br>の<br>し<br>の<br>し<br>の<br>し<br>の<br>し<br>の<br>し<br>の<br>し<br>の<br>し<br>の<br>し<br>の<br>し<br>の<br>し<br>の<br>し<br>の<br>し<br>の<br>し<br>の<br>し<br>の<br>し<br>の<br>し<br>の<br>の<br>し<br>の<br>の<br>し<br>の<br>し<br>の<br>の<br>し<br>の<br>の<br>し<br>の<br>の<br>し<br>の<br>の<br>し<br>の<br>の<br>し<br>の<br>の<br>し<br>の<br>の<br>し<br>の<br>の<br>し<br>の<br>の<br>の<br>し<br>の<br>の<br>の<br>し<br>の<br>の<br>し<br>の<br>の<br>し<br>の<br>の<br>し<br>の<br>の<br>の<br>し<br>の<br>の<br>の<br>の<br>し<br>の<br>の<br>の<br>の<br>の<br>の<br>の<br>し<br>の<br>の<br>の<br>の<br>の<br>の<br>の<br>の<br>の<br>の<br>の<br>の<br>の | ケーションを作成します。<br>詳細はこちら び Trainead モジュールを使用 d*<br>に使用                          | 使用を始めする<br>種別<br>ユーザ<br>カスタム項目の定義                          | 使用を始始する<br>オプジェ<br>CPROARTS User (docu           |
| ロール<br>公開グループ<br>構成セット<br>タタ<br>ル<br>トフォームツール 6個d<br>パリケーション 6個d<br>パリケーション 6個d<br>「ジェクトおよび項目<br>「ジェクトおよび項目<br>「ジェクトあよび項目<br>「ジェクトのよい」 (User                                                                                                    | ケーションを作成します。<br>詳細はこちら び Trainead モジュールを使用 d*<br>に使用                          | 使用を描述する<br>電話<br>ユーザ<br>カスタム項目の定義<br>カスタム項目の定義             | 使用を始始する<br>オプジェ<br>OPRCARTS User (docu<br>日<br>日 |
| ロール<br>公理グループ<br>健康セット<br>ータ<br>ール<br>ゲレフォームツール<br>総数と<br>名前<br>いたの<br>単体<br>した<br>マンクトション<br>総数と<br>名前<br>いたの<br>単体<br>した<br>マンクーション<br>との<br>の<br>の<br>の<br>の<br>の<br>の<br>の<br>の<br>の<br>の<br>の<br>の<br>の                                                                                                    | ケーションを用します。<br>詳細はこちら び Trainead モジュールを使用 d*<br>に使用<br>消用<br>rd Layout        | 使用を描述する<br>単計<br>ユーザ<br>カスタム項目の定義<br>カスタム項目の定義<br>ページレイアウト | 使用を始始する<br>オプジェ<br>CPRCARTS User (docu<br>目      |

3. 「ユーザ」画面が表示されます。

#### 修正するユーザを確認し、[編集]をクリックします。

|                                            |                                                                                                    |                               | Q. [設定]を検索                                                       |                           |           |         | 10 V E                                                                                                    | ] ? 🌣 🗭 櫏                        |
|--------------------------------------------|----------------------------------------------------------------------------------------------------|-------------------------------|------------------------------------------------------------------|---------------------------|-----------|---------|----------------------------------------------------------------------------------------------------|----------------------------------|
| 111 設定 ホーム オ                               | †ブジェクトマネージャ ∨                                                                                                    |                               |                                                                  |                           |           |         |                                                                                                    |                                  |
| Q. クイック検索                                  | 10 BZ                                                                                                    |                               | All All All All All All All All All All                          | HISSENT LEAST AND         |           | Allinde | ABSSING CONCERNS                                                                                                    | STE NOMS AND C                   |
| 夏定の木ーム                                     | <u> </u>                                                                                                    |                               |                                                                  |                           |           | _       |                                                                                                    |                                  |
| ightning Experience<br>Jghtning 利用状況<br>音理 | すべてのユーザ<br>このページで、ユーザを作成、表示、お                                                                                                    | よび管理できまい                      | す。<br>パワロードグロセット たり12の後の登録カンカを知らせたパヤ Columbuse をあわつけ             | NI 7/ PE/ S IOC I Astroit |           |         |                                                                                                    | <u>ርወ</u> ת-ይወሊ <del>ል</del> ታ 🥹 |
| ユーザ<br>キュー                                 | ビュー: (すべてのユーザ ▼) 高生  新                                                                                                    | 100次のご編集。<br>1 <u>月ビューの住成</u> | Y B                                                              | O D E F G H I J K L M N C | DIPIQIRIS | TUT     | $V \mid W \mid X \mid Y \mid Z \mid \mathcal{P} \mid \mathfrak{H} \mid \mathfrak{H} \mid \mathfrak{H} \mid \mathfrak{H} \mid \mathfrak{H} \mid \mathfrak{H}$ | 7 9 5 0 tolt ska                 |
| プロファイル                                     |                                                                                                    |                               | 新聞ユーザ パスワードの外29日 新聞のユーザを追加                                       |                           |           |         |                                                                                                    | 4                                |
| ユーザ                                        | P95x52 氏名 *                                                                                                    | 别名                            | 1-48                                                             | 最終ログイン                    | 0~%       | 有効      | 707716                                                                                                    | 73-50                            |
| ユーザ管理設定                                    | I 調発 <u>Ohatter Expert</u>                                                                                                    | Chatter                       | chatty.00.60x0000000toebeac.mmr6xz4aiyol@chatter.sale.sforce.com |                           |           | 1       | Chatter Free User                                                                                                    |                                  |
|                                            | G W.M. User Integration                                                                                                    | inter                         | interation#00d0x000000toebeat.com                                |                           |           | 1       | Analytics Cloud Integration User                                                                                                    |                                  |
| D-11                                       |                                                                                                    |                               |                                                                  |                           |           |         |                                                                                                    |                                  |
|                                            | User Security                                                                                                    | 580                           | insightssecurity80040c000000tcebear.com                          |                           |           | 1       | Analytics Cloud Security User                                                                                                    |                                  |
| ロール<br>公開グループ                              | 日本<br>「 日本<br><u> 以来 </u><br>また<br>し<br>また<br>し<br>また<br>し<br>また し<br>に し<br>また し<br>に し<br>また し<br>また し また し | 580<br>170                    | insishtssecurity60040000000000000000000000000000000000           |                           |           | 1       | Analytics Cloud Security User<br>docutize <u>1 ~ 번</u>                                                                                                    |                                  |
| ロール<br>公開グループ<br>権限セット                     |                                                                                                    | 850<br>170<br>2274            | innin traccuri y 600000000000000000000000000000000000            | 2019/00/15 1406           |           | * * *   | Analytics Cloud Security User<br>docutizeユーザ<br>システム管理者                                                                                                    |                                  |
| ロール<br>公職グループ<br>権限セット<br>データ              | 第件 <u>Uter Security</u><br>   通先 <u>オフロ</u><br>   編集 <u>2.2.7.5. 管理者</u>                                                                                                    | 850<br>270<br>2274            | International 4000000000000000000000000000000000000              | 2019/02/1514:05           |           | 1 1     | Ansiytion Cloud Security User<br>docutizeユーザ<br>システム管理者                                                                                                    |                                  |

4. ユーザの編集画面が表示されます。

|                                                                                                    |                   | Q. [設定]を検索           |                                   |                        |                                                                                                    | 🔄 🗉 ? 🌣 🐥 🐻                |
|----------------------------------------------------------------------------------------------------|-------------------|----------------------|-----------------------------------|------------------------|----------------------------------------------------------------------------------------------------|----------------------------|
| 設定 ホーム オブシュ                                                                                                    | ±クトマネージャ ∨        |                      |                                   |                        |                                                                                                    |                            |
| へ<br>Q、 クイック検索                                                                                                    | 10 Bž             | NYSSIN INGLE - 11315 | ENCLUSED COMMUNICE DENSITIES      | ///.e=                 | 1999) (1997) (1997) (1997)<br>1997 - 1998 - 1998 - 1997 (1997)<br>1997 - 1997 - 1998 - 1997 - 1997 - 1997 - 1997 - 1997 - 1997 - 1997 - 1997 - 1 | 77 (11577 - NYSSIN, 710677 |
| 設定のホーム                                                                                                    | - 1- <del>7</del> |                      |                                   |                        |                                                                                                    |                            |
| Lightning Experience                                                                                                    |                   |                      |                                   |                        |                                                                                                    |                            |
| Lightning 利用状況                                                                                                    | 7 <b>7</b> 0      |                      |                                   |                        |                                                                                                    | 2015-901.57 🥹              |
| 管理                                                                                                    | ユーザの編集            | 8                    | 127 (227 本和規) キャンセル               |                        |                                                                                                    |                            |
| ∨ ユーザ                                                                                                    | 一般情報              |                      |                                   |                        |                                                                                                    | ■ 必须情報                     |
| #1-                                                                                                    |                   | オプロ                  |                                   | <b>□</b> ~⊅            | 〈未指定〉 •                                                                                                    |                            |
| プロファイル                                                                                                    | 8                 |                      |                                   | ューザライセンス               | Salesforce Platform                                                                                                    |                            |
| ユーザ                                                                                                    | 396               | 170                  |                                   | 707916                 | docutize2 17 1                                                                                                    |                            |
| ユーザ管理設定                                                                                                    | 1~#8              | manual leopro.p      |                                   | マーケティングユーザ             |                                                                                                    |                            |
| □- <i>I</i> .                                                                                                    | ニックネーム            | manual1              |                                   | オフラインユーザ               |                                                                                                    |                            |
| 小規グループ                                                                                                    | 12:30             |                      |                                   | ナレッジューザ                |                                                                                                    |                            |
| in the second second se | 会社名               |                      |                                   | フローユーザ                 |                                                                                                    |                            |
| MERCUP                                                                                                    | 53                |                      |                                   | Service Cloud ユーザ      |                                                                                                    |                            |
| > 7-9                                                                                                    | ディゼラシン            |                      | Site.or                           | am Contributor ユーザ     |                                                                                                    |                            |
| > メール                                                                                                    |                   |                      | Sille                             | Work.com 1 - 4         |                                                                                                    |                            |
| プラットフォームツール                                                                                                    |                   |                      |                                   | Data.com 1 一切種別        |                                                                                                    |                            |
| > アプリケーション                                                                                                    |                   |                      | Data.com 4) 1                     | か月あたりの違加時間限            | 300 *                                                                                                    |                            |
| > 機能設定                                                                                                    |                   |                      | 79129037                          | '-γ€~-ド (Classio 6)∂ ) |                                                                                                    |                            |
| > Einstein                                                                                                    |                   |                      | 757                               | の高コントラストパレット           |                                                                                                    |                            |
| 、 オブジェクトおよび項目                                                                                                    |                   |                      |                                   | デパッグモード                |                                                                                                    |                            |
|                                                                                                    |                   |                      | 249-2286                          | 11111-7                |                                                                                                    |                            |
|                                                                                                    |                   |                      | B-4, 2987 2                       | Prese Contractor       |                                                                                                    |                            |
| >                                                                                                    |                   |                      | Salesforce                        | a CRM Content ユーザ      | 2                                                                                                    |                            |
| > カスタムコード                                                                                                    |                   |                      | Salesforce CRM Content            | のメールアラートの受信            | 🗹 i                                                                                                    |                            |
| > 開発                                                                                                    |                   |                      | Salesstarce CRM Content のアラートを毎日の | がイジェストとして受信            | <b>X</b> 1                                                                                                    |                            |
| > 環境                                                                                                    |                   |                      |                                   | 亮上子测绘許可                |                                                                                                    | *                          |

必要に応じて項目内容を修正し、[保存]ボタンをクリックします。

Point 「設定画面をデフォルトページに設定」にチェックが付いている場合、ユーザがログインした際に設定画面が 初期表示されます。一般ユーザの場合、チェックが付いてないことを確認してください。

5. 「ユーザ」画面が表示されます。

修正内容を確認する場合、「氏名」や「別名」などにあるリンクをクリックし、確認画面を表示します。

|                                                           | J9±9F9*-9# ♥                                                                                                    | 2                                                             | 110000 Junit - 1895-2011 - 2002-55111-17 - 85500 Junit                                                                                                    | <ul> <li>100011 222-5101</li> </ul>                                                   | T PANAMI                  | 1m17 1105911 2202-53                                                                                                    | DELT SSAME Ha                                |
|-----------------------------------------------------------|----------------------------------------------------------------------------------------------------|---------------------------------------------------------------|----------------------------------------------------------------------------------------------------|---------------------------------------------------------------------------------------|---------------------------|----------------------------------------------------------------------------------------------------|----------------------------------------------|
| クイック検索                                                    | D BZ                                                                                                    |                                                               |                                                                                                    |                                                                                       |                           |                                                                                                    |                                              |
| <b>ンホーム</b>                                               |                                                                                                    |                                                               |                                                                                                    |                                                                                       |                           |                                                                                                    |                                              |
| sing Experience<br>ning 利用状況                              | すべてのユーザ                                                                                                    |                                                               |                                                                                                    |                                                                                       |                           |                                                                                                    | このページのへルブ                                    |
|                                                           | このページで、ユーザを作成、表示                                                                                                    | 、および管理できます                                                    | \$.                                                                                                    |                                                                                       |                           |                                                                                                    |                                              |
|                                                           | 10/- 11/10/07/2006 1-H                                                                                                    | THE R. S. LOT                                                 | パフロード/Nittal たけびこの後の簡確かつたまならせる/つけ Caludona & あのついの                                                                                                    | - R1.7/ #\$/ > iOS I Android                                                          |                           |                                                                                                    |                                              |
| - <del>Մ</del>                                            | さらに、モバイルデバイスからユーサ<br>ビュー: 「すべてのユーサ ▼ 」 翻                                                                                                    | 洋細の表示と編集。<br>1新規ビューの作成                                        | パスワードのリセット、およびその他の管理タスクを実行するには、Salesforce A をダウンロ                                                                                                    | ードしてください i <u>OS</u>   <u>Android</u>                                                 |                           |                                                                                                    |                                              |
| - <del>1</del> 7<br>+11-                                  | さらに、モバイルデバイスからユーサ<br>ビュー: (オペマのユーサ ▼) 載録                                                                                                    | 洋樋の表示と編集。<br> 新聞ビューの住成                                        | パスワードのリセット、およびその他の管理タスクを実行するには、Salesforce A をダウンロ<br>A:1                                                                                                    | -FUT(#ECVI <u>OSIAndroid</u><br>8) C. D. E. F. G. H. I. J. K. L. M. N.                | OPQRS                     | T   U   V   W   X   Y   Z   ⊅   ℜ   ℜ   ℜ   ℜ   +   ρ                                                                                                    | 1 マ ヤ 5 17 元6他 1                             |
| ザ<br>キュー<br>プロファイル                                        | さらに、モバイルデバイスからユーザ<br>ピュー: (オペズのユーザ ▼) 翻訳                                                                                                    | 洋橋の表示と編集。<br> 新聞ごコーの住成                                        | パスワードの小セット、わよびその他の管理タスクを実行するには、Sakesforce A をダウンロ<br>A II<br>■第二・ダ パスワードのかたット ■第四・ユーザを注意                                                                                              | ードしてください i <u>os I Android</u><br>8   C   D   E   F   G   H   I   J   K   L   M   N   | O P Q R S                 | T   U   V   W   X   Y   Z   ⊅   ∄   ∄   ∄   ∄   ∦   β   ∲   β                                                                                                    | 1 マ ヤ 5 ワ 80倍。                               |
| ザ<br>キュー<br>ブロファイル<br>ユーザ                                 | 25(C, ₹)/1/μ/7/1/2/b62-9<br>ビュー: [γ<ζ02-9 ▼] 20<br>□ 79920 568 +                                                                                                    | 洋緬の表示と編集。<br>1新規ビューの住成<br>鮮名                                  | パスワードのリセット、あよびその他の経現タスクを現行すなには、Salesforce A をタウンロ<br>A II<br>単純ユーダ パスワードのAttrib<br>ユーザ&                                                                                               | -FUT(#80) [Android<br>8)0 0 E F 6 H I J K L M N<br>ERO7-0-                            | 0 P 0 R S<br>0-10-        | T U V W X Y Z ア カ サ タ テ P<br>戦励 プロファ16                                                                                                    | マネージャ<br>- マーク つーその他<br>- マネージャ              |
| ザ<br>キュー<br>プロファイル<br>ユーザ<br>ユーザ筆頭絵本                      | そらに、モノビハルデバイスからユーサ<br>ビュー: 「すべてのユーザ マ 副<br>「 アウション 氏名 +<br>」 国家 <u>Obstive Expert</u>                                                                                                    | 洋雄の表示と編集、<br>「新聞ビューの住成<br>舞名<br>Chatter                       | /パワードの/ビット、わよびその他の従得タスクを現行するとは、Sakesforce A をタウンロ                                                                                                    | -FUT(#844 105   Android<br>8)0   0   8   F   0   H     J   K   L   M   N  <br>8407-0- | 0 P 0 R S<br>0-10         | TUVVWXVZ⊅75555<br>#188 707716<br>✓ ObsterFreeUser                                                                                                    | \ ? ∀ 3 0 <del>7</del> 01±<br>7 <b>3-9</b> ₩ |
| ザ<br>キュー<br>プロファイル<br>ユーザ首<br>理設定                         | さなな、モバイルボデバイ2からユーサ<br>ビュー: (オペナウユーザ マ) (日)<br>(ローサット) (日) (日) (日) (日) (日) (日) (日) (日) (日) (日                                                                                                    | 洋師の表示と編集、<br>「新聞ビューの住成<br>別名<br>Chatter<br>intee              | /パワードの/ビント、およびその他の管理タスクを現行するとは、Sakesfores A をタウンロ<br>メー<br>(第三・7)(パロワードのからか)(第四カス・7年後期)<br>コーダ系<br>はますにのが5000の2005はまます comfit (54)の(目れがに raiks fores com<br>はますにの5000の2005はまます comfit | -FLC(R2C+)02 Android                                                                  | OPORS<br><b>O∽a</b> k     | T         U         V         W         X         Y         Z         7         7         7         7         7         7         7         7         7         7         7         7         7         7         7         7         7         7         7         7         7         7         7         7         7         7         7         7         7         7         7         7         7         7         7         7         7         7         7         7         7         7         7         7         7         7         7         7         7         7         7         7         7         7         7         7         7         7         7         7         7         7         7         7         7         7         7         7         7         7         7         7         7         7         7         7         7         7         7         7         7         7         7         7         7         7         7         7         7         7         7         7         7         7         7         7         7         7         7         7                                                                                                    | ,\                                           |
| ザ<br>キュー<br>プロファイル<br>ユーザ<br>コーザ管理設定<br>コール               | 26(x,-1)/14/27/12/16/2-9<br>K3 -: [X(20/2-9])<br>-: [Y(20/2-9])<br>-: [W(X) -: [X(20/2-9])<br>-: [W(X) -: [X(20/2-9])<br>-: [W(X) -: [X(20/2-9])<br>-: [W(X) -: [X(20/2-9])<br>-: [W(X) -: [X(20/2-9])<br>-: [W(X) -: [X(20/2-9])<br>-: [W(X) -: [X(20/2-9])<br>-: [W(X) -: [X(20/2-9])<br>-: [W(X) -: [X(20/2-9])<br>-: [W(X) -: [W(X) -: [X(20/2-9])<br>-: [W(X) -: [W(X) -: [X(20/2-9])<br>-: [W(X) -: [W(X) -: [X(20/2-9])<br>-: [W(X) -: [W(X) -: [W(                                                                                                    | 洋細の表示と編集。<br> 新聞に <u>1</u> ーの住成<br>開名<br>Chatter<br>山地市<br>田名 | パスワードのリセット、およびその他の管理タスクを現行するには、Salesforce A をタウンロ<br>A II<br>■ 第編147 「パスワードのがたか」 単純のユーダを活動<br>なわせて、(2004)0000000000000000000000000000000000                                           | -PUC(RECVIDE   Andraid                                                                | o P a R s<br><b>0∽t</b> e | T         U         V         U         V         2         7         7         9         5         7         7           N         707r66         ✓         Obstron Face User         ✓         Adaption Chool Integration User         ✓         Adaption Chool Integration User         ✓         Adaption Chool Integration User         ✓         Adaption Chool Integration User         ✓         Adaption Chool Integration User         ✓         Adaption Chool Integration User         ✓         Adaption Chool Integration User         ✓         Adaption Chool Integration User         ✓         Adaption Chool Integration User         ✓         Adaption Chool Integration User         ✓         Adaption Chool Integration User         ✓         Adaption Chool Integration User         ✓         Adaption Chool Integration User         ✓         Adaption Chool Integration User         ✓         Montegration User         ✓         Montegration User         ✓         Montegration User         ✓         ✓         Montegration User         ✓         ✓         Montegration User         ✓         ✓         ✓         ✓         ✓         ✓         ✓         ✓         ✓         ✓         ✓         ✓         ✓         ✓         ✓         ✓         ✓         ✓         ✓         ✓         ✓         ✓ | 1 マ ヤ 3 ワ 初始<br>マネージャ                        |
| ザ<br>キュー<br>フロファイル<br>ユーザ<br>音理設定<br>コール<br>以発グループ        | 26(2. +1/14/97/14/20/5.29<br>Ea ~: <u>yrc20a-9</u> ▼ ■<br><b>995/a</b> K& +<br>■ ■ K <u>Suntherstein</u><br>■ # <u>Una Merstein</u><br>■ # <u>272</u>                                                                                                    | 祥雄の表示と編集。<br> 新聞に <u>、の作成</u>                                 | パスワードのパセント、およびその他の影響タスクを現行するとは、Sakesfores A 89700         A 1           第第二・ダーパムの一ドの水から 第巻のユーヤを追加<br>ユーヤ各         第400-10000000000000000000000000000000000                            | FUT(REV) IOS   Andraid                                                                | OPORS<br><b>O∹</b> #      | T U V W X Y Z P D B P P P      B B     707+6     ✓ Obster Fine User     ✓ Angleto Obst Interview     Angleto Dost Interview     Angleto Dost Interview     ✓ Angleto Dost Interview     ✓ Angleto Dost Interview                                                                                                    | 、マヤ 5 7 その他<br>マネージャ                         |
| ザ<br>キュー<br>プロファイル<br>ユーザ管理設定<br>ロール<br>2005グループ<br>増現セット | 254: EMARTHOMOL-9<br>Kar: (7000-97) (83<br>(9990) (84)<br>(85) (9990) (84)<br>(85) (9990) (84)<br>(85) (9990)<br>(85) (9990)<br>(85) (9900)<br>(85) (9900)<br>(85) (99 | 洋通の表示と編集。<br> 新聞ビューの住成                                        | /パワードの/ビナト、およびその他の影響タスクを現行するとは、Sakestones A を9つつ<br>メリ<br>・・・・・・・・・・・・・・・・・・・・・・・・・・・・・・・・・・                                                                                          | - FUT(REK) IOS   Andread<br>- D D D E   F D H   I J K L M N<br>                       | 0 P 0 R S<br><b>0−4</b>   | T U V W X V 2 7 /////////////////////////////////                                                                                                    | 、マヤ 5 0 その他<br>マネージャ                         |

## 4.4 項目情報の設定

帳票で使用する項目を設定します。

## 4.4.1 新規作成

#### 新規項目を作成します。

ここでは請求書オブジェクトに「発行日」を追加する手順を例に説明します。

1. [22] ボタンをクリックし、「設定」をクリックします。

| ◎ docutize iii docutize 設定/マス ホーム            | すべて マ         Q. Salesforce を検索           構要 添付ファイルアクセスマスタ > 取引先 > 品目 > 地府 | ミグループ > 細織 > 担当者 > カテゴリ | ~                    |                                                                         |
|----------------------------------------------|----------------------------------------------------------------------------|-------------------------|----------------------|-------------------------------------------------------------------------|
| <b>四半期パフォーマンス</b><br>完了済み ¥0 進行中(>70%) ¥0 目標 | 1                                                                          | 今日 10 09 55 の時点 ()      | アシスタント               | <ul> <li>株Eのアプリケーションの総定</li> <li>ゆ サービスの設定</li> <li>総発着コンソール</li> </ul> |
| 400x<br>300x                                 |                                                                            |                         | 現在、注意事項はありません。 しばらくし | 編集ページ<br>してからもう一度確認してください。                                              |

#### 2. 「ホーム」画面が表示されます。

Q. [設定]を検索 🔄 🗄 ? 🌣 🐥 🐻 …… 設定 ホーム オブジェクトマネージャ ∨ Q、 クイック検索 1 設定 ホーム 作成 • 設定のホーム Lightning Experience Lightning 利用状況 管理 0 41 A MARINE MIL > ユーザ > データ > メール mySalesforce 設定アシスタントに移動 モバイル対応 プラットフォームツール mySalesforce を使用して、独自のブランドが設定されたモバイルアプリ ケーションを作成します。 の設定の基本的な手順を置内します。 ユーザのためにモバイルアプリケーションを準備します。 > アプリケーション > 機能設定 詳細はこちら ぱ Tralihead モジュールを使用 ぱ 使用を開始する 使用を開始する ✓ オブジェクトおよび項目 オブジェクトマネージ 最後に使用 道択リスト値セット 10 偏の項目 > プロセスの自動化 > ユーザインターフェース 名前 種別 オブジェクト > カスタムコード ページレイアウト AgreementReport Layout 契約書 テストユーザ ユーザ >環境 オンボーディング&アシスタ. > インデグレーション ..... ユーザ マネージャ社員 ユーザ 設定 カスタム項目の定義 > 会社の設定 User OPROARTS User (docutize

「オブジェクトおよび項目」>「オブジェクトマネージャ」をクリックします。

#### 3. 「オブジェクトマネージャ」画面が表示されます。 [請求]リンクをクリックします。

| -                               | Q. [設定]を検索                            |                                                 |            |        | ☆ - □ ?        | ¢ 🖡 🐻  |
|---------------------------------|---------------------------------------|-------------------------------------------------|------------|--------|----------------|--------|
| 設定 ホーム オブジェクトマ                  | <u>17-212</u> V                       |                                                 |            |        |                | •      |
|                                 | 7                                     | 2226-1411 I.C. NINDER HEITER STANDART (S. 2012) | Q 71       | ック検索   | Schema Builder | frat 👻 |
| 表示ラベル                           | ▲ API 参照名 說明                          |                                                 | 最終更新       | リリース済み | カスタム           | -      |
| AppsME Connect Setting          | docutizeAppsMEConnectSettingc         |                                                 | 2019/01/29 | ~      | ~              |        |
| DocutizeCommonPage              | docutizeDocutizeCommonPagec           |                                                 | 2019/01/29 | ~      | ~              | •      |
| Download                        | docutizeDownloadc                     |                                                 | 2019/01/29 | ~      | ~              | •      |
| Mobile Available Object Setting | docutizeMobileAvailableObjectSettingc |                                                 | 2019/01/29 | ~      | ~              | •      |
| Mobile Layout Setting           | docutizeMobileLayoutSettingc          |                                                 | 2019/01/29 | ~      | ~              |        |
| Mobile Section/Field Setting    | docutizeMobileSectionFieldSettingc    |                                                 | 2019/01/29 | ~      | ~              |        |
| OPROARTS (docutize)             | docutizeOproartsc                     |                                                 | 2019/01/29 | ~      | ~              | •      |
| OPROARTS User (docutize)        | docutizeOproartsUserc                 |                                                 | 2019/01/29 | ~      | ~              | *      |
| ReportEngineHelper              | docutizeReportEngineHelperc           |                                                 | 2019/01/29 | ~      | ~              | -      |
| SchedulerBatchData              | docutizeSchedulerBatchDatac           |                                                 | 2019/01/29 | ~      | ~              | -      |
| ToDo                            | Task                                  |                                                 |            |        |                |        |
| アンケート                           | docutizeQuestionnairec                |                                                 | 2019/01/29 | ~      | ~              | •      |
| カテゴリ                            | docutizeCategoryc                     |                                                 | 2019/01/29 | ~      | ~              | •      |
|                                 | docutizeCategore                      |                                                 | 2019/01/29 |        | ~              | *      |
| 納入商品                            |                                       |                                                 |            |        |                |        |
| 持入商品リレーション                      | AssetRelationship                     |                                                 |            |        |                |        |
| 相推                              | docutizeOrganizationc                 |                                                 | 2019/01/29 | ~      | ~              | ·      |
| 組織グループ                          | docutizeOrganizationGroupc            |                                                 | 2019/01/29 | ~      | ~              | •      |
| 祖揭設定                            | docutize_OrganizationSetting_c        |                                                 | 2019/01/29 | ~      | ~              | *      |
| 経歴スキル                           | docutizeCareerSkillc                  |                                                 | 2019/01/29 | ~      | ~              |        |
| 经原用输条件                          | docutizeCareerDesiredConditionc       |                                                 | 2019/01/29 | ~      | ~              |        |
| 経歴明細                            | docutizeCurriculumVitaeDetalic        |                                                 | 2019/01/29 | ~      | ~              | •      |
| 经度書                             | docutizeCurriculumVitaec              |                                                 | 2019/01/29 | ~      | ~              | *      |
| 经应应格                            | docutizeCareerQualificationc          |                                                 | 2019/01/29 | ~      | ~              | •      |
| (78)                            | Event                                 |                                                 |            |        |                |        |
| 講求                              | docutizeBillc                         |                                                 | 2019/01/29 | ~      | ~              | •      |
| 請求明細                            | docutizeBiiiDetaiic                   |                                                 | 2019/01/29 | ~      | ~              | •      |
| 重複レコードセット                       | DuplicateRecordSet                    |                                                 |            |        |                |        |
| 重複レコード項目                        | DuplicateRecordItem                   |                                                 |            |        |                |        |

#### 4. 「請求」画面が表示されます。

「項目とリレーション」をクリックします。

| <b>*</b>                                      |                          | Q. [設定]を検索      |                                                                                                    | 🔄 🖪 ? 🌣 🖡 🐻 |
|-----------------------------------------------|--------------------------|-----------------|----------------------------------------------------------------------------------------------------|-------------|
| 111 設定 ホーム オブジ                                | エクトマネージャ 🖌               | THE NAME THEFT. |                                                                                                    |             |
| <ul> <li>設ま、オブジェクトマネージ</li> <li>請求</li> </ul> | P                        |                 |                                                                                                    |             |
| 詳細                                            | 詳細                       |                 | and the second of the second second second second second second second second second second second second second | 編集 削除       |
| 項目とリレーション<br>ページレイアウト                         | 說明                       |                 |                                                                                                    |             |
| Lightning レコードページ<br>ボタン、リンク、およびアクシ           | API 參照名<br>docutizeBillc |                 | レポートで使用する                                                                                                    |             |
| ヨン<br>コンパクトレイアウト                              | лλφ⊾<br>✔                |                 | 活動の過却<br>✓                                                                                                    |             |
| 項目セット                                         | 表示ラベル(単数形)<br>請求         |                 | 項目機器管理                                                                                                    |             |
| レコードタイプ                                       | 表示ラベル(複数形)<br>請求         |                 | リリース状況<br>リリース済み                                                                                                 |             |
| 条件<br>検索レイアウト                                 |                          |                 | ヘルプ設定<br>Salesforce 標準のヘルプウィンドウ                                                                                  |             |
| トリガ                                           |                          |                 |                                                                                                    |             |
| 入力規則                                          |                          |                 |                                                                                                    |             |

5. 請求書で使用する項目が一覧で表示されます。 [新規]をクリックします。

|                      |                                 | Q. [設定]を検索                                       |                            |                                       | (\$2 +)  | 🛚 ? 🌣 🌲 🌔          |
|----------------------|---------------------------------|--------------------------------------------------|----------------------------|---------------------------------------|----------|--------------------|
| 設定 ホーム オブジ           | ジェクトマネージャ 🖌                     |                                                  |                            |                                       |          |                    |
| <ul> <li></li></ul>  | 577                             | 11.07 - XXXX (1997) - 2005-21, (2212) - 303-1 (2 | ANNINA HUMU — ADASSAN CAMP | e's ni GHT - XXXXX, Allindif — Alling |          | A SUT PREMIX THEST |
| 詳細                   | 項目とリレーション<br>13 件の項目(項目の表示ラベル項) |                                                  |                            | Q クイック検索 新規                           | 項目の運動関係  | 項目機器管理の設定          |
| 項目とリレーション            | 項目の表示ラベル                        | <ul> <li>項目名</li> </ul>                          | データ型                       | 制御項目                                  | インデックス付き |                    |
| ページレイアウト             | DocutizeCommonPage              | docutizeNO_PACKAGE_DocutizeCommonPagec           | 参照關係(DocutizeCommonPage)   |                                       | ~        | *                  |
| Lightning レコートページ    | 作或者                             | CreatedById                                      | 参照随係(ユーザ)                  |                                       |          |                    |
| ボタン、リンク、およびアクシ<br>ヨン | 催号                              | docutizeRemarksc                                 | テキスト(255)                  |                                       |          |                    |
| コンパクトレイアウト           | 合計金額                            | docutizeAmountc                                  | 積み上げ集計(合計 請求明細)            |                                       |          |                    |
| 項目セット                | 所有者                             | OwnerId                                          | 参照關係(ユーザ,グループ)             |                                       | ~        |                    |
| オノシェクト制限             | 担当者                             | docutizeStaffc                                   | 参短関係(担当者)                  |                                       | ~        |                    |
| 条件                   | 最終更新者                           | LastModifiedById                                 | 参照関係(ユーザ)                  |                                       |          |                    |
| 検索レイアウト              | 税率                              | docutizeTaxRatec                                 | パーセント(18, 0)               |                                       |          | ×                  |
| トリガ                  | 和这合計                            | docutizeAmountIncludeTaxc                        | <b>数式 (通貨)</b>             |                                       |          |                    |
| 入力規則                 | 111.58                          | docutizeTaxc                                     | 款式(通貨)                     |                                       |          | •                  |
|                      | 請求先                             | docutizeAccountc                                 | 参照關係(取引先)                  |                                       | ~        | ×                  |
|                      | 請求先担当者                          | docutizeContactc                                 | 参照關係(取引先責任者)               |                                       | ~        |                    |
|                      | 12-0-0                          | Alama                                            | =±7 b(80)                  |                                       |          | 154                |

6. 「Bill カスタム項目の新規作成」画面の「ステップ1.データ型の選択」が表示されます。 作成する項目のデータ型を選択し、 [次へ] ボタンをクリックします。 (ここでは「日付」を選択します。)

| No.         No.         No.           No.         No.         No.         No.           No.         No.         No.         No.         No.           No.         No.         No.         No.         No.         No.           No.         No.                                                                                                    | a : • • •                                                                                                    | ٩                        |                |
|----------------------------------------------------------------------------------------------------|----------------------------------------------------------------------------------------------------|--------------------------|----------------|
| Instrument         Status           Instrument         Status           Instrument         Status           Instrument         Status           Instrument         Status           Instrument         Status           Instrument         Status           Instrument         Instrument           Instrument         Instrument           Instrument <t< th=""><th></th><th><b>ネ</b>−ジャ ∨</th><th>設定 ホーム オブジ</th></t<>                                                                                                    |                                                                                                    | <b>ネ</b> −ジャ ∨           | 設定 ホーム オブジ     |
| Instrument         Statut           Instrument         Statut         Statut           Instrument         Statut         Statut           Instrument         Statut         Statut           Instrument         Statut         Statut           Instrument         Statut         Statut           Instrument         Statut         Statut           Instrument         Statut         Statut           Instrument         Statut         Statut           Instrument         Statut         Statut           Instrument         Statut         Statut           Instrument         Statut         Statut         Statut           Instrument         Statut         Statut         Statut         Statut           Instrument         Statut         Statut         Statut         Statut         Statut           Instrument         Statut         Statut                                                                                                    | E STANDER FRANKLIK AND FRANKLIK AND FRANKLIK AND FRANKLIK AND FRANKLIK AND FRANKLIK AND FRANKLIK AND FRANKLIK A | TWEET CETTER WEIT ANNUAL | 設定、オブジェクトフォージョ |
| a biological second second sec                                                                                                    |                                                                                                    |                          | 請求             |
| a Di Su da Ban Ma Maria III e III e IIII e III e III e IIII e IIII e IIII e IIII e IIII e IIII e IIII e IIII e IIII e IIII e IIII e IIII e IIII e IIII e IIII e IIII e IIII e IIII e IIII e IIII e IIII e IIII e IIII e IIII e IIII e IIII e IIII e IIII e IIII e IIII e IIII e IIII e IIII e IIII e IIII e IIII e IIII e IIII e IIII e IIIII e IIII e IIII e IIII e IIII e IIIII e IIIII e IIIII e IIIII e IIIII e IIIII e IIIII e IIIII e IIIII e IIIII e IIIII e IIIII e IIIII e IIIII e IIIII e IIIII e IIIII e IIIII e IIIII e IIIII e IIIII e IIIII e IIIII E IIIII E IIIII E IIIII E IIIII E IIIIII                                                                                                    |                                                                                                    |                          |                |
| RUU-522     PU/1 72-MS0/RER       PU/2 72-MS0/RER     India Data India Data                                                                                                    | 201-30117                                                                                                    | タム項目の新規作成                | a              |
| SU/17/5/<br>ming U2=K/P3         SU/17-54 Mode           10/17/17/17/2010         11/16/11/0/17/2010         11/16/11/0/17/2010           10/17/17/17/2010         11/16/11/0/17/2010         11/16/11/0/17/2010           10/17/17/2010         11/16/11/0/17/2010         11/16/11/0/17/2010           10/17/17/2010         11/16/11/0/17/2010         11/16/11/0/17/2010           10/17/17/2010         11/16/11/0/17/2010         11/16/11/0/17/2010           10/17/2010         11/16/11/0/17/2010         11/16/11/0/17/2010           10/17/2010         11/16/11/0/17/2010         11/16/11/0/17/2010           10/17/2010         11/16/11/0/11/10/11/10/11/                                                                                                    |                                                                                                    |                          | ドリレーション        |
| Normalization         Interfactor           Subjob Sk0000         Interfactor           Subjob Sk00000         Interfactor           Subjob Sk00000         Interfactor           Subjob Sk000000         Interfactor           Subjob Sk000000000000000000000000000000000000                                                                                                    | 2572                                                                                                    | ックレデーク型の高沢               | ジレイアウト         |
| Instruction         Production           12. ND A 840707         Production           12. ND A 840707         Production           12. ND A 840707         Production           12. ND A 840707         Production           12. ND A 840707         Production           12. ND A 840707         Production           12. ND A 840707         Production           12. ND A 840707         Production           12. ND A 840707         Production           12. ND A 840707         Production           12. ND A 840707         Production           12. ND A 840707         Production           12. ND A 840707         Production           12. ND A 840707         Production ND Production ND Produc                                                                                                    | an trut                                                                                                    |                          |                |
| Sy Us Sy Sky Sky Sky Sky Sky Sky Sky Sky Sky                                                                                                    |                                                                                                    | 作成するカスタム項目のデータ型を指定します。   | ining レコートペーシ  |
| Pre         Pre           VPDU/CPDN:              •              •                                                                                                    |                                                                                                    | 1.01                     | ン、リンク、およびアクシ   |
| U/OP/L/T/P/T         III Solution         III Solution           Ub/L         III Solution         Solution                                                                                                    |                                                                                                    | 72                       |                |
| 인수가         ● ####         ####################################                                                                                                    |                                                                                                    | 個定ない3                    | ハクトレイアウト       |
| Sp.2 A Name <ul> <li></li></ul>                                                                                                    | 時は、新しいしコードが達加されることに自動的に増えます。                                                                                    | 60K8                     | セット            |
| Proof Not Service         Plantane         Plantane           Image: Plantane         Plantane         Plantane <td>1項目は、いずれかのワース項目が変更されたときに更新されます。</td> <td>R.C.</td> <td>ジェクト制限</td>                                                                                                    | 1項目は、いずれかのワース項目が変更されたときに更新されます。                                                                                 | R.C.                     | ジェクト制限         |
| ·     ·     ·     ·     ·     ·     ·     ·     ·     ·     ·     ·     ·     ·     ·     ·     ·     ·     ·     ·     ·     ·     ·     ·     ·     ·     ·     ·     ·     ·     ·     ·     ·     ·     ·     ·     ·     ·     ·     ·     ·     ·     ·     ·     ·     ·     ·     ·     ·     ·     ·     ·     ·     ·     ·     ·     ·     ·     ·     ·     ·     ·     ·     ·     ·     ·     ·     ·     ·     ·     ·     ·     ·     ·     ·     ·     ·     ·     ·     ·     ·     ·     ·     ·     ·     ·     ·     ·     ·     ·     ·     ·     ·     ·     ·     ·     ·     ·     ·     ·     ·     ·     ·     ·     ·     ·     ·     ·     ·     ·     ·     ·     ·     ·     ·     ·     ·     ·     ·     ·     ·     ·     ·     ·     ·     ·     ·     ·     ·     ·     ·     ·     ·     ·     ·     · <td>と値、あるいはしコードの作散を表示する修築のみ項目です。</td> <td><b>械商上77集計</b></td> <td>ードタイプ</td>                                                                                                    | と値、あるいはしコードの作散を表示する修築のみ項目です。                                                                                    | <b>械商上77集計</b>           | ードタイプ          |
| Image: Image:                                                                                                    | にこのオブジェクトキリンクするフレーションを作成します。                                                                                    | AL HEAR STREET           | 1212           |
| L-/705h     http:///initial.com/initial.com/initial.                                                                                                    | 。この項目によって、ユーザはんックアップアイコンをうりゅうして表示されるポップアップリストがらレコードを選択できます。リストには指定したオプジェクトのレコードが表示さ                             | 51090 G                  |                |
| D     Image: Control (Control (Contro) (Contro) (Control (Control (Contro) (Contro) (Contro) (Contro) (                                                                                                    |                                                                                                    | ar count of              | レイアウト          |
| Bill     - UL-PARTER STATE STATE       Bill     - UL-PARTER STATE STATE STA                                                                                                    | R, DRUCELU BROTHERSELEBBRIGTERSELBR                                                                             | 主证则保                     | ガ              |
| - block         - block         - block <t< td=""><td></td><td></td><td>10.01</td></t<>                                                                                                    |                                                                                                    |                          | 10.01          |
| • ##         ###149711.05.377844.317%C94880.9782.404.15.8997290902-12%C8820.847.           • \$1508493.         Tree (9107) b4.7% 40 (910,014) 683.778487.           • \$1508493.         Tree (9107) b4.7% 40 (910,014) 683.778487.           • \$1508493.         Tree (9107) b4.7% 40 (910,014) 683.778487.           • \$1508493.         Tree (910,014) 683.778487.           • \$1508493.         Tree (910,014) 683.778487.           • \$15087493.         Tree (910,014) 684.784.778487.           • \$15087493.         Tree (910,014) 684.784.778487.           • \$15087493.         Tree (910,014) 684.784.778487.           • \$150874937         Tree (910,014) 684.784.784.784.784.784.784.784.784.784.7                                                                                                    | :る。<br>るボッブ アップリストから レコー やち 道訳できます。リストには 主オブジェクトのレコードが高示されます。                                                   |                          | AND A          |
| • Index         Two (957) Alt Nuk (957) Alt Nuk (957)                                                                                                    | 52、その LIFL が、別のプラウザのウィンド文に表示されます。                                                                               |                          |                |
| - Junct         54782.4844/5643.745494.           - FAJAE         54782.4844/5643.745494.           - FAJAE         54782.4844/5643.745494.           - FAJAE         5478.5844/5643.745494.           - FAJAE         5478.597.597.597.597.597.597.597.597.597.597                                                                                                    |                                                                                                    | 5.00 Rob 3               |                |
| • PA1/detBol     Betrog SetSedBalabetro, 70, 496 (Linger 644).       • PA1/D37     BR0(Doc): 00 Spek0, 70% 644).       • PA1/D37     BR0(Doc): 00 Spek0, 70% 644).       • PA1/D37     D00/d00 - 00 Spek0, 70% 644.       • PA1/D37     D00/d00 - 00 Spek0, 70% 644.       • PA1/D37     D00/d00 - 00 Spek0, 70% 644.       • PA1/D37     D00/d00 - 00 Spek0, 70% 644.       • PA1/D37     D00/d00 - 00 Spek0, 70% 644.       • PA1/D37     D00/d00 - 00 Spek0, 70% 644.       • PA1/D37     D00/d00 - 00 Spek0, 70% 644.       • PA1/D37     D00/d00 - 00 Spek0, 70% 644.       • PA1/D37     D00/d00 - 00 Spek0, 70% 644.       • PA1/D37     D00/d00 - 00 Spek0, 70% 644.       • Ba1     B00/D00 - 00 Spek0, 70% 644.       • Ba1     B00/D00 - 00 Spek0, 70% 644.       • Ba1     D00/d00 - 00 Spek0, 648       • Ba1     D00/d00 - 00 Spek0, 648       • Ba1     D00/d00 - 00 Spek0, 648       • Ba1     D00/d00 - 00 Spek0, 648       • Ba1     D00/d00 - 00 Spek0, 648       • Ba1     D00/d00 - 00 Spek0, 648       • Ba1     B00/d00 - 00 Spek0, 648       • Ba1     B00/d00 - 00 Spek0, 648       • Ba1     B00/d00 - 00 Spek0, 648       • Ba1     B00/d00 - 00 Spek0, 648       • Ba1     B00/d00 - 00 Spek0, 648       • Ba1     B00/d00 - 00 Sp                                                                                                    |                                                                                                    | 2425                     |                |
| • 9x15/207         #RTCMC+C 00 SpäteX-Arrelets           • 1-ECA.         Indiadn-tuck&#plastArrelets.           • 1-ECA.         Indiadn-tuck&#plastArrelets.           • 1-ECA.         Indiadn-tuck&#plastArrelets.           • 1-ECA.         Indiadn-tuck&#plastArrelets.           • 1-ECA.         Indiadn-tuck&#plastArrelets.           • 1-ECA.         Indiadn-tuck&#plastArrelets.           • 1-ECA.         Indiadn-tuck&#plastArrelets.           • 1-ECA.         #EXTOP           • 1-ECA.         #EXTOP</td><td>*.</td><td>7421-06号化) 1</td><td></td></tr><tr><td>・ 小ーレート         「ロメビのト・レートな学作権の大学では、A、「・レーン学行権権のたてはなごなだれず、           ・ コーレー・レー・レー・レー・レー・レー・レー・レー・レー・レー・レー・レー・レー・</td><td></td><td>747F197</td><td></td></tr><tr><td>96        0700,024,076497,326,0270,0648,0210,24898,014842,144.0909 782.64898/014842,144.0909 782.64898/01492,149,01932,24824,01932,24824,01932,24844,01934,01934,01</td><td>己号が最近的に動揺れるないます。</td><td>n-10:04</td><td></td></tr><tr><td>・ PAX.SUP 09(s)         ニードに、要求定はあた?と.vo.X.S #80(%)-2004(bitFII)(d+x #BFI(%)/TE&X 10/02 X #25Y).           ・ D2 75YA3207         #BFI(%)/TE = X 10/02 X #25Y).           ・ D2 75YA3207         #BFI(%)/TE = X 10/02 X #25Y).           ・ BB         ニー10/00 76#15K, 10/01 V/01.1640(0.000)(D+CTCOMBETEMDARTEY.           ・ BB         #BBA: NOT 05#15K, 10/01 V/01.1640(0.000)(D+CTCOMBETEMDARTEY.           ・ BB         #BBA: NOT 05#15K, 10/01 V/01.1640(0.000)(D+CTCOMBETEMDARTEY.           ・ BB         #BBA: NOT 05#15K, 10/01 V/01.1640(0.000)(D+CTCOMBETEMDARTEY.           ・ BB         #BBA: NOT 05#15K, 10/01 V/01.1640(0.000)(D+CTCOMBETEMDARTEY.           ・ UT WEAR NOT NOT 05#15K, 10/01 V/01.1640(0.000)(D+CTCOMBETEMDARTEY.           ・ UT WEAR NOT NOT 05#100 V/01.1640(0.000)(D+CTCOMBETEMDARTEY.           ・ UT WEAR NOT NOT 05#100 V/01.1640(0.000)(D+CTCOMBETEMDARTEY.           ・ UT WEAR NOT NOT 05#100 V/01.1640(0.000)(D+CTCOMBETEMDARTEY.           ・ UT WEAR NOT NOT 05#100 V/01.1640(0.000)(D+CTCOMBETEDDARTEY.           ・ UT WEAR NOT NOT 05#100 V/01.1640(0.000)(D+CTCOMBETEDARTEY.           ・ UT WEAR NOT NOT 05#100 V/01.1640(D+D+D+D+D+D+D+D+D+D+D+D+D+D+D+D+D+D+D+</td><td>ELムゆどろかが神経されます。クリックすると、無動的にスペルリフトが経動的にハ、メールを作成して通信できます。</td><td>4-16</td><td></td></tr><tr><td>・・・・・・・・・・・・・・・・・・・・・・・・・・・・・・・・・・・・</td><td>1します。被散行に分けて最大 131,072 文字です。</td><td>F42F197097)</td><td></td></tr><tr><td><ul>         <li>・ 地理             ・ ・ ・ ・ ・ ・ ・ ・ ・ ・ ・ ・ ・</td><td></td><td>ED#F#2F197</td><td></td></tr><tr><td></td><td>3)、「1440.00」、および「144010.000」はすべてこの時間で有効な時刻です。</td><td>#923</td><td></td></tr><tr><td></td><td></td><td></td><td></td></tr><tr><td></td><td></td><td>建现以下</td><td></td></tr><tr><td>● 講家         PL#法社社や信令の意文を通想を入力でき、面景が広道実施式の高校にします。この第3782.122かポード後の Excel PREのフルッド形式のデーをでも開発す。           ● 転換         転送書号を入力できます。面景が広道実施式のよれす。           ● 転換         日外国語人力することも、のブラックカルレポードに通常することでを考ます。           ● 日外 PME         日外国際な調用入力することも、のブラックカルレポードに通常したときます。           ● 日外 PME         日外国際な調用入力することも、ホップラックカルレポードに通常した後点のは、適用した日代となったの時間が目的「外間時間に入力されたす。</td><td>」計稿に規則できます。</td><td>ALTER TOTAL</td><td></td></tr><tr><td>● 8/8<</td>         希知告号を入力できます。自由的に考知者を指示でします。           ● 日月         日午 知識用入力することも、ありフラブのカレジートの運作することもできず。           ● 日月・10日         日午 外国等国家人力することも、ありフラブのカレジートの運作することできず。           ● 日月・10日         日午 外国等国家人力することも、ありフラブのカレジートの運作するのフラップが注意的にた場合は、運用した目が見たできか時間5日の時間時間に入力されます。</td><td>点類にします。この形 おは、エスクポート1条の Econel や他のスプレッPRF 式のデータでも有効です。</td><td>an an</td><td></td></tr><tr><td>● 日月         日付 福祉権 入力す なとし、ホップ アンブのルンボート時運動するととして考ます。           ● 日月/10日         日行 沖縄管査課人力するととし、ホップ アンブのルンボート時運動するとしてきます。           ● 日月/10日         日行 沖縄管査課人力するととし、ホップ アンブのルンボート時運動するとしてきます。</td><td></td><td>928</td><td></td></tr><tr><td>◎ 日村 補助な識化入力することも からアップのたいが、からる酸することも考えていた。そのアップのたいが、からる酸することも考えていたできます。そのアップがら温明した自体とそのため補助中日が補助中日に入力を作ます。</td><td>.b78#1.</td><td>日件</td><td></td></tr><tr><td></td><td>まなこともできます。ポップアップから運家にた場合は、運家にた日付とそのと参の時間が日付/時間項目に入力だれます。</td><td>日村/時間</td><td></td></tr><tr><td></td><td></td><td></td><td></td></tr></tbody></table> |                                                                                                    |                          |                |

docutize で項目を新規作成する場合、データ型で「主従関係」は選択できません。

「ステップ2.詳細を入力」が表示されます。
 「項目の表示ラベル」と「項目名」を入力します。

| <b>\$</b>                                                                                                    |                                                                            | Q. [設定]を検索                                                         | x - 🖽 ? 🌣 🖡 🐻                   |
|----------------------------------------------------------------------------------------------------|----------------------------------------------------------------------------|--------------------------------------------------------------------|---------------------------------|
| 説 設定 ホーム オブシ                                                                                                    | エクトマネージャ 🖌                                                                 |                                                                    |                                 |
| <ul> <li></li></ul>                                                                                                |                                                                            |                                                                    |                                 |
| (F)(E                                                                                                    | ■カスタム項目の新規作成                                                               |                                                                    | 284-38487 <del>0</del>          |
| 項目とリレーション                                                                                                    | ステップ2詳細入力                                                                  |                                                                    | 25-93 2/4                       |
| Lighthing レコードページ<br>Arbox, リンク、およびアクシ<br>ヨン<br>コンパクトレイアウト<br>項目セット<br>オブジェクト制限<br>レコードタイプ<br>条件<br>検索レイアウト<br>トリロ | 1988 05.57 75 75<br>1983 05<br>2019<br>1.0774 72<br>2.1948 13<br>7726 + 10 | 1<br>1<br>1<br>1<br>1<br>1<br>1<br>1<br>1<br>1<br>1<br>1<br>1<br>1 | ( <u>BA</u> ) <u>346</u> 47-244 |
| 73万<br>入力規制                                                                                                    |                                                                            |                                                                    | BA BA tr≻es                     |

#### Point 「項目名」は、「項目とリレーション」内で一意の値を設定してください。 項目とリレーション 13件の項目(項目の表示ラベル順) Q クイック検索 新規 項目の運動関係 項目履歴管理の設定 項目名 データ型 項目の表示ラベル 「項目とリレーション」内で P·照题係(Docutized docutize \* 作成者 参照関係(ユーザ) 重複しない値を設定します。 CreatedByIc 保考 テキスト(255) \* docutize\_\_Remarks\_\_c

8. そのほか必要事項を入力し、 [次へ] ボタンをクリックします。

| <b>()</b>                                                                                                    | Q、【設定】を検索                                                                                                    | 😥 - 🖬 ? 🌣 🖡 🐻        |
|----------------------------------------------------------------------------------------------------|----------------------------------------------------------------------------------------------------|----------------------|
| 設定 ホーム オブ                                                                                                    | ジェクトマネージャ 🗸                                                                                                    |                      |
| <ul> <li>設定&gt;オブジェクトマネージ</li> <li>請求</li> </ul>                                                                | эн<br>Эн                                                                                                    |                      |
| 17HB                                                                                                    | 一一一一一一一一一一一一一一一一一一一一一一一一一一一一一一一一一一一一一一                                                                                                    | 2017-301.117 🥹       |
| 項目とリレーション                                                                                                    | 2元412 正統入力                                                                                                    | 75+19/4              |
| ページレイアウト                                                                                                    |                                                                                                    | 新人 次人 キャンセル          |
| Lignning レコードページ<br>ポタン、リンク、およびアウシ<br>ヨン<br>コンパクトレイアウト<br>項目セット<br>オブジェクト制限<br>レコードタイプ<br>条件<br>検索レイアウト<br>トリル5 | #866487552 使行日 1<br>#886 DAte 1<br>#886 DAte 1<br>#887<br>Add75423<br>ム原明日 (40.5,754.5,45,47)<br>本原明日 (40.5,754.5,45,47)<br>第月型目光(11)<br>月月型目光(11)<br>月月型目光(11)<br>月月型目光(11)<br>月月型目光(11)<br>月月型目光(11)<br>月月型目光(11)<br>月月型目光(11)<br>月月型目光(11)<br>月月型目光(11)<br>月月型目光(11)<br>月月型目光(11)<br>月月型目光(11)<br>月月型目光(11)<br>月月型目光(11)<br>月月<br>日<br>(11)<br>(11)<br>( |                      |
| 入力規則                                                                                                    |                                                                                                    | 18 - 22 - 44 - A2 10 |
|                                                                                                    |                                                                                                    |                      |

9. Salesforce のエディションが以下に該当する場合、「ステップ 3.項目レベルセキュリティの設定」が表示されます。
Enterprise Edition / Unlimited Edition / Performance Edition / Developer Edition

必要に応じて、ユーザ種別ごとに項目の参照/編集の可否を設定し、「次へ」ボタンをクリックします。

| ? 🏚 🖣 🧯           |
|-------------------|
|                   |
| - ANAMAS - INNOT  |
| 2019-20167        |
| 7-204             |
| 2397 324          |
| ( <u>34</u> 44526 |
|                   |
|                   |
|                   |
|                   |
|                   |
|                   |
|                   |
|                   |
|                   |
|                   |

| チェックの状態                    | 参照 | 編集 |
|----------------------------|----|----|
| 「参照可能」にのみチェックが付いている場合      | 0  | 0  |
| 「参照可能」と「参照のみ」にチェックが付いている場合 | 0  | ×  |
| チェックが付いていない場合              | ×  | ×  |

#### 10.「ステップ4.ページレイアウトへの追加」が表示されます。 項目を追加する対象のページレイアウトが選択されていることを確認し、「保存」ボタンをクリックします。

|                                                                                         | q<br>12⊅Fマネージヤ ¥                                                                                                    | (設定)を除業                                                                                    | e 🖬 ? 🌣 🖡 🐻                     |
|-----------------------------------------------------------------------------------------|----------------------------------------------------------------------------------------------------|--------------------------------------------------------------------------------------------|---------------------------------|
| <ul> <li>         をないオブジェクトマネージ         請求              if:             if:</li></ul>   | カスタレ教目の新規作成<br>ステリィベーカムが大小の範囲                                                                                                    | ページレイアウト名は<br>ここから確認できます。                                                                  | 201-30107 •<br>2077 <b>3</b> 44 |
| Lightning レコードページ<br>ボタン、リンク、およびアウシ<br>ヨン<br>コンパクトレイアウト<br>項目セット<br>オブジェクト和原<br>レコードタイプ | 第日の高市つら、数月日<br>アーシ型 日子<br>期日志 Cvis<br>辺瑚<br>この時日を表示するページレイアやら客以てを行いこの時日と、<br>この時日を表示する名言実質するに、ページレイアントを引いまでの<br>目を読む器 ページレアント名<br>日によりつけ<br>さいたいた山崎田を作成する場合で【信存 を数度】 5. 作成しない場 | 軍したポージレイアウトの、最初の 3 死のセラションの 最後に道 加えれ あず。レイアウトを<br>17 88 美があります。<br>会日 (長好1 59 リッシリ してください。 |                                 |
| <sup>余件</sup><br>検索レイアウト<br>トリガ<br>入力規制                                                 |                                                                                                    |                                                                                            | (BA) (B27 A BB) (B2) 47-250     |

#### 11.「項目とリレーション」画面が表示されます。

項目が作成されたことを確認します。

詳細内容を確認する場合、「項目の表示ラベル」にあるリンクをクリックし、確認画面を表示します。

|                     | 〇、 [設定]を検索                       |                                        |                                 |                         | 12               | 🗄 ? 🌣 🐥 🤅      |
|---------------------|----------------------------------|----------------------------------------|---------------------------------|-------------------------|------------------|----------------|
| 設定 ホーム オブ           | ジェクトマネージャ 🖌                      |                                        |                                 |                         |                  |                |
| FILESSAULT NOR      | SEMMAT TRASPICE PHILES           | HIGH NUMBER 2008-011 2002-00011        | XXXXXX, IIII/17 H3X8-4111 - 199 | 2-5-III I.I. NY MARTIN' | 1118-111-1111-53 | EEE/ NSWIG 706 |
| 設定>オブジェクトマネーS<br>請成 | UT.                              |                                        |                                 |                         |                  |                |
|                     | No.                              |                                        |                                 |                         | 11000            |                |
| l.                  | 項目とリレーション<br>14 件の項目 (項目の表示ラベル頃) |                                        |                                 | Q クイック検索                | 新規 項目の運動関係       | 項目層歴管理の設       |
| とリレーション             | 項目の表示ラベル                         | • 項目名                                  | データ型                            | 制御項目                    | インデックス付き         |                |
| <b>ジレイアウト</b>       | DocutizeCommonPage               | docutizeNO_PACKAGE_DocutizeCommonPagec | 参照關係(DocutizeCommonPage         | )                       | ~                |                |
| ning レコードページ        | 作成者                              | CreatedById                            | 参照関係(ユーザ)                       |                         |                  |                |
| >、リンク、およびアクシ        | 催考                               | docutizeRemarksc                       | テキスト(255)                       |                         |                  |                |
| (クトレイアウト            | 合計金額                             | docutizeAmountc                        | 積み上げ舞計(合計 請求明細)                 |                         |                  |                |
| 2ット                 | 所有者                              | OwnerId                                | 参額関係(ユーザ,グループ)                  |                         | ~                |                |
| -ドタイプ               | 担当者                              | docutizeStaffc                         | 参照壁係(担当者)                       |                         | ~                | *              |
|                     | 鐵時更新者                            | LastModifiedById                       | 参照関係(ユーザ)                       |                         |                  |                |
| レイアウト               | 発行日                              | Datec.                                 | 日付                              |                         |                  |                |
| ט                   | 税率                               | docutizeTaxRatec                       | パーセント(18、0)                     |                         |                  |                |
| 見則                  | Rilatt                           | docutizeAmountIncludeTaxc              | <b>数式 (通貨)</b>                  |                         |                  |                |
|                     | 和國                               | docutizeTaxc                           | <b>馭式</b> (通貨)                  |                         |                  |                |
|                     | 酒求先                              | docutizeAccountc                       | 参照關係(取引先)                       |                         | ~                |                |
|                     | 請求先担当者                           | docutizeContactc                       | 参照關係(取引先責任者)                    |                         | ~                |                |
|                     |                                  |                                        |                                 |                         |                  |                |

### 4.4.2 修正

既存項目を修正します。

ここでは請求書の「発行日」のデータ型を修正する手順を例に説明します。

- 注意 標準オブジェクトの標準項目は修正できません。 「4.4.1 新規作成」で作成した項目のみ修正できます。
- 1. [1] ボタンをクリックし、「設定」をクリックします。

|                                                                                                    | \$ BE                                              |
|----------------------------------------------------------------------------------------------------|----------------------------------------------------|
| 四半期パブオーマンス         今日 100955 の時点 (*)         アシスタント           売了菜み ¥0 遠行中(570%) ¥0 目標 - パ         1000         1000         1000         1000         1000         1000         1000         1000         1000         1000         1000         1000         1000         1000         1000         1000         1000         1000         1000         1000         1000         1000         1000         1000         1000         1000         1000         1000         1000         1000         1000         1000         1000         1000         1000         1000         1000         1000         1000         1000         1000         1000         1000         1000         1000         1000         1000         1000         1000         1000         1000         1000         1000         1000         1000         1000         1000         1000         1000         1000         1000         1000         1000         1000         1000         1000         1000         1000         1000         1000         1000         1000         1000         1000         1000         1000         1000         1000         1000         1000         1000         1000         1000         1000         1000 | RECOT/9-9-8200H2<br>使 サービスの設定<br>展発者コンソール<br>構築ページ |

#### 2. 「ホーム」画面が表示されます。

「オブジェクトおよび項目」>「オブジェクトマネージャ」をクリックします。

| -                                                    | Q. [設定]を検索                                                                                                    |                                                    | 🗇 🖬 ? 🌣 🐥 🐻 🍵              |
|------------------------------------------------------|----------------------------------------------------------------------------------------------------|----------------------------------------------------|----------------------------|
| 111 設定 ホーム オブショ                                      | エクトマネージャ 🗸                                                                                                    |                                                    |                            |
| Q クイック検索                                             |                                                                                                    | - 141125541547 ANNO 411117 - 11255411 - 1411295443 | 作成 •                       |
| 設定のホーム                                               |                                                                                                    |                                                    |                            |
| Lightning Experience                                 |                                                                                                    |                                                    |                            |
| Lightning 利用状況                                       |                                                                                                    |                                                    |                            |
| 10.10                                                |                                                                                                    |                                                    |                            |
| 1 7_+f                                               |                                                                                                    |                                                    |                            |
| ) =-0                                                |                                                                                                    |                                                    |                            |
| > ×-11.                                              |                                                                                                    |                                                    |                            |
| 1 2-10                                               | muSalarforce                                                                                                    | 設定マシスタントに移動                                        | モバイル対応                     |
| プラットフォームツール                                          | このではないのであり、アークロークであったができたのたまパイルマプリ                                                                                                    |                                                    |                            |
| > アプリケーション                                           | mysawsionとを使用して、発音のクランドが設定されたモノバイルアクラ<br>ケーションを作成します。                                                                                                    | SHENDLY WATEVERSTATISTICATION 51                   | ユージの元のにモハウルアンシンテンロンを準備しよう。 |
| > 极能設定                                               | 詳細(たごちら re Trailhead モジュールを使用 re                                                                                                    | 使用を想知する                                            | 停田を移らする                    |
| > Einstein                                           | Printed CP1 / PEOPLE                                                                                                    | CALCUMPT C                                         | Contraction of the         |
| <ul> <li>オフシェクトおよび項目</li> <li>ナブジェクトフネージャ</li> </ul> |                                                                                                    |                                                    |                            |
| ステーマビルダー<br>選択リスト値セット<br>> プロセスの自動化                  | 最後に使用<br>10 例の項目                                                                                                    |                                                    |                            |
| > ユーザインターフェース                                        | 名前                                                                                                    | 種別                                                 | オブジェクト                     |
| > カスタムコード                                            | AgreementReport Layout                                                                                                    | ページレイアウト                                           | 契約書                        |
| > 開発                                                 | and the second second se |                                                    |                            |
| > 環境                                                 | テストユーザ                                                                                                    | ユーザ                                                |                            |
| オンボーディング & アシスタ                                      |                                                                                                    | ユーザ                                                |                            |
| > インデグレーション<br>いた                                    | マネージャ社員                                                                                                    | ユーザ                                                |                            |
| xxxc<br>> 会社の設定                                      | User                                                                                                    | カスタム項目の定義                                          | OPROARTS User (docutize)   |
| > ID *                                               |                                                                                                    |                                                    |                            |

#### 3. 「オブジェクトマネージャ」画面が表示されます。 [請求]リンクをクリックします。

| -                               | Q                                     | [設定]を検索                                                                                                    |                                         |           |        | ☆- ₽ ?         | ¢ # 😸  |
|---------------------------------|---------------------------------------|----------------------------------------------------------------------------------------------------|-----------------------------------------|-----------|--------|----------------|--------|
| 設定 ホーム オブジェクトマ                  | <u>3-50 ×</u>                         |                                                                                                    |                                         |           |        |                |        |
|                                 | - 1885-01 - 22225-01337 XXIIII 199    | n an ann an Ann an Ann an Ann an Ann an Ann an Ann an Ann an Ann an Ann an Ann an Ann an Ann an Ann an Ann an A | Anna Anna Anna Anna Anna Anna Anna Anna | Q 719     | ク検索    | Schema Builder | ffat 👻 |
| 表示ラベル                           | ▲ API 参照名                             | 說明                                                                                                    |                                         | 1.终更新     | リリース済み | カスタム           | -      |
| AppsME Connect Setting          | docutizeAppsMEConnectSettingc         |                                                                                                    | 2                                       | 019/01/29 | ~      | ~              | *      |
| DocutizeCommonPage              | docutizeDocutizeCommonPagec           |                                                                                                    | 2                                       | 019/01/29 | ~      | ~              | •      |
| Download                        | docutizeDownloadc                     |                                                                                                    | 2                                       | 019/01/29 | ~      | ~              | •      |
| Mobile Available Object Setting | docutizeMobileAvailableObjectSettingc |                                                                                                    | 2                                       | 019/01/29 | ~      | ~              | •      |
| Mobile Layout Setting           | docutizeMobileLayoutSettingc          |                                                                                                    | 2                                       | 019/01/29 | ~      | ~              |        |
| Mobile Section/Field Setting    | docutizeMobileSectionFieldSettingc    |                                                                                                    | 2                                       | 019/01/29 | ~      | ~              |        |
| OPROARTS (docutize)             | docutizeOproartsc                     |                                                                                                    | 2                                       | 019/01/29 | ~      | ~              | •      |
| OPROARTS User (docutize)        | docutizeOproartsUserc                 |                                                                                                    | 2                                       | 019/01/29 | ~      | ~              |        |
| ReportEngineHelper              | docutizeReportEngineHelperc           |                                                                                                    | 2                                       | 019/01/29 | ~      | ~              |        |
| SchedulerBatchData              | docutizeSchedulerBatchDatac           |                                                                                                    | 2                                       | 019/01/29 | ~      | ~              | -      |
| ToDo                            | Task                                  |                                                                                                    |                                         |           |        |                |        |
| アンケート                           | docutizeQuestionnairec                |                                                                                                    | 2                                       | 019/01/29 | ~      | ~              | •      |
| カデゴリ                            | docutizeCategoryc                     |                                                                                                    | 2                                       | 019/01/29 | ~      | ~              | •      |
| 200                             | docutizeCategoriu                     |                                                                                                    | 2                                       | 019/01/29 |        | ~              | *      |
| 病入商品                            |                                       |                                                                                                    |                                         |           |        |                |        |
| 納入商品リレーション                      | AssetRelationship                     |                                                                                                    |                                         | 010101120 |        | 1022.1         |        |
|                                 | docutizeOrganizationc                 |                                                                                                    | 2                                       | 019/01/29 | ~      | ~              | •      |
| 組織クループ                          | docutize_OrganizationGroupc           |                                                                                                    | 2                                       | 019/01/29 | ~      | ~              |        |
| 祖権投定                            | docutize_OrganizationSettingc         |                                                                                                    | 2                                       | 019/01/29 | ~      | ~              | *      |
| 経歴スキル                           | docutizeCareerSkillc                  |                                                                                                    | 2                                       | 019/01/29 | ~      | ~              |        |
| 经度利益条件                          | docutizeCareerDesiredConditionc       |                                                                                                    | 2                                       | 019/01/29 | ~      | ~              | *      |
| 経歴明細                            | docutizeCurriculumVitaeDetalic        |                                                                                                    | 2                                       | 019/01/29 | ~      | ~              | *      |
| 经度量                             | docutizeCurriculumVitaec              |                                                                                                    | 2                                       | 019/01/29 | ~      | ~              | •      |
| 经双奏格                            | docutizeCareerQualificationc          |                                                                                                    | 2                                       | 019/01/29 | ~      | ~              | ×      |
| (78)                            | Event                                 |                                                                                                    |                                         |           |        |                | _      |
| 請求                              | docutizeBillc                         |                                                                                                    | 2                                       | 019/01/29 | ~      | ~              | •      |
| 請求明細                            | docutizeBillDetailc                   |                                                                                                    | 2                                       | 019/01/29 | ~      | ~              | •      |
| 重複レコードセット                       | DuplicateRecordSet                    |                                                                                                    |                                         |           |        |                |        |
| 重複レコード項目                        | DuplicateRecordItem                   |                                                                                                    |                                         |           |        |                |        |

#### 4. 「請求」画面が表示されます。

「項目とリレーション」をクリックします。

| <b>*</b>                                      |                          | Q. [設定]を検索      |                                                                                                    | 🔄 🖪 ? 🌣 🖡 🐻 |
|-----------------------------------------------|--------------------------|-----------------|----------------------------------------------------------------------------------------------------|-------------|
| 111 設定 ホーム オブジ                                | エクトマネージャ 🖌               | THE NAME THEFT. |                                                                                                    |             |
| <ul> <li>設ま、オブジェクトマネージ</li> <li>請求</li> </ul> | P                        |                 |                                                                                                    |             |
| 詳細                                            | 詳細                       |                 | and the second of the second second second second second second second second second second second second second | 編集 削除       |
| 項目とリレーション<br>ページレイアウト                         | 說明                       |                 |                                                                                                    |             |
| Lightning レコードページ<br>ボタン、リンク、およびアクシ           | API 參照名<br>docutizeBillc |                 | レポートで使用する                                                                                                    |             |
| ヨン<br>コンパクトレイアウト                              | лλφ⊾<br>✔                |                 | 活動の過却<br>✓                                                                                                    |             |
| 項目セット                                         | 表示ラベル(単数形)<br>請求         |                 | 項目機器管理                                                                                                    |             |
| レコードタイプ                                       | 表示ラベル(複数形)<br>請求         |                 | リリース状況<br>リリース済み                                                                                                 |             |
| 条件<br>検索レイアウト                                 |                          |                 | ヘルプ設定<br>Salesforce 標準のヘルプウィンドウ                                                                                  |             |
| トリガ                                           |                          |                 |                                                                                                    |             |
| 入力規則                                          |                          |                 |                                                                                                    |             |

5. 請求書で使用する項目が一覧で表示されます。 修正する項目の「▼〕ボタンをクリックし、「編集 |をクリックします。

|                                     |                                 | Q、 [設定] を検索                                                                                                    |                              |                      |                               | 🛛 ; 🌣 🕯 🖗         |
|-------------------------------------|---------------------------------|----------------------------------------------------------------------------------------------------|------------------------------|----------------------|-------------------------------|-------------------|
| 設定 ホーム オブシ<br>設定 > オブシェクトマネージ<br>話せ | ジェクトマネージャ <b>ン</b>              | HELL MANN AND CONTRACT OF THE SALES AND CONTRACT OF THE SALES OF THE SALES OF THE | Anna Anna I. Albert C. A. A. | 241517 Availa.7///87 | - 11885-114 - <i>1111-</i> 48 | a a transmissiona |
| att-01                              | 項目とリレーション<br>14件の頃目(項目の表示ラベル)頃) |                                                                                                    |                              | Q. クイック検索            | 新規 項目の運動関係                    | 項目履歴管理の設定         |
| 目とリレーション                            | 項目の表示ラベル                        | ▲ 項目名                                                                                                    | データ型                         | 制即項目                 | - インデックス付き                    |                   |
| ージレイアウト                             | DocutizeCommonPage              | docutizeNO_PACKAGE_DocutizeCommonPagec                                                                                                    | 參照関係(DocutizeCommonPage)     |                      | ~                             | *                 |
| htning レコードページ                      | 作成者                             | CreatedById                                                                                                    | 参照関係(ユーザ)                    |                      |                               |                   |
| アン、リンク、およびアクシ<br>/                  | 備考                              | docutizeRemarksc                                                                                                    | テキスト(255)                    |                      |                               | -                 |
| パクトレイアウト                            | 合計主領                            | docutizeAmountc                                                                                                    | 積み上げ集計(合計 請求明細)              |                      |                               | *                 |
| セット                                 | 所有者                             | OwnerId                                                                                                    | 参照関係(ユーザ,グループ)               |                      | ~                             |                   |
| ジェクト制限<br>ードタイプ                     | 担当者                             | docutizeStaffc                                                                                                    | 参照關係(担当者)                    |                      | ~                             | *                 |
|                                     | 最终更新者                           | LastModifiedById                                                                                                    | 参照関係(ユーザ)                    |                      |                               |                   |
| レイアウト                               | <b>発行日</b>                      | Datec                                                                                                    | 日付                           |                      |                               |                   |
| 1 <sup>1</sup>                      | 税率                              | docutizeTaxRatec                                                                                                    | バーセント(18.0)                  |                      |                               | 編集                |
| 19代現]                               | 税込合計                            | docutizeAmountIncludeTaxc                                                                                                    | <b>数式 (通</b> 貨)              |                      |                               | #10#              |
|                                     | 秋山族                             | docutizeTaxc                                                                                                    | 数式 (通貨)                      |                      |                               | *                 |
|                                     | 請求先                             | docutizeAccountc                                                                                                    | 參照關係(取引先)                    |                      | ~                             | *                 |
|                                     | 請求先担当者                          | docutizeContactc                                                                                                    | 参照關係(取引先責任者)                 |                      | ~                             | -                 |
|                                     |                                 |                                                                                                    |                              |                      |                               |                   |

| 株式レイアクト         株式         日付           トリガ         60         00.00100_TakKrg_C         パーセントUS.0)           ・・・・・・・・・・・・・・・・・・・・・・・・・・・・・・・・・・・・                                                                                                    | *r                                                                                                    | =                                                                                                    | 最终更新者                                                                                                    | LastModifiedById                                                                                                    | 参照関係(ユーザ)                                                                                                    |                 |                                               |                                       |                           |
|----------------------------------------------------------------------------------------------------|----------------------------------------------------------------------------------------------------|----------------------------------------------------------------------------------------------------|----------------------------------------------------------------------------------------------------|----------------------------------------------------------------------------------------------------|----------------------------------------------------------------------------------------------------|-----------------|-----------------------------------------------|---------------------------------------|---------------------------|
| ドリガ     10     docative_TaxRate_C     パーセント126.00       ・・・・・・・・・・・・・・・・・・・・・・・・・・・・・・・・・・・・                                                                                                    | 14 <b>2</b>                                                                                                    | レイアウト                                                                                                    | 発行日                                                                                                    | Datec                                                                                                    | 日付                                                                                                    |                 |                                               |                                       |                           |
|                                                                                                    | Line (Participation) Participation (Participation) Participation | in .                                                                                                    | 1923                                                                                                    | docutizeTaxRatec                                                                                                    | パーセント(18, 0)                                                                                                    |                 |                                               |                                       | 42                        |
|                                                                                                    |                                                                                                    |                                                                                                    |                                                                                                    |                                                                                                    | •                                                                                                    |                 |                                               |                                       |                           |
| 設定         ホーム         オブジェクトマネージャ           設定         オブジェクトマネージャ           評価         型「ひとの」           課題         型「ひとの」           課題         型「ひとの」           課題         型「ひとの」           課題         型「ひとの」           課題         型「ひとの」           建築(%)         上の単しば           パーシレイアクト         A.24.4 増 の注意でき、         Lの単しば           はproning レンードページ         単日の長ぶりを、         単日の長ぶりを、         単日                                                                                                    |                                                                                                    |                                                                                                    |                                                                                                    | Q. [設定]を検索                                                                                                    |                                                                                                    |                 |                                               | · · · · · · · · · · · · · · · · · · · | 10 A (                    |
|                                                                                                    |                                                                                                    | 設定。オブジェクトマネージ                                                                                                    | -Nar = 1185-117 2882-≤33.<br>∀                                                                                                    | n i Salloner - ine-nt 2000                                                                                                    | nn 17 seitheilinte – missin 17 200                                                                                                    | er-Mille        | ssians antip - Alassa                         |                                       |                           |
| 現在とリレーション         加加         上加熱 II           ページレイアウト         2024年日空変動の目標         回転         回転         回         回         回         回         回         回         回         回         回         回         回         回         回 | E                                                                                                    | 設た>オブジェクトマネージ<br>請求                                                                                                    | 10000000000000000000000000000000000000                                                                                                    | 11 Senis Inter-Assent 77775                                                                                                    | 1993 - L. Newlins Junit — January 1997<br>1997 - January Marketta, 1997<br>1997 - January Marketta, 1997                                                                                                    | 25411111        | Shine and C. Harred                           |                                       |                           |
| ページレイアウト         カスジェ/第日の空港の行時         正式         株町271502190088           Uptoning レコードパージ         第日の長空号の<br>株田の長空外系 取打き         第日の長空分系 取打き         第7501745 84                                                                                                    | I MAR                                                                                                    | 始まッオブジェクトマネージ<br>請求                                                                                                    | マ<br>                                                                                                    |                                                                                                    |                                                                                                    |                 | Norme (1997) – (1) (Sector                    | 1                                     | 201-20107 6               |
| Ugetning レコードページ         第日の数字接着           ・         ・           ・         ・           ・         ・           ・         ・           ・         ・           ・         ・           ・         ・           ・         ・           ・         ・           ・         ・           ・         ・           ・         ・           ・         ・           ・         ・           ・         ・           ・         ・           ・         ・           ・         ・           ・         ・           ・         ・           ・         ・           ・         ・           ・         ・           ・         ・           ・         ・           ・         ・           ・         ・           ・         ・           ・         ・           ・         ・           ・         ・           ・         ・           ・         ・           ・         ・           ・ <th></th> <td>始ま。オブジェクトマネージ・<br/>請求<br/>IEUレーション</td> <td>♥<br/>■ NDAME<br/>発行日<br/>■ arcms</td> <td></td> <td>Алини ш</td> <td></td> <td>nnsan maler - d'in-ce</td> <td>8</td> <td>201-20107</td>                                                                                                    |                                                                                                    | 始ま。オブジェクトマネージ・<br>請求<br>IEUレーション                                                                                                    | ♥<br>■ NDAME<br>発行日<br>■ arcms                                                                                                    |                                                                                                    | Алини ш                                                                                                    |                 | nnsan maler - d'in-ce                         | 8                                     | 201-20107                 |
|                                                                                                    | 第一日<br>日本<br>日本<br>一一一<br>一一                                                                                                    | 2025、オブジェクトマネージ<br>請求<br>1<br>1とリレーション<br>-ジレイアウト                                                                                          | ₩<br>₩<br>第<br>5<br>2<br>1<br>2<br>3<br>3<br>3<br>3<br>5<br>5<br>5<br>5<br>5<br>5<br>5<br>5<br>5<br>5<br>5<br>5<br>5                                                                                                    | III Mikraety                                                                                                    | Jania II.<br>presiz III.presz social                                                                                                    |                 | nan ann an Aireann                            |                                       | 201-90x57 C               |
| ポタン、リング、およびアクシ 相当 PD ##16 En/w アージ室 日の/W著                                                                                                    | Pita<br>Ma<br>K-<br>Ugr                                                                                                    | 設立、オブジェクトマネージ<br>請求<br>に<br>ししリレーション<br>ジレイアウト<br>ening レコードページ                                                                            | マ<br>開始33週間<br>建行日<br>請5(第5<br>カ204項目の定義の詳細<br>現日の設定協利<br>即約3月10日<br>10月10日<br>10月10日<br>10月10日<br>10月11日<br>10月111日<br>10月11日<br>10月11日<br>10月11日<br>10月11日<br>10月11日<br>10月1 | 80 Mb/687                                                                                                    | Jane in<br>1946 - Jane - Jane - J | #79x9+#         | 51                                            | 11. 2000                              | con-sonot 6               |
|                                                                                                    |                                                                                                    | <ul> <li>設定、オブジェクトマネージ</li> <li>請求</li> <li>に</li> <li>リレーション</li> <li>ジレイアウト</li> <li>aning レコードページ</li> <li>、</li> <li>リンクション</li> </ul> | マ<br>開始33点48<br>発行日<br>調定のあ<br>あたなよ毎日の定義の詳細<br>相応の記念時間<br>解目の記念で毎時<br>解目の記念であ<br>解目の記念であ<br>の<br>の<br>の<br>の<br>の<br>の<br>の<br>の<br>の<br>の<br>の<br>の<br>の                                                                                                    | 85 Million<br>2 Not<br>2 Dou<br>3 Dou<br>5 Dou                                                                                                    | Lines a<br>International Second                                                                                                    | 879±9+&<br>7→32 | 현<br>81 <b>/ 1년</b>                           | 8                                     | 2015-90%67 <mark>0</mark> |
| 調理<br>コンパクトレックロト 4-577923-                                                                                                    |                                                                                                    |                                                                                                    | マ<br>第二日<br>第二日<br>第二日<br>第二日<br>第二日<br>第二日<br>第二日<br>第二日                                                                                                    | RE RE-rate -     Re-rate -     Re-rate | Linde u<br>Produkt (Merry Kult 40 data)                                                                                                    | #7929+&<br>7-32 | 回<br>日月 <b>1</b> 1日<br>日月 11日<br>日月 11日<br>日月 | 3                                     | 201-20167                 |

# 「発行日」の編集画面が表示されます。 「データ型の変更」ボタンをクリックします。

|                      |                        | Q. [設定]を検索                                                                                                    |                        | 🔂 - 🖽 ? 🌣 🐥 🏀                    |
|----------------------|------------------------|----------------------------------------------------------------------------------------------------|------------------------|----------------------------------|
| 設定 ホーム オブジ           | ジェクトマネージャ 🗸            | ANNUA THEFT - JPASSING ZITTES AND A SAMUEL THEFT - JPASSING Z                                                                  | 225-5-1112-17 AVXIII.7 | HINSENT ZHZ - AND IT NORMA HIMAT |
| <ul> <li></li></ul>  | т <b>т</b>             |                                                                                                    |                        |                                  |
| 110                  | 1980年2月26日9日88年<br>発行日 |                                                                                                    |                        | :01X-90A.117 🥹                   |
| 項目とリレーション            | カスタム項目の定義の編集           | 了一句影响变更 保存 牛叶之力多                                                                                                    |                        |                                  |
| ページレイアウト             | 項目の設定情報                |                                                                                                    |                        | 1 - 北海営長                         |
| Lightning レコードページ    | 項目の表示5ペル<br>項目名        | 酸行日<br>Date                                                                                                    | デー学習 日付                |                                  |
| ドタン、リング、およひアクシ<br>ヨン | 近明                     |                                                                                                    |                        |                                  |
| コンパクトレイアウト           | A&7942F                | 1                                                                                                    |                        |                                  |
| 項目セット                |                        | 6                                                                                                    |                        |                                  |
| オブジェクト制限             | 一般的なオプション              |                                                                                                    |                        |                                  |
| レコードタイプ              | お100日<br>デフォルト協        | □ 目の人力なお決してる<br>素式工ディクの表示                                                                                                    |                        |                                  |
| 条件                   |                        | ●用 <u>単式種子</u> テキストをよび重約2014歳のAPI参加2411回51期的で面みます。「ma_tard")数字は51期的で回みません。(00.1月~12)+位)数で表示します。0100日付約1番目標準約式で表します。(TooleyO+T) |                        |                                  |
| 検索レイアウト              |                        |                                                                                                    |                        |                                  |

7. 「ステップ 1.データ型の選択」が表示されます。

データ型を選択します。(ここでは「日付」から「日付/時間」に変更します。)

|                                        | Q. [設定] 空候業                                                                                                    | 🔄 - 🖽 ? 🌣 🐥                              |
|----------------------------------------|----------------------------------------------------------------------------------------------------|------------------------------------------|
| 設定 ホーム オブジェクトマネージャ 🗸                   |                                                                                                    |                                          |
| また また また また また また また また また また また また また | es (11, 47, second state) — procediti - Philosofie, 17, second anno — procediti - Philosofie (13, second anno -<br>T | 1999-11- <i>2012-</i> 5 111-17-99886.209 |
| 82.648.6688.<br>行日                     |                                                                                                    | 2017-20167                               |
| テックレデーク型の選択                            |                                                                                                    | 254991                                   |
|                                        |                                                                                                    | the Arith                                |
| f、作成するカスタム項目のデータ型を指定します。               |                                                                                                    |                                          |
|                                        |                                                                                                    |                                          |
| @#\$\$W                                | 以下のいずれからデータ型を確認してくだらい。                                                                                               |                                          |
| ethite                                 | あなたが定職にそれぞ用以各使用するシステム生活の通酬。この最早は、新しいレコー特に加加されるごにに自動的に考えます。                                                           |                                          |
| UR.                                    | Wea サイトのアドルスを入力できます。ユーザがこの時目をういかすると、その LiFL が、別のブラウザのウィンドや広志示とれます。                                                   |                                          |
| チェックボックス                               | Trive (チェック) また Failes (チェックな し) の値を入力できます。                                                                          |                                          |
| 7421                                   | 文本現代教徒のど始も入力できます。                                                                                                    |                                          |
| 7425197                                | 被教行にわたって、255 文字まで入力できます。                                                                                             |                                          |
| 4-404                                  | 「10」などのパーセントを表す数値を入力できます。また、パーセント記号が自動形式数値に追加されます。                                                                   |                                          |
| x-1-                                   | メールアドレスを入力できます。入力的トをアドレスは、入力形式が正しいがどうかが検証をれます。クリンクすると、自動的にメールリフトが超動をれ、メールを作成して通信できます。                                |                                          |
| 0ングテキストエリア                             | 複数1行にわたって、101,072 文字まで入力できます。                                                                                        |                                          |
| 1953                                   | ユーザがローカル時刻を入力できます。たとえば、「2-40 PMJ」「1440」、「144000」、および「144050600」はすべてこの項目で有効な時刻です。                                     |                                          |
| 19:18                                  | 教信を入力できます。先始の O は詞詞をれます。                                                                                             |                                          |
| 建快以下                                   | あらかいわ設定されたバトルら値を選択する項目です。                                                                                            |                                          |
| 選択以下(調整選択)                             | ユーザは定職をれたリストから被飲の値を逮訳可能です。                                                                                           |                                          |
| an                                     | ドルまたはその他の遺影で金額を入力でき、自動的に遺影形式の金額にします。この形式は、エスクポード後の Roomi や他のスプレッド形式のデータでも有効です。                                       |                                          |
| 925                                    | 電話番号を入力できます。自動的に電話番号用のにします。                                                                                          |                                          |
| BH                                     | 日付気直接入力することも、ボッブアップのカレンダーから道検することもできます。                                                                              |                                          |
| 日村/昭和                                  | 日付/時間を直接入力することも、おっプアップのカンダールら運送することもできます。おっプアップルら選択した場合は、選択した日付とそのと何時間が日付/時間項目に入力されます。                               |                                          |
|                                        |                                                                                                    | Party Color                              |

8. 「既存の項目のデータ型を変更すると、既存のデータは失われます。」とメッセージが表示されます。 [OK] ボタンをクリックします。

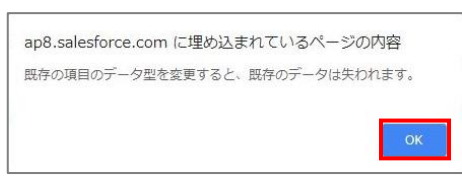

9. 「日付/時間」が選択されたことを確認し、 [次へ] ボタンをクリックします。

| -                                   | Q. [設定] 定候需                                                                                                    | 🕅 - 🖪 ? 🌣 A 🐻         |
|-------------------------------------|----------------------------------------------------------------------------------------------------|-----------------------|
| ● 設定 ホーム オブジェクトマネージャ ∨              |                                                                                                    |                       |
| AND THE ADDA SHING THE ADDA THE ADD | TENNING MILE TRAFTER THE TANK THE CONSTRUCTION OF THE SALE CONSTRUCTION OF THE SALE CONSTRUCTION OF THE SALE OF | I THE SHEET AND THE T |
| オプジェクトマネージャ                         |                                                                                                    |                       |
| nutrop.umBoolds.<br>発行日             |                                                                                                    | 2017-501.67 😌 *       |
| ステップ 1 データ型の英訳                      |                                                                                                    | 25971                 |
|                                     |                                                                                                    | 204 44542.0           |
| まず、作成するカスタム項目のデータ型を指定します。           |                                                                                                    |                       |
| データ型                                |                                                                                                    |                       |
| © ຫະສະເມ                            | 以下のいずれかのサージ型を確認してびたい。                                                                                           |                       |
| © a torie                           | あなどが定義した表示形式を使用するシステム出点の後巻、この巻号は、何しいレスートが追加されることに自動的に増えます。                                                      |                       |
| O URL                               | Web サイトのアドレスを入力できます。ユーザがこの時目をついりすると、その URL が、SHO ブラウザのウインドウにあ示されます。                                             |                       |
| <ul> <li>手工が用かれ入</li> </ul>         | True (F10ウ) 身丸 False (F10ウムし)の編号入力できます。                                                                         |                       |
| © ##33F                             | 文字判定衆議のどめらた力できます。                                                                                               |                       |
| 0 742FIJF                           | 厳密 行じたたって、255 女学会を入力できます。                                                                                       |                       |
| 4-14-14 O                           | 1101などのパーセントを表す教徒を入力できます。また、パーセント記号が自動的に数値に追加されます。                                                              |                       |
| © x-n                               | メールアドレスを入力できます。入力をれたアドレスは、入力形式が正しいかどうかが特殊証をれます。うりかすると、自動的にメールソフトが経動的たいメールを作成して通信できます。                           |                       |
| © 0597428299                        | 観動行にわたって、131,091 文字書で入力でを含す。                                                                                    |                       |
| 0 eeu                               | ユーザがローカル時刻を入力できます。たとえば、「2-40 PMU」「1-440」、「1-44000」および「1-440506000はすべてこの項目で有効な時刻です。                              |                       |
| © mia                               | 教協与人力できます。先述の 0 は神師されます。                                                                                        |                       |
| ◎ 違決以下                              | あらかにの設定されたバストやら確容達状する項目です。                                                                                      |                       |
| ③ 違訳以下(資数違訳)                        | ユーザは定義されたバストから構動の価を選択可能です。                                                                                      |                       |
| © are                               | ドルまたはその他の道教で全部を入力でき、自動的に道教形式の全部にします。この形式は、エスラポート活め Booel や他のスプレッド形式のデータでも有効です。                                  |                       |
| (i) (R2A                            | <b>後送番号を入力できます。自動的に後送番号利式にします。</b>                                                                              |                       |
| © 8M                                | 日村知道様人力することも、ポップアップのカレンダーがら連邦することもできます。                                                                         |                       |
| ® El¢ivessa                         | 日付・時間を重換入力することも、ポップアップのカルンダーから選択することもできます。ポップアップから選択した場合は、選択した日付とそのときの時間が日付小時間時日に入力だれます。                        |                       |
|                                     |                                                                                                    | 20A 9+3/24 +          |

10.「ステップ2.詳細を入力」が表示されます。

[保存] ボタンをクリックします。

|                                                                                                    | Q. [設定]を検索                                                                                                    | 6 🖬 ? 🌣 🖡 🐻                                                                        |
|----------------------------------------------------------------------------------------------------|----------------------------------------------------------------------------------------------------|------------------------------------------------------------------------------------|
| またして、またします。 またします。 またします。 またします。 またします。 またします。 またします。 またします。 またします。 またします。 またします。 またします。 またします。 またします またします。 またします またします またします。 またします またします またしまず またしまず またします またしまず またします またしまず またします またしまず またします またしまず またします またします またしまず またします またします またしまず またします またしまず またします またしまず またします またします またしま | nukelti 2000-attili xumo mute - nuelti 2000-attili xumo                                                                                                    | , JUNET – JERNE HET, ZZZEN AUGET NYMME, JUNET – JERNE HET ZZZEN AUGET NYMME, JUNET |
| 000次24月8日8日年<br>発行日                                                                                                    |                                                                                                    | 2017-561.07 9                                                                      |
| ステップ2詳細約入力                                                                                                    |                                                                                                    | 7.777.783                                                                          |
| 9826525766<br>1893 6<br>2019<br>1.677433<br>2.0980<br>771644                                                                                                    | Image: Image: |                                                                                    |
|                                                                                                    | 后:OTTTHE2h日小银仓集带Laff 回 OL日的Gf相互编辑和文化Laff (Coup) + 77 · · · · · · · · · · · · · · · · ·                                                                                                    | <b>BA B22</b> 20A 4V505                                                            |

| Point | [次へ] ボタンをな<br>項目の参照/編集<br>※確認画面にある [                                                         | フリックすると、「ステップ 3.項目レベル†<br>集の可否を修正できます。<br>「項目レベルセキュリティの設定」 ボタンから                                                                                                    | セキュリティの設定」が表<br>らも修正できます。                                      | 示され、ユーザ種別ごとの         |
|-------|----------------------------------------------------------------------------------------------|----------------------------------------------------------------------------------------------------|----------------------------------------------------------------|----------------------|
|       |                                                                                              | Q. [設定] 北林市<br>(エクトマネージッ ン<br>マ                                                                                                    |                                                                | 6 - <b>6</b> ? ‡ # 😽 |
|       | <b>詳細</b><br>現在とリレーション<br>ペーシレイプワト<br>はptoning レコードページ<br>ポシン、リンク、およびプワシ<br>ヨン<br>コンパクトレイアワト | 1975-2044日<br>2017日<br>2017日<br>2 | ्रात्रमा ध<br>बर्ग बराग पांच प्रकृष्ठ<br>राग्ठा राग्र<br>राष्ठ | сан-ралат •          |

#### 11. 「項目とリレーション」画面が表示されます。 「発行日」のデータ型が修正されたことを確認します。

| <b>\$</b>              |                                 | <ol> <li>(設定)を検索</li> </ol>            |                            |                   |            |                        | 🖪 ? 🌣 🗭 🐻         |
|------------------------|---------------------------------|----------------------------------------|----------------------------|-------------------|------------|------------------------|-------------------|
| 設定 ホーム オブミ             | ジェクトマネージャ 🗸                     |                                        |                            |                   |            |                        |                   |
| 日本 > オブジェクトマネージ     請求 | ₩<br>₩<br>₩                     | ALETT SAMA JUNT – ANASZAL ZZZZSAWSTER  | 1997 - JUNE JUNE JUNE JUNE | 2:541617 XXXXX // | HIV - ATAS | er (1997)<br>Aller - M | 3 UT 888885.70847 |
| 祥祖                     | 項目とリレーション<br>14 件の項目(項目の表示ラベル頃) |                                        | -1.                        | Q クイック検索          | 新規         | 項目の運動関係                | 項目履歴管理の設定         |
| 項目とリレーション              | 項目の表示ラベル                        | ▲ 項目名                                  | データ型                       |                   | 制御項目       | インデックス付き               |                   |
| ページレイアウト               | DocutizeCommonPage              | docutizeNO_PACKAGE_DocutizeCommonPagec | 参照関係(DocutizeCommonPag     | e)                |            | ~                      |                   |
| Lightning レコードページ      | 作成者                             | CreatedById                            | 参照關係(ユーザ)                  |                   |            |                        |                   |
| ボタン、リンク、およびアクシ<br>ヨン   | (# <b>1</b> )                   | docutizeRemarksc                       | テキスト(255)                  |                   |            |                        | ¥                 |
| コンパクトレイアウト             | 合計主調                            | docutizeAmountc                        | 積み上げ集計(合計 請求明細)            |                   |            |                        | ×                 |
| 項目セット                  | 所有吉                             | OwnerId                                | 参照関係(ユーザ,グループ)             |                   |            | ~                      |                   |
| レコードタイプ                | 担当者                             | docutizeStaffc                         | 参照関係(担当者)                  |                   |            | ~                      | *                 |
| 条件                     | 最終更新者                           | LastModifiedById                       | 参照関係(ユーザ)                  |                   |            |                        |                   |
| 検索レイアウト                | 発行日                             | Datec                                  | 日付/時間                      |                   |            |                        | •                 |
| トリガ                    | 税率                              | docutizeTaxRatec                       | /(-セント(18, 0)              |                   |            |                        | *                 |
| 入力規則                   | 税込合計                            | docutizeAmountIncludeTaxc              | 数式 (通貨)                    |                   |            |                        | •                 |
|                        | 19.88                           | docutizeTaxc                           | <b>数式 (通論)</b>             |                   |            |                        | ¥                 |
|                        | 請求先                             | docutizeAccountc                       | 参照関係(取引先)                  |                   |            | ~                      | ¥                 |
|                        | 請求先担当者                          | docutizeContactc                       | 参照關係(取引先責任者)               |                   |            | ~                      | •                 |

docutize の帳票生成機能を利用する場合の帳票グループの設定について説明します。 ※帳票生成機能を利用しない場合、設定は必要ありませんので、本章はスキップしてください。

docutize の帳票グループ設定

## 5.1 カテゴリの設定

5.

帳票を保存するカテゴリを作成します。

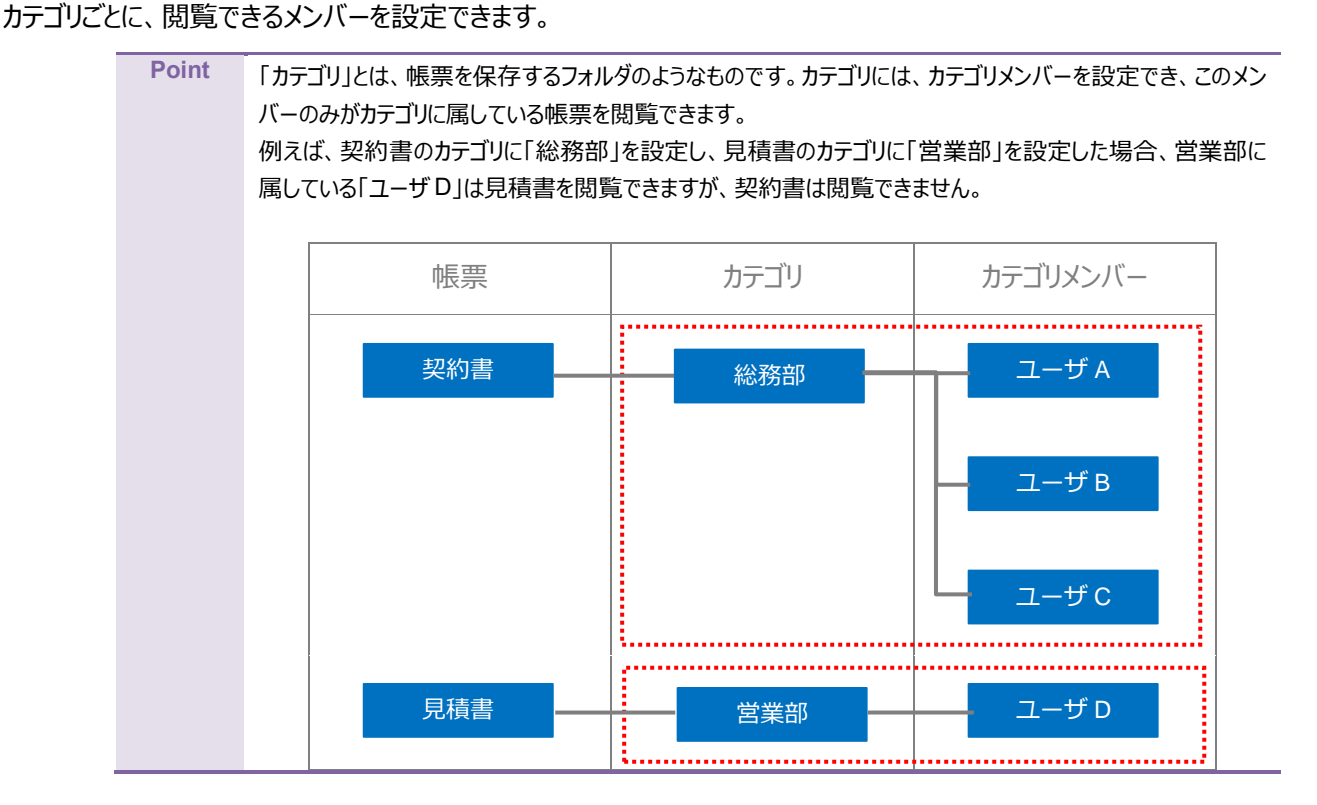

1. [カテゴリ] タブをクリックします。

| @ d | locutize       |     |    | [             | ৰুশ্ব | • Q   | Salesforce を核 | 索        |      |       |        |
|-----|----------------|-----|----|---------------|-------|-------|---------------|----------|------|-------|--------|
| *** | docutize 設定/マス | 木-ム | 帳票 | 添付ファイルアクセスマスタ | ~ ~   | 取引先 🗸 | 品目 >          | 組織グループ 🗸 | 組織 ~ | 担当者 🗸 | カテゴリ 🗸 |

「カテゴリ」画面が表示されます。
 「新規】ボタンをクリックします。

| を検索中                |             | ★ 🖬 ? 🅸 🌲 🐻            |
|---------------------|-------------|------------------------|
| レーブ ~ 組織 ~ 担当者 ~ 力: |             |                        |
|                     |             | 新規 インポート 所有者の変更        |
|                     | Q. このリストを検索 | \$- <b>■</b> - C / C T |

#### 3. 「新規カテゴリ」画面が表示されます。

「カテゴリ名」を入力し、[保存]ボタンをクリックします。

| 全ての有効ユーザカラ | テゴリ   |         |                      |
|------------|-------|---------|----------------------|
| 全ての有効ユーザカラ | テゴリ   |         |                      |
|            |       |         |                      |
|            |       |         |                      |
| 所有者        |       |         |                      |
| Non dia    |       |         |                      |
|            |       |         |                      |
|            | キャンセル | 保存 & 新規 | 保存                   |
|            | 所有苦   | 所有者     | 所有者<br>キャンセル 保存 & 新規 |

Point 「全ての有効ユーザカテゴリ」にチェックを付けると、すべてのユーザがこのカテゴリを閲覧できます。 この場合、カテゴリメンバーを作成する必要はありません。

4. [関連] タブをクリックします。

| 関連 詳細        |                                  |  |
|--------------|----------------------------------|--|
| カテゴリ名<br>総務部 | 全ての有効ユーザカテゴリ                     |  |
|              | 所有者                              |  |
| 作成者          | 最終更新者<br>😽 📷 🚾, 2019/02/05 13:16 |  |

5. 「カテゴリメンバー」の [新規] ボタンをクリックします。

| <b>一</b> おテゴリ<br>総務部 |    |
|----------------------|----|
| 関連詳細                 |    |
| カテゴリメンバー (0)         | 新規 |

6. 「新規カテゴリメンバー」画面が表示されます。 「ユーザ」を選択し、 [保存] ボタンをクリックします。

|             | 新規力テゴリメンバー     |                     |
|-------------|----------------|---------------------|
| 信幸役         |                |                     |
| No          | *カテゴリ<br>一 総務部 | ×                   |
| <u>⊐-</u> ザ | ×              |                     |
|             |                |                     |
|             | キャンセル保存        | <sup>1</sup> &新規 保存 |

7. カテゴリメンバーが登録されたことを確認します。

| m<br>約5ゴリ<br>総務部    | SETTE 77775 SAUGTE SAUGTE 71885 FEE 77775 S | -       <i>                               </i> |
|---------------------|---------------------------------------------|------------------------------------------------|
| <b>関連</b> 詳細        |                                             |                                                |
| 🥅 カテゴリメンバー (1)      |                                             | 新規                                             |
| NO                  | ユーザ                                         |                                                |
| <u>GM-000000005</u> |                                             |                                                |
|                     | すべて表示                                       |                                                |

6. docutize の共有設定

docutizeの帳票生成機能を利用する場合の共有設定について説明します。 ※帳票生成機能を利用しない場合、設定は必要ありませんので、本章はスキップしてください。

6章における手順の流れは次のとおりです。

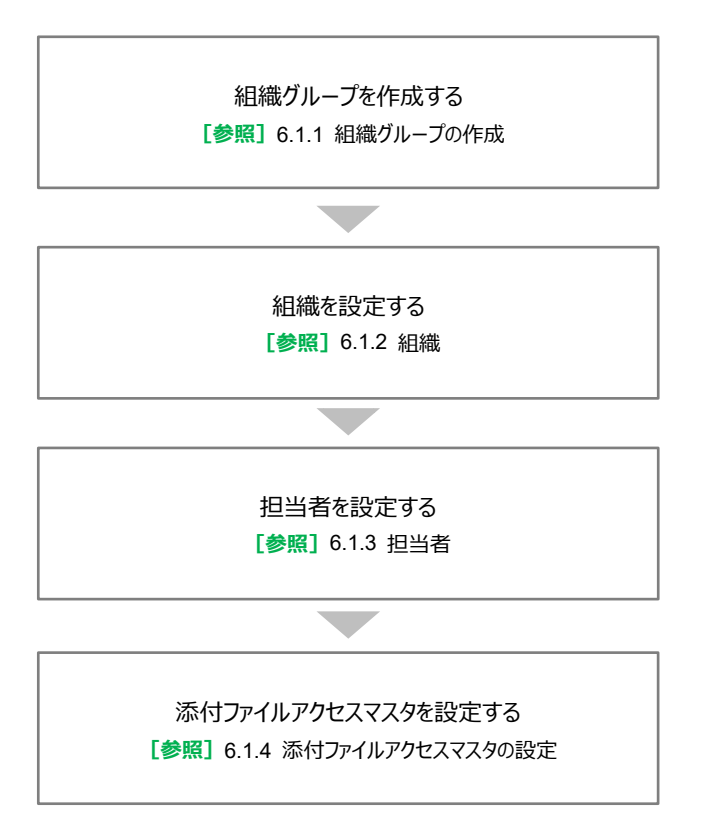

#### 6.1 添付ファイルの共有設定 添付ファイルを共有するユーザのグループ設定をします。 組織グループなどを設定することにより、グループ単位で閲覧権限を付与することができます。 Point 添付できる帳票は、出力方法が「メモ&添付ファイル保存」の選択と「項目選択」画面で「ポータルに保存」を 選択した場合のみです。 帳票の設定方法は、以下を参照してください。 [参照] 帳票設定ガイド「2.3.1 基本設定」 **Point** 組織グループ、組織の設定は、添付ファイルの閲覧権限を付与する際に関わってきます。 そのため、実際の組織体制と合わせる必要はありません。運用に沿った設定をしてください。 設定例1 ○×会社 組織グループ Г 営業部 総務部 組織 ------Г staffers 担当者 A 担当者 B 担当者 C (担当者) 設定例2 営業部 組織グループ 営業1課 営業2課 組織 staffers 担当者 A 担当者 B 担当者 C 担当者 D (担当者) Point 組織グループや組織が設定済みで、配下に作成する場合は以下を参照してください。 ・組織を作成する場合 [参照] 6.1.2 組織 ・担当者を作成する場合 [参照] 6.1.3 担当者

## 6.1.1 組織グループの作成

ユーザが所属する組織グループを作成します。 組織グループは、添付ファイルを閲覧するユーザのグループ設定です。

1. [組織グループ] タブをクリックします。

| @ C | locutize       |     |    |               | র্শত | •   | Q, S | alesforce を検 | 滚        |      |       |        |
|-----|----------------|-----|----|---------------|------|-----|------|--------------|----------|------|-------|--------|
| *** | docutize 設定/マス | ホーム | 帳票 | 添付ファイルアクセスマス・ | 9 V  | 取引统 | ē ~  | 品目 ~         | 組織グループ 🗸 | 組織 > | 担当者 🗸 | カテゴリ 🗸 |

2. 「組織グループ」画面が表示されます。
 [新規] ボタンをクリックします。

|                                               |                                                                                                    | *           |      | 3 : | - tội | ÷   | C |
|-----------------------------------------------|----------------------------------------------------------------------------------------------------|-------------|------|-----|-------|-----|---|
| 職グループ > 組織 > 担当者 > カテゴリ >                     |                                                                                                    |             |      |     |       |     |   |
| 28 (17) (7) (7) (7) (7) (7) (7) (7) (7) (7) ( | aanteen soon aanteen soon aanteen soon aanteen soon aanteen soon aanteen soon aanteen soon aanteen soon aanteen | 新規          | インボー | F   | 所有    | 皆の変 | 更 |
|                                               | Q このリストを検索                                                                                                    | \$ <b>.</b> |      | C   |       | c   | Y |
|                                               |                                                                                                    |             |      |     |       |     |   |

「新規組織グループ」画面が表示されます。
 「組織グループ名」を入力し、【保存】ボタンをクリックします。

|           | 新規組織グループ |  |
|-----------|----------|--|
| 情報        |          |  |
| * 組織グループ名 | 所有者      |  |
| 日本オプロ株式会社 |          |  |
|           |          |  |
|           |          |  |
|           |          |  |

| Point | 別の組織グループを登録する場合、 | [保存&新規] | ボタンをクリックすると、 | 保存後に「新規組織グループ」 |
|-------|------------------|---------|--------------|----------------|
|       | 画面が表示されます。       |         |              |                |
作成した組織グループの詳細画面が表示されます。
 配下となる組織を登録する場合、[関連] タブをクリックします。

| 個職グループ 日本オプロ株式会社     |       |              |
|----------------------|-------|--------------|
|                      |       | ( <i>)</i> # |
| 関連 詳細                |       |              |
| 組織グループ名<br>日本オプロ株式会社 | 所有者   |              |
| 作成者                  | 最終更新者 |              |

5. 「Organizations」の [新規] ボタンをクリックします。

| 日本    | <sup>ブループ</sup><br>オプロ株式会社 | -7768-414 |  |  | 1 - XXXXXXX 2740917 | - 1888-91 ( - 1717) |
|-------|----------------------------|-----------|--|--|---------------------|---------------------|
| 関連    | 詳細                         |           |  |  |                     |                     |
| G Org | ganizations (0)            |           |  |  |                     | 新規                  |

6. 「新規組織」画面が表示されます。

必要事項を入力し、[保存]ボタンをクリックします。

| 情報            |   |         |              |  |
|---------------|---|---------|--------------|--|
| * 組織名         |   | 所有者     |              |  |
| 総務部           |   | 100.000 |              |  |
| 組織コード         |   |         |              |  |
|               |   |         |              |  |
| 開始日           |   |         |              |  |
|               | t |         |              |  |
| 終了日           |   |         |              |  |
|               | 苗 |         |              |  |
| <b>泪織グループ</b> |   |         |              |  |
| 回 日本オプロ株式会社   | × |         |              |  |
| (con          |   |         |              |  |
|               |   |         |              |  |
|               |   |         | المعاري الحر |  |

7. 組織に所属するユーザを登録する場合、ユーザを作成する組織名をクリックします。

| 個職グループ<br>日本オプロ株式会社 |    |
|---------------------|----|
| 関連 詳細               |    |
| Grganizations (2)   | 新規 |
| 組織名                 |    |
| 総務部                 |    |
| 営業部                 |    |
| すべて表示               |    |
|                     |    |

8. [関連] タブをクリックします。

| 467332 EP |       |  |
|-----------|-------|--|
| 関連<br>詳細  |       |  |
| 組織名総務部    | 所有者   |  |
| 組織コード     | ~     |  |
| 開始日       |       |  |
| 終了日       |       |  |
| 組織グループ    |       |  |
| 日本オプロ株式会社 |       |  |
| 作成者       | 最終更新者 |  |

9. 「staffers」の [新規] ボタンをクリックします。

| 詳細                       |    |
|--------------------------|----|
| staffers (0)             | 新規 |
| OrganizationSettings (0) | 新規 |

#### 10.「新規担当者」画面が表示されます。

必要事項を入力し、[保存]ボタンをクリックします。

|                 | 新規  | 担当者 |       |       |    |
|-----------------|-----|-----|-------|-------|----|
| /±≠.2           |     |     |       |       |    |
| 1月 平反           |     |     |       |       |    |
| *担当者名<br>経理担当者A |     | 所有者 |       |       |    |
| 有効              |     |     |       |       |    |
| 年齢              |     |     |       |       |    |
| 単価              |     |     |       |       |    |
|                 |     |     |       |       |    |
| メールアドレス         |     |     |       |       |    |
| 組織              |     |     |       |       |    |
| € 総務部           | × ] |     |       |       |    |
| 性別              |     |     |       |       |    |
| なし              | •   |     |       |       |    |
| Salesforceユーザ   |     |     |       |       |    |
|                 | ×   |     |       |       |    |
|                 |     |     |       |       |    |
|                 |     |     | キャンセル | 保存&新規 | 保存 |

Point 担当者を続けて登録する場合、 [保存&新規] ボタンをクリックすると、保存後に「新規担当者」画面が表示されます。

## 6.1.2 組織

組織グループの配下に、新しい組織を設定します。

1. [組織] タブをクリックします。

| @d | ocutize        |     |    |              | র্শনে | • C | ), Si | alesforce ? | を検索 |         |      |       |        |  |
|----|----------------|-----|----|--------------|-------|-----|-------|-------------|-----|---------|------|-------|--------|--|
|    | docutize 設定/マス | ホーム | 帳票 | 添付ファイルアクセスマス | 9 v   | 取引先 | ~     | 品目 🗸        | ~ 組 | 織グループ 🗸 | 組織 > | 担当者 🗸 | カテゴリ 🗸 |  |

2. 「組織」画面が表示されます。 「新規] ボタンをクリックします

| Q. 組織およびその他を検索中 |      |       |        |                 |                               | *• 🖬 ?   | à ở          | C         |   |
|-----------------|------|-------|--------|-----------------|-------------------------------|----------|--------------|-----------|---|
| 71              | 組織 > | 担当者 🗸 | カテゴリ 🗸 | 添付ファイルアクセスマスタ ∨ | ALEST A SSSNING ADDRESS - ADD | NS2117 Z | 111-1-14-14  | AVONIN 11 |   |
|                 |      |       |        |                 |                               | 新規       | インボート        | 所有者の変     | 更 |
|                 |      |       |        |                 | Q このリストを検索                    | \$       | • <b>.</b> C | 10        | Ŧ |

「新規組織」画面が表示されます。
 必要事項を入力し、「保存」ボタンをクリックします。

| *組織名<br>総務部                               |   | 所有者 |  |  |
|-------------------------------------------|---|-----|--|--|
| 組織コード                                     |   |     |  |  |
| 開始日                                       |   |     |  |  |
|                                           | ä |     |  |  |
| 終了日                                       |   |     |  |  |
|                                           | 苗 |     |  |  |
| <ul> <li>         ・<br/>・<br/>・</li></ul> | × |     |  |  |

Point 組織を続けて登録する場合、[保存&新規]ボタンをクリックすると、保存後に「新規組織」画面が表示されます。

作成した組織の詳細画面が表示されます。
 担当者を登録する場合、[関連] タブをクリックします。

| ★ 約                  |      |                    |  |
|----------------------|------|--------------------|--|
| 関連 詳細                |      |                    |  |
| 組織名<br>総務部           | 所有者  |                    |  |
| 組織コード                |      |                    |  |
| 開始日                  |      |                    |  |
| 終了日                  |      |                    |  |
| 組織グループ               |      |                    |  |
| 日本オプロ株式会社            |      |                    |  |
| 作成者                  | 最終更新 | 者                  |  |
| 8 . 2019/02/05 10:24 | 8    | , 2019/02/05 10:24 |  |

5. 「staffers」の [新規] ボタンをクリックします。

| 記憶<br>総務部                |    |
|--------------------------|----|
| <b>関連</b> 詳細             |    |
| 🗵 staffers (0)           | 新規 |
| OrganizationSettings (0) | 新規 |

#### 6. 「新規担当者」画面が表示されます。

必要事項を入力し、[保存]ボタンをクリックします。

| 们有我                 |     |  |
|---------------------|-----|--|
| *担当者名<br>経理担当者A     | 所有者 |  |
| 有効                  |     |  |
| 年齡                  |     |  |
| 単価                  |     |  |
| メールアドレス             |     |  |
|                     |     |  |
| ≈11€)               | ×   |  |
| 1生別                 |     |  |
| なし<br>Salesforceユーザ | •   |  |
|                     | ×   |  |

**Point** 担当者を続けて登録する場合、 [保存&新規] ボタンをクリックすると、保存後に「新規担当者」画面が表示されます。

# 6.1.3 担当者

組織の配下に、新しい担当者を設定します。

1. [担当者] タブをクリックします。

| 💩 docutize     |     |    |               | র্শবে | • C | ξ Sa   | alesforce を | 検索       |      |       |        |
|----------------|-----|----|---------------|-------|-----|--------|-------------|----------|------|-------|--------|
| docutize 設定/マス | ホーム | 帳票 | 添付ファイルアクセスマス・ | タマ    | 取引先 | $\sim$ | 品目 ~        | 組織グループ 🗸 | 組織 > | 担当者 🗸 | カテゴリ 🗸 |

2. 「担当者」画面が表示されます。
 「新規】ボタンをクリックします。

| 者お。 | ドびその他を検索 | 图中     |                                              |    | *• 8       | ? 🌣 🏚        | 6 |
|-----|----------|--------|----------------------------------------------|----|------------|--------------|---|
| ~   | 担当者 🗸    | カテゴリ 🗸 | 添付ファイルアクセスマスタ 🗸                              |    | 1115-111-1 | 7 883001 - 0 | 1 |
|     |          |        | 1917 - 714857 114 - 77777 - 5440 17 - 466667 | 新規 | インボート      | 所有者の変        | 更 |

「新規担当者」画面が表示されます。
 必要事項を入力し、[保存]ボタンをクリックします。

| *担当者名            |   | 所有者 |         |    |
|------------------|---|-----|---------|----|
| 経理担当者A           |   |     |         |    |
| 有効               |   |     |         |    |
| ×                |   |     |         |    |
| <del>Ч.</del> Щр |   |     |         |    |
| 出価               |   |     |         |    |
| <b>半</b> Ⅲ       |   |     |         |    |
| X-11781.7        |   |     |         |    |
|                  |   |     |         |    |
| 組織               |   |     |         |    |
| ★ 総務部            | × |     |         |    |
| 性別               |   |     |         |    |
| なし               | • |     |         |    |
| Salesforceユーザ    |   |     |         |    |
|                  | × |     |         |    |
|                  | 2 |     |         |    |
|                  |   |     |         |    |
|                  |   |     | ++>.+71 | Rt |

### 6.1.4 添付ファイルアクセスマスタの設定

docutize ポータル画面に添付した帳票に対して、詳細な閲覧権限を付与する場合に設定します。 添付ファイルアクセスマスタを設定すると、外部ユーザと帳票を共有することができます。 ※添付ファイルアクセスマスタを設定するには、事前に帳票をポータル画面に添付する必要があります。

1. [添付ファイルアクセスマスタ] タブをクリックします。

| docutize       |     |    |       |    |     | র্শনে 🔹 | Q      | Salesforce ? | を検索   |        |             |       |
|----------------|-----|----|-------|----|-----|---------|--------|--------------|-------|--------|-------------|-------|
| docutize 設定/マス | 木一厶 | 帳票 | 取引先 🗸 | 品目 | - I | 組織グループ  | $\sim$ | 組織 ~         | 担当者 🗸 | カテゴリ 🗸 | 添付ファイルアクセスマ | マスターマ |

「添付ファイルアクセスマスタ」画面が表示されます。
 設定する帳票の [添付ファイルアクセスマスタ NO] リンクをクリックします。

| 4   | 添付フ<br>最近 | ァイルアクセスマスタ<br>参照したデータ ▼ <b></b> |   |            |
|-----|-----------|---------------------------------|---|------------|
| 3個0 | D項目・数     | 砂前が更新されました                      |   |            |
|     |           | 添付ファイルアクセスマスタNO                 | ~ | 帳票名        |
| 1   |           | No-000000018                    |   | 請求書 (PDF)  |
| 2   |           | No-000000015                    |   | 請求書 (Word) |
|     |           | No 000000000                    |   | ≔主式書♪      |

3. 社外のユーザに閲覧権限を付与する場合、「外部ユーザアクセス区分」の [//] ボタンをクリックします。

| No-000000018                     |                    | -11/2 |
|----------------------------------|--------------------|-------|
| 関連 <b>詳細</b>                     |                    |       |
| 添付ファイルアクセスマスタNo<br>No-0000000018 | 所有者                |       |
| <sup>帳票名</sup><br>請求書(PDF)       |                    |       |
| 外部ユーザアクセス区分                      |                    |       |
| 内部ユーザアクセス区分                      | 7                  |       |
| 作成者                              | 最終更新者              |       |
| 8                                | 8 2019/02/13 14:25 |       |

4. 「外部ユーザアクセス区分」を選択し、 [保存] ボタンをクリックします。

| 第連 ≓#袖           |                  |
|------------------|------------------|
| 添付ファイルアクセスマスタNo  | 所有著              |
| No-000000018     |                  |
| 帳票名              |                  |
| 請求書 (PDF)        |                  |
| 外部ユーザアクセス区分      | 5                |
| 取引先              | ¥                |
| 内部ユーザアクセス区分      |                  |
| なし               |                  |
| 作成者              | <b>是</b> 这更新者    |
| 2019/02/13 14:25 | 2019/02/13 14:25 |

| 項目名         | 説明                         |
|-------------|----------------------------|
| 外部ユーザアクセス区分 | 権限を付与する社外ユーザのアクセス区分を選択します。 |
|             | ・取引先                       |
|             | ・取引先責任者                    |

5. 社内のユーザに閲覧権限を付与する場合、「内部ユーザアクセス区分」の [ ] パタンをクリックします。

| 関連 <b>詳細</b>                    |                    |  |
|---------------------------------|--------------------|--|
| 添付ファイルアクセスマスタNo<br>No-000000018 | 所有者                |  |
| <sup>帳票名</sup><br>請求書(PDF)      |                    |  |
| 外部ユーザアクセス区分                     |                    |  |
| 内部ユーザアクセス区分                     |                    |  |
| 作成者                             | 最終更新者              |  |
| o 1, 2019/02/13 14:25           | 8 2019/02/13 14:25 |  |

6. 「内部ユーザアクセス区分」を選択し、 [保存] ボタンをクリックします。

| 孫付ファイルアクセスマスタ     No-000000018         |          |
|----------------------------------------|----------|
| 関連 <b>詳細</b>                           |          |
| 添付ファイルアクセスマスタNo<br>No-000000018<br>値車2 | 所有者      |
| 酒水口<br>請求書(PDF)                        |          |
| 外部ユーザアクセス区分<br>なし                      |          |
| 内部ユーザアクセス区分<br>組織グループ                  | 5        |
| 作成者                                    | 最終更新者    |
|                                        | キャンセル 保存 |
|                                        |          |

| 項目名         | 説明                                                      |
|-------------|---------------------------------------------------------|
| 内部ユーザアクセス区分 | 権限を付与する社内ユーザのアクセス区分を選択します。<br>・ 組織グループ<br>・ 組織<br>・ 担当者 |

docutize

セットアップガイド

発行元 株式会社オプロ